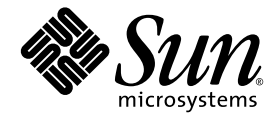

# Sun Netra<sup>™</sup> T5220 サーバー 設置マニュアル

Sun Microsystems, Inc. www.sun.com

Part No. 820-4465-11 2009 年 5 月, Revision A

コメントの送付:http://www.sun.com/hwdocs/feedback

Copyright © 2009 Sun Microsystems, Inc., 4150 Network Circle, Santa Clara, California 95054, U.S.A. All rights reserved.

米国 Sun Microsystems, Inc. (以下、米国 Sun Microsystems 社とします)は、本書に記述されている技術に関する知的所有権を有していま す。これら知的所有権には、http://www.sun.com/patents に掲載されているひとつまたは複数の米国特許、および米国ならびにその他の 国におけるひとつまたは複数の特許または出願中の特許が含まれています。

本書およびそれに付属する製品は著作権法により保護されており、その使用、複製、頒布および逆コンパイルを制限するライセンスのもと において頒布されます。サン・マイクロシステムズ株式会社の書面による事前の許可なく、本製品および本書のいかなる部分も、いかなる 方法によっても複製することが禁じられます。

本製品のフォント技術を含む第三者のソフトウェアは、著作権法により保護されており、提供者からライセンスを受けているものです。

本製品の一部は、カリフォルニア大学からライセンスされている Berkeley BSD システムに基づいていることがあります。UNIX は、X/Open Company Limited が独占的にライセンスしている米国ならびに他の国における登録商標です。

本製品は、株式会社モリサワからライセンス供与されたリュウミン L-KL (Ryumin-Light) および中ゴシック BBB (GothicBBB-Medium) の フォント・データを含んでいます。

本製品に含まれるHG明朝LとHGゴシックBは、株式会社リコーがリョービイマジクス株式会社からライセンス供与されたタイプフェー スマスタをもとに作成されたものです。平成明朝体W3は、株式会社リコーが財団法人日本規格協会文字フォント開発・普及センターから ライセンス供与されたタイプフェースマスタをもとに作成されたものです。また、HG明朝LとHGゴシックBの補助漢字部分は、平成明 朝体W3の補助漢字を使用しています。なお、フォントとして無断複製することは禁止されています。

Sun、Sun Microsystems、Java、Netra、Sun Netra T5220 Server、Netra のロゴマーク、Solaris のロゴマークは、米国およびその他の国にお ける米国 Sun Microsystems 社またはその子会社の商標もしくは登録商標です。サンのロゴマークおよび Solaris は、米国 Sun Microsystems 社の登録商標です。

すべての SPARC 商標は、米国 SPARC International, Inc. のライセンスを受けて使用している同社の米国およびその他の国における商標また は登録商標です。SPARC 商標が付いた製品は、米国 Sun Microsystems 社が開発したアーキテクチャーに基づくものです。

OPENLOOK、OpenBoot、JLEは、サン・マイクロシステムズ株式会社の登録商標です。

ATOKは、株式会社ジャストシステムの登録商標です。ATOK8は、株式会社ジャストシステムの著作物であり、ATOK8にかかる著作権その他の権利は、すべて株式会社ジャストシステムに帰属します。ATOK Server/ATOK12は、株式会社ジャストシステムの著作物であり、ATOK Server/ATOK12にかかる著作権その他の権利は、株式会社ジャストシステムおよび各権利者に帰属します。

本書で参照されている製品やサービスに関しては、該当する会社または組織に直接お問い合わせください。

OPEN LOOK および Sun™ Graphical User Interface は、米国 Sun Microsystems 社が自社のユーザーおよびライセンス実施権者向けに開発 しました。米国 Sun Microsystems 社は、コンピュータ産業用のビジュアルまたは グラフィカル・ユーザーインタフェースの概念の研究開 発における米国 Xerox 社の先駆者としての成果を認めるものです。米国 Sun Microsystems 社は米国 Xerox 社から Xerox Graphical User Interface の非独占的ライセンスを取得しており、このライセンスは米国 Sun Microsystems 社のライセンス実施権者にも適用されます。

U.S. Government Rights—Commercial use. Government users are subject to the Sun Microsystems, Inc. standard license agreement and applicable provisions of the FAR and its supplements.

予備のCPUの使用または交換は、米国の輸出法に従って輸出された製品に対するCPUの修理または1対1の交換に制限されています。米国政府の許可なしに、製品のアップグレードにCPUを使用することは、厳重に禁止されています。

本書は、「現状のまま」をベースとして提供され、商品性、特定目的への適合性または第三者の権利の非侵害の黙示の保証を含みそれに限定されない、明示的であるか黙示的であるかを問わない、なんらの保証も行われないものとします。

本書には、技術的な誤りまたは誤植のある可能性があります。また、本書に記載された情報には、定期的に変更が行われ、かかる変更は本 書の最新版に反映されます。さらに、米国サンまたは日本サンは、本書に記載された製品またはプログラムを、予告なく改良または変更す ることがあります。

本製品が、外国為替および外国貿易管理法(外為法)に定められる戦略物資等(貨物または役務)に該当する場合、本製品を輸出または日本国 外へ持ち出す際には、サン・マイクロシステムズ株式会社の事前の書面による承諾を得ることのほか、外為法および関連法規に基づく輸出 手続き、また場合によっては、米国商務省または米国所轄官庁の許可を得ることが必要です。

原典: Sun Netra T5220 Server Installation Guide Part No: 820-3009-15 Revision A

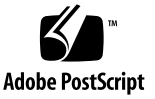

### 目次

はじめに xiii

1. Sun Netra T5220 の機能の概要 1

Sun Netra T5220 サーバー 2

シャーシの概要 3

#### 機能一覧 5

チップマルチスレッド化プロセッサおよびメモリー技術 7

パフォーマンスの向上 8

プリインストールされた Solaris オペレーティングシステム 8

ハードウェア補助による暗号化 9

Logical Domains (LDoms) を使用した仮想化のサポート 9

ILOM による遠隔管理 10

システムの高度な信頼性、可用性、および保守性 11

ホットプラグ対応およびホットスワップ対応コンポーネント 11 電源装置の冗長性 11

環境監視 12

RAID ストレージ構成のサポート 12

エラー訂正およびパリティーチェック 12

障害管理および予測的自己修復 13

ラックに搭載可能な格納装置 13

2. 設置の準備 15

サーバーおよびラックの取り付け時の寸法 15 必要な工具および機器 16 出荷キットの内容一覧 16 オプションのコンポーネントの取り付け 17 ESD に関する注意事項 17 設置の概要 17 安全のための注意事項 19

- 3. 4 ポストラックへのサーバーの取り付け 21
   4 ポストラックマウントオプション 22
   19 インチ 4 ポストラックへのサーバーのハードマウント 23
   ▼ 19 インチ 4 ポストラックにサーバーをハードマウントで取り付ける 23
  - 19 インチ 4 ポストラックへのスライドレールマウントでのサーバーの取り付 け 27
    - ▼ 19 インチ 4 ポストラックにサーバーをスライドレールマウントで取り付ける 27

600 mm 4 ポストラックへのサーバーのハードマウント 33

- ▼ 600 mm 4 ポストラックにサーバーをハードマウントで取り付ける 34
- 2 ポストラックへのサーバーの取り付け 41
   2 ポストラックマウントオプション 42
   23 インチ 2 ポストラックへのサーバーのハードマウント 43

▼ 23 インチ 2 ポストラックにサーバーをハードマウントで取り付ける 43
 19 インチ 2 ポストラックへのサーバーのハードマウント 49

- ▼ 19 インチ 2 ポストラックにサーバーをハードマウントで取り付ける 49
- 19 インチ 2 ポストラックへのスライドレールマウントでのサーバーの取り付 け 54
  - ▼ 19 インチ 2 ポストラックにサーバーをスライドレールマウントで取り付ける 54

5. サーバーのケーブル配線 65

ケーブル接続およびポート 65

コネクタの場所 67

状態インジケータの場所 69

- サーバーケーブルの接続 70
  - ▼ サービスプロセッサのシリアル管理ポートに接続する 71
  - ▼ サービスプロセッサのネットワーク管理ポートに接続する 72
  - ▼ Ethernet ネットワークケーブルに接続する 72
  - ▼ AC 電源ケーブルをサーバーに接続する 73
- DC の動作条件および手順 74

DC 電源の要件 74

DC 電源とアース線の要件 75

過電流保護の要件 75

- ▼ DC 入力電源ケーブルを組み立てる 76
- ▼ 保護カバーを取り付ける 80
- 6. システムの電源投入 85

はじめてのシステムの電源投入 85

ILOM システムコンソール 85

ILOM サービスプロセッサ 86

- ILOM サービスプロセッサに接続するための CLI、ユーザーアカウント、お よびパスワード 86
- ▼ はじめてシステムの電源を入れる 87
  - ▼ 起動時に Solaris オペレーティングシステムが起動しないようにする 89

サービスプロセッサのネットワーク管理ポートを使用可能にする方法 90 サービスプロセッサへのログイン 90

- ▼ シリアル管理ポートを使用してサービスプロセッサにログインする 90 サービスプロセッサのネットワーク管理ポートの構成 92
  - ▼ サービスプロセッサのネットワーク管理ポートを構成する 93

目次 v

- ▼ サービスプロセッサをリセットする 95
- マ ネットワーク管理ポートを使用してサービスプロセッサにログインする 96
- 一般的な処理でのサービスプロセッサの使用 97
  - ▼ システムの電源を入れる 97
  - ▼ システムコンソールに接続する 99
  - ▼ システムの正常な初期化を実行する 99

Solaris オペレーティングシステムの起動 101

- ▼ Solaris オペレーティングシステムを起動する 101
- ▼ システムをリセットする 102
- ▼ システムの電源を再投入する 102

システムの機能の確認 104

- A. ファームウェアの更新 105ファームウェアの更新 105

  - ▼ ファームウェアを更新する 105
- B. 起動デバイスの選択 109

起動デバイスの選択 109

▼ 起動デバイスを選択する 109

索引 111

# 図目次

| 図 1-1  | Sun Netra T5220 サーバーのフロントパネル 3               |  |
|--------|----------------------------------------------|--|
| 図 1-2  | ベゼルを取り外した状態の Sun Netra T5220 サーバーのフロントパネル 3  |  |
| 図 1-3  | ベゼルを取り外した状態の Sun Netra T5220 サーバーのフロントパネル 4  |  |
| 図 1-4  | Sun Netra T5220 サーバーの背面パネルのケーブルコネクタおよび LED 4 |  |
| 図 3-1  | 19 インチ 4 ポストのハードマウントキットの内容 24                |  |
| 図 3-2  | サーバーへのハードマウント固定部品の固定 25                      |  |
| 図 3-3  | 背面取り付けサポート固定部品の取り付け 26                       |  |
| 図 3-4  | ラックへのサーバーの前面の固定 26                           |  |
| 図 3-5  | ラックへのサーバーの背面の固定 27                           |  |
| 図 3-6  | 19 インチ 4 ポストのスライドレールキットの内容 28                |  |
| 図 3-7  | サーバーへのハードマウント固定部品の固定 29                      |  |
| 図 3-8  | スライドの分解 30                                   |  |
| 図 3-9  | サーバーシャーシへのレールの固定 30                          |  |
| 図 3-10 | ラックへの固定部品の取り付け 31                            |  |
| 図 3-11 | 留め具へのスライドの固定 32                              |  |
| 図 3-12 | ラックへのサーバーのスライド 33                            |  |
| 図 3-13 | ラックへのサーバーの前面の固定 33                           |  |
| 図 3-14 | 600 mm 4 ポストのハードマウントキットの内容 34                |  |
| 図 3-15 | 調整可能レールのねじ 35                                |  |
| 図 3-16 | ラックへの調整可能レールの前面の固定 36                        |  |

- 図 3-17 ラックへの調整可能レールの背面の固定 36
- 図 3-18 調整可能レールへの背面フランジの取り付け 37
- 図 3-19 サーバーへの側面レールの固定 38
- 図 3-20 調整可能レールへのサーバーのスライド 38
- 図 3-21 背面フランジへのサーバーの背面の固定 39
- 図 3-22 ラックの前面へのサーバーの前面の固定 39
- 図 4-1 23 インチ 2 ポストのハードマウントキットの内容 44
- 図 4-2 サーバーの側面への側面固定部品の固定 45
- 図 4-3 ラックへのレールガイドの取り付け 46
- 図 4-4 2 ポストラックへのサーバーの取り付けおよび固定 47
- 図 4-5 背面プレート上での中間のラック位置用のねじの取り付け 48
- 図 4-6 側面固定部品への背面プレートの取り付け 48
- 図 4-7 ポストの背面への背面プレートの固定 49
- 図 4-8 19 インチ2 ポストのハードマウントキットの内容 50
- 図 4-9 サーバーの側面への側面固定部品の固定 51
- 図 4-10 2 ポストラックへのサーバーの取り付けおよび固定 51
- 図 4-11 背面プレート上での最適なラック位置用のねじの取り付け 52
- 図 4-12 側面固定部品への背面プレートの取り付け 53
- 図 4-13 ラックへの背面プレートの固定 54
- 図 4-14 19 インチ 2 ポストのスライドレールキットの内容 55
- 図 4-15 スライドからのレールの取り外し 56
- 図 4-16 サーバーシャーシへのレールの取り付け 57
- 図 4-17 支柱への前面固定部品の取り付け 58
- 図 4-18 ラックの支柱への背面固定部品の取り付け 59
- 図 4-19 ラックへのサーバーのスライド 60
- 図 4-20 前面固定部品のねじの締め付け 61
- 図 4-21 背面固定部品のねじの締め付け 62
- 図 4-22 右側へのケーブル管理アームの取り付け 63
- 図 4-23 左側へのケーブル管理アームの取り付け 64
- 図 5-1 Sun Netra T5220 サーバーの背面パネルのコネクタおよび機能 67

- 図 5-2 ベゼルのサーバー状態インジケータおよびアラーム状態インジケータの場所 69
- 図 5-3 サービスプロセッサのシリアル管理ポート 背面パネル 71
- 図 5-4 サービスプロセッサのネットワーク管理ポート 背面パネル 72
- 図 5-5 サービスプロセッサの Ethernet ネットワークポート 背面パネル 73
- 図 5-6 DC 接続部品 77
- 図 5-7 ワイヤーからの絶縁被膜の剥ぎ取り 78
- 図 5-8 ケージクランプ操作レバーを使用して、DC 入力プラグのケージクランプを開く方法 79
- 図 5-9 ねじ回しを使用して、ケージクランプを開く方法 79
- 図 5-10 DC 入力電源ケーブルの組み立て 80
- 図 5-11 保護カバーの下部品の取り付け 81
- 図 5-12 保護カバーの下部品にワイヤーを通した状態 81
- 図 5-13 保護カバーにワイヤーを固定する方法 82
- 図 5-14 保護カバーの組み立て 83
- 図 6-1 Sun Netra T5220 サーバーの背面パネルの電源コネクタ 88

## 表目次

| 表 1-1 | 機能の仕様 5                               |   |
|-------|---------------------------------------|---|
| 表 3-1 | オプションのラックマウントキット 22                   |   |
| 表 3-2 | 19 インチ 4 ポストラックマウントねじキットの内容 24        |   |
| 表 3-3 | 19 インチ 4 ポストのスライドレールラックマウントねじキットの内容 2 | 8 |
| 表 3-4 | 600 mm 4 ポストのハードラックマウントねじキットの内容 35    |   |
| 表 4-1 | オプションのラックマウントキット 42                   |   |
| 表 4-2 | 23 インチ 2 ポストのハードラックマウントねじキットの内容 44    |   |
| 表 4-3 | 19 インチ 2 ポストのハードラックマウントねじキットの内容 50    |   |
| 表 4-4 | 19 インチ 4 ポストのスライドレールラックマウントねじキットの内容 5 | 6 |
| 表 5-1 | Ethernet 接続の転送速度 66                   |   |
| 表 5-2 | ベゼルのサーバー状態インジケータ 70                   |   |
| 表 5-3 | サーバーの各電源装置の DC 動作電力の制限と範囲 74          |   |
| 表 5-4 | サーバーの DC 動作電力の上限および範囲 74              |   |
|       |                                       |   |

表 6-1 装置識別名とデバイス 100

## はじめに

『Sun Netra T5220 サーバー設置マニュアル』では、Sun Netra™ T5220 サーバーの 設置に役立つ手順、基本的な情報、および参考資料について説明します。

このドキュメントの設置に関する手順は、システム管理者が Solaris<sup>™</sup> オペレーティ ングシステム (Solaris OS) を使用した経験があることを前提としています。

**注** - ハードドライブ以外のすべての内部コンポーネントの取り付けは、認定された 保守技術者のみが行なってください。

### マニュアルの構成

第1章では、サーバーの概要について説明します。

第2章では、サーバーの設置手順に関する基本的な情報を示します。

第3章では、オープン4ポストラックにサーバーを取り付ける手順について説明します。

第4章では、オープン2ポストラックにサーバーを取り付ける手順について説明します。

第5章では、サーバーのケーブル配線手順について説明します。

第6章では、サーバーの電源を投入し、サービスプロセッサのネットワーク管理ポー トを使用可能にする手順について説明します。

付録 A では、サービスプロセッサファームウェアおよびシステムファームウェアの 更新手順について説明します。

付録Bでは、起動デバイスの選択手順について説明します。

## UNIX コマンド

このマニュアルには、システムの停止、システムの起動、およびデバイスの構成など に使用する基本的な UNIX<sup>®</sup> コマンドと操作手順に関する説明は含まれていない可能 性があります。これらについては、以下を参照してください。

- 使用しているシステムに付属のソフトウェアマニュアル
- 下記にある Solaris オペレーティングシステムのマニュアル

http://docs.sun.com

## シェルプロンプトについて

| シェル                         | プロンプト         |  |
|-----------------------------|---------------|--|
| UNIX の C シェル                | machine-name% |  |
| UNIX の Bourne シェルと Korn シェル | \$            |  |
| スーパーユーザー (シェルの種類を問わない)      | #             |  |

## 書体と記号について

| 書体または記号*  | 意味                                             | 例                                                       |
|-----------|------------------------------------------------|---------------------------------------------------------|
| AaBbCc123 | コマンド名、ファイル名、ディ<br>レクトリ名、画面上のコン<br>ピュータ出力、コード例。 | .login ファイルを編集します。<br>ls -a を実行します。<br>% You have mail. |
| AaBbCc123 | ユーザーが入力する文字を、画<br>面上のコンピュータ出力と区別<br>して表します。    | マシン名% <b>su</b><br>Password:                            |
| AaBbCc123 | コマンド行の可変部分。実際の<br>名前や値と置き換えてくださ<br>い。          | rm <i>filename</i> と入力します。                              |
| ſ J       | 参照する書名を示します。                                   | 『Solaris ユーザーマニュアル』                                     |
| ſJ        | 参照する章、節、または、強調<br>する語を示します。                    | 第6章「データの管理」を参照。<br>この操作ができるのは「スーパー<br>ユーザー」だけです。        |
| λ.        | 枠で囲まれたコード例で、テキ<br>ストがページ行幅を超える場合<br>に、継続を示します。 | <pre>% grep `^#define \     XV_VERSION_STRING'</pre>    |

\* 使用しているブラウザにより、これらの設定と異なって表示される場合があります。

注 – ブラウザの設定によって、文字の表示が異なります。文字が正しく表示されない場合は、ブラウザの文字エンコーディングを Unicode UTF-8 に変更してください。

## 関連マニュアル

次の表に、この製品のマニュアルを示します。オンラインのマニュアルは、次の URL で参照できます。

http://docs.sun.com/app/docs/prod/server.nebs

| 用途           | タイトル                                                                        | Part No. | 形式           | 場所                     |
|--------------|-----------------------------------------------------------------------------|----------|--------------|------------------------|
| 計画           | [Sun Netra T5220 Server Site Planning Guide]                                | 820-3008 | PDF、<br>HTML | オンライン                  |
| 設置           | 『Sun Netra T5220 サーバー設置マニュアル』                                               | 820-4465 | PDF、<br>HTML | オンライン                  |
| 管理           | 『Sun Netra T5220 サーバー管理マニュアル』                                               | 820-4472 | PDF、<br>HTML | オンライン                  |
| 問題および更新情報    | [Sun Netra T5220 Server Product Notes]                                      | 820-3014 | PDF、<br>HTML | オンライン                  |
| ILOM のリファレンス | 『Sun Integrated Lights Out Management 2.0 補足<br>マニュアル Sun Netra T5220 サーバー』 | 820-4479 | PDF、<br>HTML | オンライン                  |
| 保守           | 『Sun Netra T5220 サーバーサービスマニュアル』                                             | 820-4483 | PDF、<br>HTML | オンライン                  |
| コンプライアンス     | [Sun Netra T5220 Server Safety and Compliance Guide]                        | 816-7190 | PDF          | オンライン                  |
| 概要           | [Sun Netra T5220 Server Getting Started Guide]                              | 820-3016 | 印刷物<br>PDF   | 出荷用キット<br>および<br>オンライン |

## マニュアル、サポート、およびトレーニ ング

| Sun のサービス | URL                         |
|-----------|-----------------------------|
| マニュアル     | http://docs.sun.com/        |
| サポート      | http://jp.sun.com/support/  |
| トレーニング    | http://jp.sun.com/training/ |

### Sun 以外の Web サイト

このマニュアルで紹介する Sun 以外の Web サイトが使用可能かどうかについては、 Sun は責任を負いません。このようなサイトやリソース上、またはこれらを経由して 利用できるコンテンツ、広告、製品、またはその他の資料についても、Sun は保証し ておらず、法的責任を負いません。また、このようなサイトやリソース上、またはこ れらを経由して利用できるコンテンツ、商品、サービスの使用や、それらへの依存に 関連して発生した実際の損害や損失、またはその申し立てについても、Sun は一切の 責任を負いません。

## コメントをお寄せください

マニュアルの品質改善のため、お客様からのご意見およびご要望をお待ちしておりま す。コメントは下記よりお送りください。

http://docs.sun.com/app/docs

ご意見をお寄せいただく際には、下記のタイトルと Part No. を記載してください。

『Sun Netra T5220 サーバー設置マニュアル』、Part No. 820-4465-11

## Sun Netra T5220の機能の概要

この章では、Sun Netra T5220 サーバーの機能について説明します。この章の内容 は、次のとおりです。

- 2 ページの「Sun Netra T5220 サーバー」
- 5ページの「機能一覧」
- 8ページの「パフォーマンスの向上」
- 11ページの「システムの高度な信頼性、可用性、および保守性」
- 13ページの「障害管理および予測的自己修復」

**注** – 最新のシステムファームウェアのリリースについては、『Sun Netra T5220 Server Product Notes』(820-3014) および SunSolve Web ページを参照してくださ い。掲載されるシステムファームウェアには、修正および新機能の詳細を説明する README ファイルが含まれています。

## Sun Netra T5220 サーバー

Sun Netra T5220 サーバーは、2 ラックユニット (2U) サーバーです。

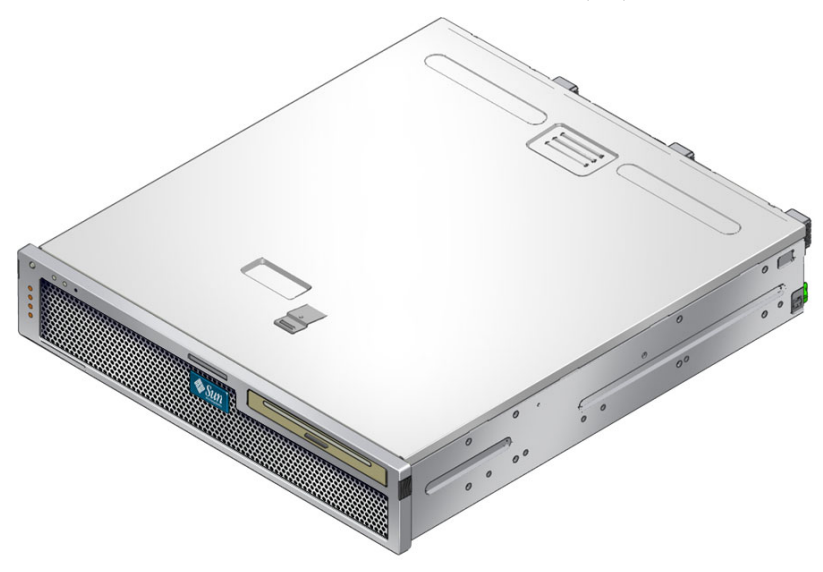

Sun Netra T5220 サーバーは、スケーラビリティー、信頼性、高いパフォーマンスを 実現するエントリレベルのサーバーで、エンタープライズデータセンター向けに最適 化されています。サーバーの主な機能は、次のとおりです。

- CoolThreads テクノロジを搭載した UltraSPARC T2 マルチコアプロセッサにより、高いスループットと省電力を実現。
- 一部のシステムコンポーネントの冗長性、ハードウェア RAID (0+1) のサポート、 および Solaris<sup>™</sup> 10 オペレーティングシステム (Solaris OS) の予測的自己修復機能 に加えて、プロセッサとメモリーの信頼性、可用性、保守性 (RAS) 機能により、 高レベルなシステムの稼働時間を実現。
- ラック搭載用に最適化された、スペース効率の良いフォームファクタ 2U シャーシ。
- SPARC V9 アプリケーションとのバイナリ互換性の保持と、Solaris 10 OS の使用 による投資保護。Solaris 10 OS では、Solaris 予測的自己修復、Solaris 動的トレー ス、複数の UltraSPARC プラットフォーム間のサポートなどの機能も提供されま す。
- Integrated Lights Out Manager (ILOM) システムコントローラインタフェースを使用した統合されたサーバー管理。ILOM は、同じツールセットを使用して、CoolThreads と x64 プラットフォームを統合および管理します。また、異機種システム混在環境では、業界標準の要素管理ツールと企業フレームワークを使用します。

### シャーシの概要

次の各図に、Sun Netra T5220 サーバーのフロントパネルおよび背面パネルの物理的 な特徴を示します (図 1-1、図 1-2、および図 1-4)。

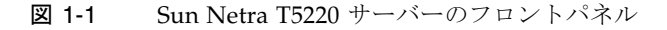

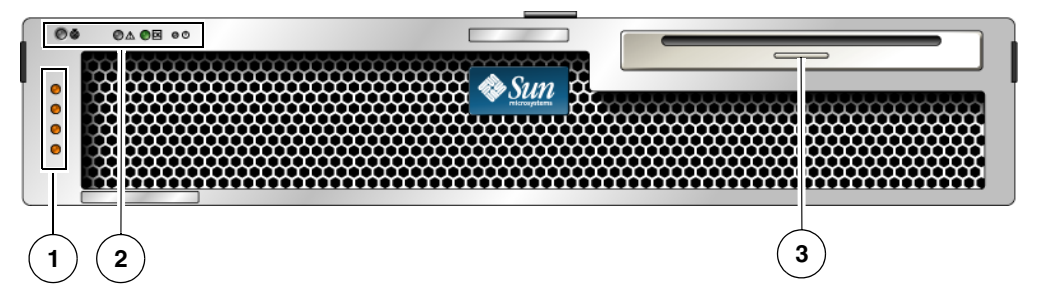

図の説明

- 1 アラーム状態インジケータ:上から順に、クリティカル LED、メジャー LED、マイナー LED、ユー ザー LED
- 2 システム状態インジケータ: 左から順に、ロケータ LED ボタン、保守要求 LED、システム動作状態 LED、電源ボタン
- 3 ハードドライブ 2 台構成の場合のリムーバブルメディア
- 図 1-2 ベゼルを取り外した状態の Sun Netra T5220 サーバーのフロントパネル

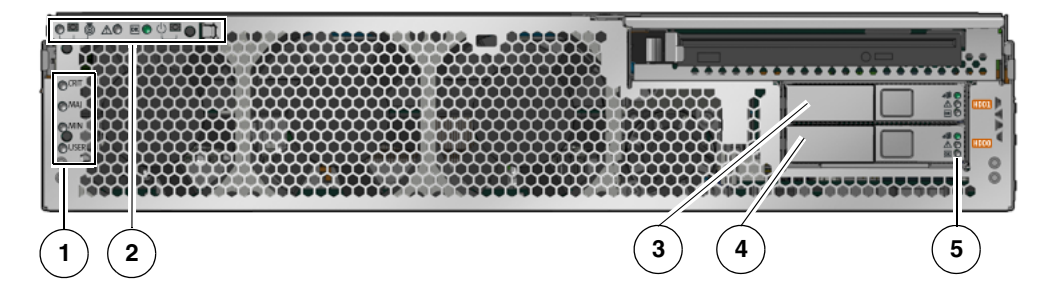

#### 図の説明

- 1 アラーム状態インジケータ (フロントベゼルを取り付けた状態でも見える。図 1-1 を参照)
- 2 システム状態インジケータ (フロントベゼルを取り付けた状態でも見える。図 1-1 を参照)
- 3 ハードドライブ 1 (HDD 1)
- 4 ハードドライブ 0 (HDD 0)
- 5 ハードドライブ LED:上から順に、取り外し可能 LED、保守要求 LED、電源 OK LED

#### 図 1-3 ベゼルを取り外した状態の Sun Netra T5220 サーバーのフロントパネル

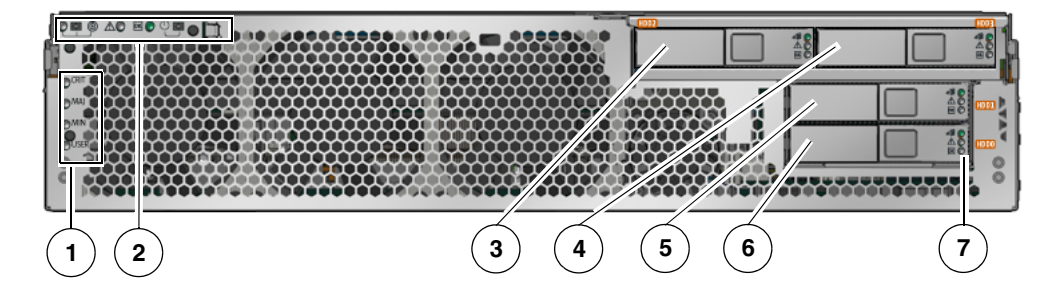

#### 図の説明

- 1 アラーム状態インジケータ (フロントベゼルを取り付けた状態でも見える。図 1-1 を参照)
- 2 システム状態インジケータ (フロントベゼルを取り付けた状態でも見える。図 1-1 を参照)
- 3 ハードドライブ 2 (HDD 2)
- 4 ハードドライブ 3 (HDD 3)
- 5 ハードドライブ 1 (HDD 1)
- 6 ハードドライブ 0 (HDD 0)
- 7 ハードドライブの LED: 上から順に、取り外し可能 LED、障害 LED、動作状態 LED

図 1-4 Sun Netra T5220 サーバーの背面パネルのケーブルコネクタおよび LED

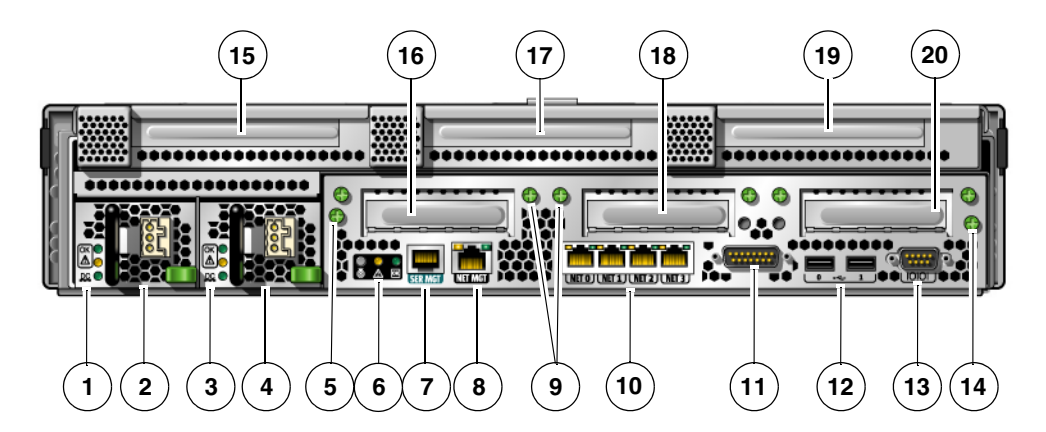

#### 図の説明

1 電源装置 0 の LED: 上から順に、ロケータ LED ボタン、保守要求 LED、電源 OK LED
 2 電源装置 0
 3 電源装置 1 の LED: 上から順に、ロケータ LED ボタン、保守要求 LED、電源 OK LED
 4 電源装置 1

- 5 マザーボード固定用の脱落防止機構付きねじ (1/2)
- 6 システム LED: 左から順に、ロケータ LED ボタン、保守要求 LED、電源 OK LED
- 7 サービスプロセッサのシリアル管理ポート
- 8 サービスプロセッサのネットワーク管理ポート
- 9 下側 PCI カード固定用の脱落防止機構付きねじ。下側の各カードの両側にねじがあります。
- 10 ギガビット Ethernet ポート: 左から順に、NET0、NET1、NET2、NET3
- 11 アラームポート
- 12 USB ポート: 左から順に、USB0、USB1
- 13 TTYA シリアルポート
- 14 マザーボード固定用の脱落防止機構付きねじ (2/2)
- 15 PCI-X スロット 3
- 16 PCle または XAUI スロット 0
- 17 PCI-X スロット 4
- 18 PCle または XAUI スロット 1
- 19 PCle スロット 5
- 20 PCle スロット 2

## 機能一覧

表 1-1 に、Sun Netra T5220 サーバーの機能を示します。

表 1-1 機能の仕様

| 機能          | 説明                                                                                                    |
|-------------|----------------------------------------------------------------------------------------------------|
| プロセッサ       | 次のいずれかの数のコアを搭載した 1.2 GHz UltraSPARC T2 マル<br>チコアプロセッサ (1 つ)。<br>● 4 コア (32 スレッド)                                               |
|             | <ul> <li>6 コア (48 スレッド)</li> <li>8 コア (64 スレッド)</li> </ul>                                                                     |
| メモリースロット/容量 | 次の種類の完全バッファー (FB) 型 DIMM のいずれかを挿入可能<br>なスロット (16 個)<br>• 1G バイト (最大 16G バイト)<br>• 2G バイト (最大 32G バイト)<br>• 4G バイト (最大 64G バイト) |

表 1-1 機能の仕様 (続き)

| 機能                                   | 説明                                                                                                    |
|--------------------------------------|----------------------------------------------------------------------------------------------------|
| 内蔵ハードドライブ                            | ホットプラグ対応 146G バイト SAS ドライブ 2 台 (DVD-RW ドラ<br>イブ 1 台搭載)<br>または                                                                         |
|                                      | ホットプラグ対応 146G バイト SAS ドライブ 4 台 (DVD-RW ドラ<br>イブなし)                                                                                    |
|                                      | 内蔵ハードドライブコントローラは、RAID 0 および RAID 1 をサ<br>ポートします。                                                                                      |
| 光学式メディアドライ<br>ブ                      | CD-R/W、CD+R/W、DVD-R/W、DVD+R/W をサポートする、<br>薄型のスロットローディング式の DVD ドライブ 1 台                                                                |
| 電源装置                                 | N+1 の冗長性を提供する、ホットスワップ対応の 660W AC/DC<br>電源装置ユニット (PSU) 2 台                                                                             |
| アラーム                                 | Telco アラーム (1 個)                                                                                                    |
| 冷却装置                                 | プロセッサ、メモリー (FB-DIMM)、および PCI カード冷却用の高<br>出力ファン (3 つ)<br>ハードドライブおよびリムーバブルメディアドライブ冷却用の低<br>出力ファン (3 つ)                                  |
| Ethernet ポート                         | 10/100/1000 Mbps の Ethernet、RJ-45 ベースの自動ネゴシエー<br>ションポート 4 (2 つの別々のコントローラ上)<br>注 - 10 ギガビット Ethernet ポートは、XAUI カードを追加すると<br>使用可能になります。 |
| PCI Express インタ<br>フェース <sup>*</sup> | <ul> <li>8 レーン PCIe スロット (1つ)</li> <li>4 レーン PCIe スロット (3つ)</li> <li>PCI-X スロット 2つ (フルレングス/フルサイズ1つ、ハーフレングス/フルサイズ1つ)</li> </ul>        |
| USB ポート                              | 背面パネルの USB 2.0 ポート (2 つ)                                                                                                    |
| その他のポート                              | サーバーの背面パネルには、次のポートがあります。<br>• RJ-45 シリアル管理ポート (SER MGT) 1 つ – システムコント<br>ローラへのデフォルト接続                                                 |
|                                      | <ul> <li>10/100 Mbps Ethernet ネットワーク管理ポート (NET MGT) 1</li> <li>つ - システムコントローラへの接続</li> </ul>                                          |
|                                      | <ul> <li>アラームポート1つ - アラームカードへの接続</li> <li>DB-9 シリアルポート1つ - ホストへの接続</li> </ul>                                                         |
| 遠隔管理                                 | 次の 2 つのコマンドセットを備えたオンボードの Integrated<br>Lights Out Manager<br>• ILOM CLI                                                               |
|                                      | • ALOM CMT 互換 CLI (旧バージョンのコマンドセット)                                                                                                    |

#### 表 1-1 機能の仕様 (続き)

| 機能                                                                                        | 説明                                                                                                    |
|-------------------------------------------------------------------------------------------|----------------------------------------------------------------------------------------------------|
| ファームウェア                                                                                   | ファームウェアの構成:<br>• システムの設定および電源投入時自己診断 (POST) をサポートす<br>るための OpenBoot™ PROM<br>• 遠隔管理用の ILOM                                                                                                    |
| 暗号化                                                                                       | プロセッサの統合、業界標準の安全な暗号化方式をサポートす<br>る、暗号化の高速化                                                                                                    |
| オペレーティングシス<br>テム                                                                          | ディスク 0 にプリインストールされた Solaris 10 8/07 オペレー<br>ティングシステム<br>サポートされる OS の最小バージョンおよび必須パッチに関する情<br>報は、『Sun Netra T5220 Server Product Notes』(820-3014) を参<br>照してください。                                                                                                    |
| <b>その他のソフトウェア</b><br>(詳細は、『Sun Netra<br>T5220 Server Product<br>Notes』(820-3014) を参<br>照) | <ul> <li>Solaris Live Upgrade</li> <li>90 日間有効の評価ライセンス付き Java<sup>™</sup> Enterprise System</li> <li>Logical Domains Manager</li> <li>Sun<sup>™</sup> Studio 12</li> <li>Sun N1<sup>™</sup> System Manager</li> <li>Cool Tools GCC</li> <li>Corestat</li> <li>CMT Tools</li> <li>SunVTS 6.4 Patch Set (PS) 2</li> <li>Sun Update Connection</li> </ul> |

\* この表に示す PCIe および PCI-X の仕様は、PCI カードの物理的要件を説明したものです。PCI カードを サーバーで機能させるには、デバイスドライバなどの追加のサポート機能も必要となります。使用する PCI カードの仕様およびドキュメントを参照して、カードをこのサーバーで機能させるために必要なドライバが 提供されているかどうかを確認してください。

### チップマルチスレッド化プロセッサおよびメモ リー技術

UltraSPARC<sup>®</sup> T2 マルチコアプロセッサは、Sun Netra T5220 サーバーの基盤です。 この UltraSPARC T2 プロセッサは、高度なスレッド化トランザクション処理を実現 するために最適化された、チップマルチスレッディング (CMT) 技術に基づいていま す。UltraSPARC T2 プロセッサでは、従来のプロセッサ設計に比べて消費電力およ び熱の放散を低減するとともに、スループットの向上を実現しています。

購入したモデルによっては、プロセッサに 4 つ、6 つ、または 8 つの UltraSPARC コ アが搭載されています。各コアは、8 つのスレッドを実行できる 64 ビットの実行パ イプライン 1 つに相当します。つまり、8 コアプロセッサでは、最大 64 のアクティ ブスレッドが並行処理されます。 L1 キャッシュ、L2 キャッシュ、メモリーアクセスクロスバー、メモリーコントロー ラ、入出力インタフェースなどの追加のプロセッサコンポーネントは、最適なパ フォーマンスを実現できるように入念に調整されています。

### パフォーマンスの向上

Solaris 10 OS が動作する Sun Netra T5220 サーバーは、sun4v アーキテクチャーおよ びマルチコアのマルチスレッド化 UltraSPARC T2 プロセッサによって、パフォーマ ンス向上のための新しい技術をいくつか提供しています。

向上した項目の例を、次に示します。

- 各コア (プロセッサスレッド) に1つの専用の浮動小数点ユニット (FPU)。
- 最新の完全なバッファー型メモリー技術を使用する、4つの独立したデュアルチャネルメモリーコントローラ。
- プロセッサに統合された暗号化の高速化
- 大きなページの最適化
- TLB の欠落の削減
- ブロックコピーの最適化
- PCI スロット0および1に XAUI カードを追加することで、Sun の 10 ギガビット Ethernet をサポート

### プリインストールされた Solaris オペレーティン グシステム

Sun Netra T5220 サーバーには、Solaris 10 OS がプリインストールされており、次の Solaris OS の機能を提供します。

- 完成度の高い 64 ビットのオペレーティングシステムの安定性、高いパフォーマンス、スケーラビリティー、および精度
- 12,000 を超える主要な技術およびビジネスアプリケーションのサポート
- Solaris ソフトウェアンテナ ソフトウェアが定義する柔軟な境界による、ソフト ウェアアプリケーションおよびサービスの分離
- DTrace アプリケーションの調整およびシステムの問題の障害追跡をリアルタイムに行うための包括的で動的な監視フレームワーク。
- 予測的自己修復 ハードウェアおよびアプリケーションの多くの障害を自動的に 診断、特定、および回復する機能。
- セキュリティー 複数のレベルで企業を保護するように設計された拡張セキュリティー機能。

ネットワークのパフォーマンス - 完全に書き換えられた TCP/IP スタックによる、ネットワークサービスのパフォーマンスおよびスケーラビリティーの大幅な向上。

インストール済みの Solaris 10 OS を使用することも、サポートされるバージョンの Solaris 10 OS をネットワーク、CD、またはダウンロードしたコピーから再インス トールすることもできます。使用しているサーバーでサポートされる OS リリースに 関する情報については、『Sun Netra T5220 Server Product Notes』を参照してくだ さい。

### ハードウェア補助による暗号化

UltraSPARC T2 マルチコアプロセッサを使用すると、ハードウェア補助によって、 RSA および DSA 暗号化処理が高速化されます。Solaris 10 OS では、ハードウェア補助による暗号化をサポートするマルチスレッド化デバイスドライバが提供されています。

### Logical Domains (LDoms) を使用した仮想化のサ ポート

Sun Netra T5220 サーバーでは、Logical Domains (LDoms) テクノロジをサポートしています。Solaris OS および組み込みサーバーファームウェアを使用し、さらにLogical Domains Manager ソフトウェアをインストールすることによって、サーバーで実行する計算サービスを仮想化できます。

「論理ドメイン」は、1 つのコンピュータシステム内で、独自のオペレーティングシ ステム、リソース、および識別情報を持った、個別の論理的なグループです。各論理 ドメインは、サーバーの電源の再投入を必要とせずに、作成、削除、再構成、および 再起動を単独で行うことができます。

異なる論理ドメインでさまざまなアプリケーションソフトウェアを実行できます。また、パフォーマンスおよび安全性の目的から、これらを独立した状態にしておくことができます。

各論理ドメインは、次のような独自のリソースを使用して、完全に独立したマシンと して管理できます。

- カーネル、パッチ、およびチューニングパラメータ
- ユーザーアカウントおよび管理者
- ネットワークインタフェース、MAC アドレス、および IP アドレス

各論理ドメインは、そのドメインに対して使用可能になっているサーバーリソースとのみ対話でき、ドメインの構成は Logical Domains Manger を使用して制御されます。

Logical Domains の詳細は、『Logical Domains (LDoms) 管理ガイド』を参照してください。

### ILOM による遠隔管理

Integrated Lights Out Manager (ILOM) 機能は、サーバーの遠隔管理を可能にする、 サーバーに組み込まれたサービスプロセッサです。ILOM ソフトウェアはファーム ウェアとしてプリインストールされているため、システムに電源を入れるとすぐに初 期化されます。

ILOM を使用すると、SSH をサポートする Ethernet 接続を介して、あるいは専用の シリアルポートを端末または端末サーバーへの接続に使用して、サーバーを監視およ び制御できます。ILOM が提供するコマンド行インタフェースおよびブラウザベース のインタフェースを使用して、地理的に分散しているマシンまたは物理的にアクセス 不可能なマシンを遠隔から管理できます。また、ILOM を使用すると、サーバーのシ リアルポートに物理的に近接している必要がある POST などの診断を遠隔から実行で きます。

ハードウェア障害、ハードウェア警告、サーバーに関連するその他のイベントの電子 メール警告を送信するように ILOM を設定できます。ILOM 回路は、サーバーのス タンバイ電力を使用して、サーバーとは独立して動作します。このため、ILOM ファームウェアおよびソフトウェアは、サーバーのオペレーティングシステムがオフ ラインになったり、サーバーの電源が切断されたりした場合でも、引き続き機能しま す。ILOM は、Sun Netra T5220 サーバーの次の状態を監視します。

- CPU の温度状態
- ハードドライブの状態
- 格納装置の温度状態
- ファンの回転速度および状態
- 電源装置の状態
- 電圧状態
- POST (電源投入時自己診断) で検出された障害
- Solaris 予測的自己修復 (PSH) 診断機能

ILOM CLI およびブラウザインタフェース (BI) に加えて、ALOM CMT 互換 CLI を 使用するようにサーバーを設定することもできます。ALOM CMT 互換 CLI では、 以前の一部のサーバーで提供されたシステムコントローラインタフェースである、 ALOM CMT CLI に類似するコマンドを提供しています。

ILOM サービスプロセッサの構成および使用については、『Sun Integrated Lights Out Manager ユーザーズガイド』および『Sun Integrated Lights Out Management 2.0 補足マニュアル Sun Netra T5220 サーバー』を参照してください。

### システムの高度な信頼性、可用性、および保守性

信頼性、可用性、および保守性 (RAS) は、システムが継続的に動作する能力や、シ ステムの保守に必要となる時間を最小限に抑えるための能力に影響を与える、システ ム設計上の特性です。信頼性とは、障害が発生することなく継続的に動作し、データ の完全性を維持するためのシステムの能力のことです。システムの可用性とは、障害 発生後に、その影響を最小限に抑えながら動作状態に回復するためのシステムの能力 のことです。保守性とは、システム障害の発生後に、システムを復元してサービスを 再開するまでに要する時間に関連します。信頼性、可用性、および保守性の特性をす べて備えると、システムがほぼ絶え間なく動作する状態が実現されます。

高度な信頼性、可用性、および保守性を実現するために、Sun Netra T5220 サーバー には次の機能が備えられています。

- 再起動せずに個々のスレッドやコアを無効にする機能
- 発熱量の低下によるハードウェア障害の低減
- ホットスワップ対応のハードドライブ
- ホットスワップ対応の冗長電源装置 (2 つ)
- 冗長ファン装置
- ∎ 環境監視
- 内蔵ハードウェアドライブのミラー化 (RAID 1)
- エラー検出および修正によるデータの完全性の向上
- ほとんどのコンポーネント交換での作業の容易性

#### ホットプラグ対応およびホットスワップ対応コンポーネント

Sun Netra T5220 サーバーのハードウェアは、シャーシに取り付けられたハードドラ イブおよび電源装置のホットプラグをサポートするよう設計されています。正しいソ フトウェアコマンドを実行すると、システムの動作中にこれらのコンポーネントを取 り付けたり、取り外したりできます。ホットスワップおよびホットプラグ技術によっ て、サービスを中断することなく、ハードドライブ、ファン装置、および電源装置を 交換できるため、システムの保守性および可用性が大幅に向上します。

#### 電源装置の冗長性

Sun Netra T5220 サーバーには 2 つのホットスワップ対応電源装置が備えられており、電源装置の1つに障害が発生した場合、または電源の1つに障害が発生した場合でも、システムは引き続き動作できます。

#### 環境監視

Sun Netra T5220 サーバーの環境監視サブシステムによって、サーバーおよびそのコンポーネントは、次の状況が発生しないように保護されます。

- 極端な温度上昇
- システム内の適切な通気の不足
- 電源装置の障害
- ハードウェアの障害

温度センサーはシステム全体に配置されており、システムおよび内部コンポーネント の周辺温度を監視します。ソフトウェアおよびハードウェアは、格納装置内部の温度 が所定の安全動作範囲を超えないようにします。センサーによって監視される温度 が、低温しきい値を下回ったり、高温しきい値を上回ったりした場合には、監視サブ システムソフトウェアによって、フロントパネルおよび背面パネルのオレンジ色の保 守要求 LED が点灯します。この温度状態が持続して危険しきい値に達すると、正常 なシステム停止が開始されます。システムコントローラに障害が発生した場合は、 バックアップセンサーによってハードウェアの強制的な停止が開始され、重大な損傷 からシステムが保護されます。保守要求 LED は、問題の診断に役立つように、シス テムの自動停止後も点灯したままになります。

電源サブシステムは、電源装置の監視、およびフロントパネルと背面パネルの LED での障害の報告という同様の方法で監視されます。

#### RAID ストレージ構成のサポート

任意の1組の内蔵ハードドライブによって、ハードウェア RAID1(ミラー化)および ハードウェア RAID0(ストライプ化)の構成を設定すると、高パフォーマンスのハー ドドライブのミラー化を実現できます。

1 台以上の外部ストレージデバイスを Sun Netra T5220 サーバーに接続することに よって、Solstice DiskSuite<sup>™1</sup>、VERITAS Volume Manager などの RAID (Redundant Array of Independent Drives) ソフトウェアアプリケーションを使用し て、システムのドライブストレージをさまざまな RAID レベルで構成できます。

#### エラー訂正およびパリティーチェック

UltraSPARC T2 マルチコアプロセッサには、D キャッシュおよび I キャッシュに対す るタグパリティーとデータパリティーなど、内部キャッシュメモリーに対するパリ ティー保護機能があります。内部の L2 キャッシュには、タグに対するパリティー保 護およびデータに対する ECC 保護機能があります。

<sup>1.</sup> VERITAS Volume Manager などのソフトウェア RAID アプリケーションは、このサーバーには含まれていません。これらは個別に入手してライセンスを取得する必要があります。

拡張 ECC は、ニブル境界でエラー状態にあるビットを4 ビットまで訂正します。こ れは、ビットがすべて同じ DRAM に存在するかぎり行われます。DRAM に障害が 発生しても、DIMM は機能し続けます。

#### 障害管理および予測的自己修復

Sun Netra T5220 サーバーには、最新の障害管理技術が備えられています。Solaris 10 OS のアーキテクチャーは、「予測的自己修復」が可能なシステムおよびサービスを 構築し配置するための手段を提供します。自己修復技術によって、システムでは、コ ンポーネントの障害を正確に予測し、多くの重大な問題が実際に発生する前にこれら の問題を軽減することができます。この技術は、Sun Netra T5220 サーバーのハード ウェアとソフトウェアの両方に組み込まれています。

予測的自己修復機能の中核は、Solaris™ Fault Manager です。Solaris Fault Manager は、ハードウェアとソフトウェアのエラーに関連するデータを受け取り、潜在的な問 題を自動的に暗黙のうちに診断する新しいサービスです。問題が診断されると、一連 のエージェントがイベントを記録することによって自動的に応答し、必要に応じて、 障害の発生したコンポーネントをオフラインにします。自動的に問題を診断すること によって、ソフトウェアの障害または主要なハードウェアコンポーネントの障害が発 生した場合でも、業務に不可欠なアプリケーションおよび重要なシステムサービス は、中断されることなく動作し続けることができます。

### ラックに搭載可能な格納装置

Sun Netra T5220 サーバーでは、高さが 2U の省スペースでラック搭載可能な格納装置を使用します。この格納装置は、業界標準のさまざまなラックに取り付けることができます。

### 第2章

### 設置の準備

この章では、サーバーの設置手順に関する基本的な情報について説明します。この章の内容は、次のとおりです。

- 16ページの「必要な工具および機器」
- 16ページの「出荷キットの内容一覧」
- 17ページの「オプションのコンポーネントの取り付け」
- 17 ページの「ESD に関する注意事項」
- 17 ページの「設置の概要」
- 19ページの「安全のための注意事項」

### サーバーおよびラックの取り付け時の寸 法

Sun Netra T5220 サーバーを、19 インチ 2 ポストマウントキット (X7901A-4) で 2 ポ ストラックに取り付けると、サーバーはラックレールポストの前面から 193 mm (7.59 インチ) はみ出します。

ラック前面からのはみ出しを少なくするために、レールの背面側の部分を使用して サーバーを取り付けることもできます。この場合のラックレールポストの前面からの はみ出しは 115 mm (4.52 インチ) に減少します。

### 必要な工具および機器

システムを設置するには、次の工具が必要です。

- プラスのねじ回し (Phillips の 2 番)
- ESD マットおよびアースストラップ

さらに、次のいずれかのようなシステムコンソールデバイスを用意する必要がありま す。

- ASCII 端末
- ワークステーション
- 端末サーバー
- 端末サーバーに接続されたパッチパネル

### 出荷キットの内容一覧

サーバーの標準コンポーネントは出荷時に取り付けられています。ただし、PCIカー ドやモニターなどのオプションを注文した場合、これらは個別に出荷されます。

**注** – 出荷用梱包箱を検査して、物理的な損傷がないかどうかを確認してください。 出荷用梱包箱に損傷がある場合は、開梱の際に運送業者の立ち会いを要求してください。 業者が検査できるように、箱の中身と梱包材はすべて保管しておいてください。

サーバーの部品がすべて届いていることを確認します。

- サーバーシャーシ
- 19 インチ 4 ポストハードマウントラックレールキット

**注** – 第3章および第4章で説明されているその他のラックレールキットは、Sun に 別途注文する必要があります。

- 各種ラックやキャビネットに適合した、さまざまなサイズの取り付けねじおよび ナットのパッケージ
- その他のハードウェア、ケーブル、およびコネクタ
- サーバーと一緒に注文したすべてのオプションのコンポーネント

## オプションのコンポーネントの取り付け

サーバーの標準コンポーネントは出荷時に取り付けられています。ただし、増設メモ リーや PCI カードなどのオプションを注文した場合、これらは個別に出荷されま す。可能な場合は、サーバーをラックに取り付ける前に、これらのコンポーネントを 取り付けてください。

出荷時に取り付けられていないオプションを注文した場合、取り付け手順については 『Sun Netra T5220 サーバーサービスマニュアル』(820-4483)を参照してください。

**注** - オプションのコンポーネントのリストは、予告なしに更新される可能性があり ます。サーバーでサポートされているコンポーネントの最新のリストについては、こ の製品の Web サイトを参照してください。 http://www.sun.com/products-n-solutions/hw/networking/

### ESD に関する注意事項

電子機器は、静電気により損傷する可能性があります。サーバーの設置または保守を 行う場合は、アースされた静電気防止用リストストラップ、フットストラップ、また は同等の安全器具を使用して、静電気による損傷 (ESD) を防いでください。

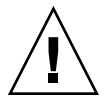

注意 - 電子コンポーネントが静電気によって損傷すると、システムが永続的に使用 できなくなるか、保守技術者による修復が必要になる可能性があります。電子コン ポーネントを静電気による損傷から保護するには、静電気防止用マット、静電気防止 袋、使い捨て静電気防止用マットなどの静電気防止面にコンポーネントを置いてくだ さい。システムコンポーネントを取り扱うときは、シャーシの金属面に接続された静 電防止用アースストラップを着用してください。

### 設置の概要

この設置マニュアルでは、次の順序で実行される手順について説明します。

1. 使用するサーバーと一緒に出荷されるコンポーネントがすべて届いていることを 確認します。16ページの「出荷キットの内容一覧」を参照してください。

- 2 使用しているシステムの設定情報を収集します。次のパラメータなどの詳細情報 については、システム管理者に確認してください。
  - ネットマスク
  - サービスプロセッサの IP アドレス
  - ゲートウェイの IP アドレス
- システムと同梱されているオプションのコンポーネントを取り付けます。増設メ モリーなど、その他のオプションのコンポーネントを購入した場合は、サーバー をラックに取り付ける前にこれらのコンポーネントを取り付けてください。17 ページの「オプションのコンポーネントの取り付け」を参照してください。
- 5ックまたはキャビネットにサーバーを取り付けます。4ポストラックの場合は第 3章を、2ポストラックの場合は第4章を参照してください。

**注** - このマニュアルでは、「ラック」という用語はオープンラックまたはクローズ キャビネットのいずれかを意味します。

5. サーバーをシリアル端末または端末エミュレータ (PC またはワークステーション) に接続して、システムメッセージを表示します。85 ページの「はじめてのシステ ムの電源投入」を参照してください。

**ヒント** - 電源ケーブルを接続する前に、シリアル端末または端末エミュレータを接続するようにしてください。システムに電源が接続されるとすぐに、サービスプロ セッサの電源が入り、診断が実行されます。診断テストで問題が発見されると、シリ アル端末に出力されます。詳細は、『Sun Integrated Lights Out Management 2.0 補 足マニュアル Sun Netra T5220 サーバー』を参照してください。

- データケーブルをサーバーに接続しますが、電源ケーブルはまだ接続しないでください。70ページの「サーバーケーブルの接続」を参照してください。
- 7. 電源ケーブルをサーバーに接続し、エラーメッセージが表示されるかどうかを確認します。85ページの「はじめてのシステムの電源投入」を参照してください。

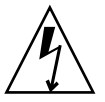

**注意** – サーバーおよび関連機器が適切にアースされていないと、感電する可能性があります。

**注** – サービスプロセッサは、3.3 V のスタンバイ電圧で動作します。システムに AC 電源が接続されるとすぐに、サービスプロセッサの電源が入り、診断が実行され、 ILOM ファームウェアが初期化されます。
- サービスプロセッサの起動後に、シリアル管理ポートを介して ILOM コマンド行 インタフェース (CLI) にアクセスします。90 ページの「シリアル管理ポートを使 用してサービスプロセッサにログインする」を参照してください。
- 9. サービスプロセッサのネットワークアドレスを構成します。92 ページの「サービ スプロセッサのネットワーク管理ポートの構成」を参照してください。

**注** - サービスプロセッサのシリアル管理ポートを介してサービスプロセッサのネットワーク設定を構成するまで、サービスプロセッサのネットワーク管理ポートは動作しません。

- 10. サービスプロセッサのネットワークパラメータに対する変更を確定します。87 ページの「はじめてシステムの電源を入れる」の手順7を参照してください。
- 11. ILOM ソフトウェアを使用してキーボードからサーバーの電源を入れます。97 ページの「システムの電源を入れる」を参照してください。
- **12. Solaris OS** を構成します。101 ページの「Solaris オペレーティングシステムの起動」を参照してください。

Solaris OS は、サーバーにプリインストールされています。電源を入れると、自動的に Solaris OS の設定手順に進みます。

- 13. サーバーに必要なパッチをインストールします。
  - 必要なパッチの一覧は、『Sun Netra T5220 Server Product Notes』を参照してく ださい。
- 14. Solaris メディアキットから追加ソフトウェアを読み込みます (任意)。

Solaris メディアキット (別売) には、サーバーの操作、設定、および管理に役立つ ソフトウェアが収録された CD が複数含まれています。収録されているすべての ソフトウェアのリストおよびインストール手順の詳細は、メディアキットに付属 のドキュメントを参照してください。

## 安全のための注意事項

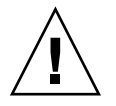

注意 – 取り付け作業を開始する前に、装置ラックに転倒防止バーを配置してください。

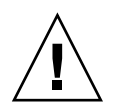

**注意 – Sun Netra T5220** サーバーの重量は約 18.14 kg (40 ポンド) です。このドキュ メントの手順に従って、2U サーバーを持ち上げてラック格納装置に取り付けるに は、2 人の作業員が必要です。

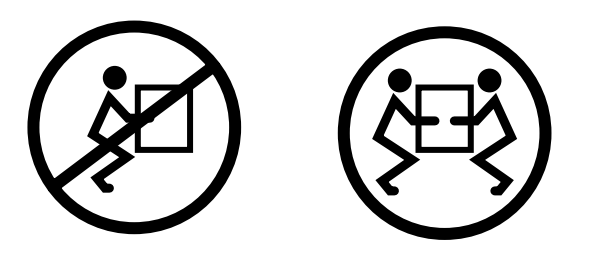

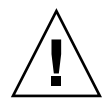

**注意 – 2**人で行う手順については、各手順の前後および作業中に常に意思の疎通を図り、混乱が起こらないようにしてください。

第3章

# 4 ポストラックへのサーバーの取り 付け

この章では、オープン4ポストラックまたはクローズキャビネットにサーバーを取り 付ける手順について説明します。

**注 – 19** インチ4 ポストハードマウントラックキットは、標準構成の Sun Netra T5220 サーバーに付属しています。

この章は、次の節で構成されています。

- 22 ページの「4 ポストラックマウントオプション」
- 23 ページの「19 インチ 4 ポストラックへのサーバーのハードマウント」
- 27ページの「19インチ4ポストラックへのスライドレールマウントでのサーバーの取り付け」
- 33 ページの「600 mm 4 ポストラックへのサーバーのハードマウント」

**注** – 「左」および「右」という表現は、装置を前面または背面のいずれかから見た 場合のユーザーにとっての左および右を指しています。

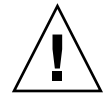

**注意** – このサーバーにはかなりの重量があります。この章の手順に従って、サーバーを持ち上げてラック格納装置に取り付けるには、2人の作業員が必要です。

# 4ポストラックマウントオプション

このサーバーには、19 インチ 4 ポストハードマウントラックキットが付属していま す。取り付け手順については、23 ページの「19 インチ 4 ポストラックにサーバーを ハードマウントで取り付ける」を参照してください。表 3-1 に、Sun に別途注文する 必要のある追加の 4 ポストラックマウントキットオプションを 3 つ示します。この章 では、これらのラックマウントキットオプションの取り付け手順について説明しま す。

#### 表 3-1 オプションのラックマウントキット

| マウントキット                                                         | 取り付け手順                                              |
|-----------------------------------------------------------------|-----------------------------------------------------|
| 19 インチ 4 ポストハードマウント<br>ラックキット (奥行 600 ~ 800 mm の<br>キャビネット用)    | 23 ページの「19 インチ 4 ポストラックにサーバーを<br>ハードマウントで取り付ける」     |
| 19 インチ 4 ポストスライドレール<br>ラックマウントキット (奥行 600 ~<br>800 mm のキャビネット用) | 27 ページの「19 インチ 4 ポストラックにサーバーを<br>スライドレールマウントで取り付ける」 |
| 600 mm×600 mm のハードマウント<br>ラックキット                                | 34 ページの「600 mm 4 ポストラックにサーバーを<br>ハードマウントで取り付ける」     |
|                                                                 |                                                     |

**注**-1 つのラックに 6 台を超える DC 電源モデルのサーバーを搭載すると、 Telcordia NEBS EMI の限度を超えることがあります。

**注** - このサーバーには、19 インチ 4 ポストハードマウントラックキットが付属して います。その他のすべてのラックレールキットは、Sun に別途注文する必要がありま す。

# 19 インチ 4 ポストラックへのサーバー のハードマウント

## ▼ 19 インチ 4 ポストラックにサーバーをハードマ ウントで取り付ける

19 インチ4 ポストラック用のハードマウントキットの内容は、次のとおりです。

- ハードマウント固定部品 (2 つ)
- 背面取り付けサポート固定部品 (2 つ)
- 背面取り付けフランジ (2 つ)
- ねじ袋

注 – 前面レールと背面レールの間隔は、前面レールの外側から背面レールの外側までが 460 mm (18.11 インチ) 以上 715 mm (28.15 インチ) 以下である必要があります。

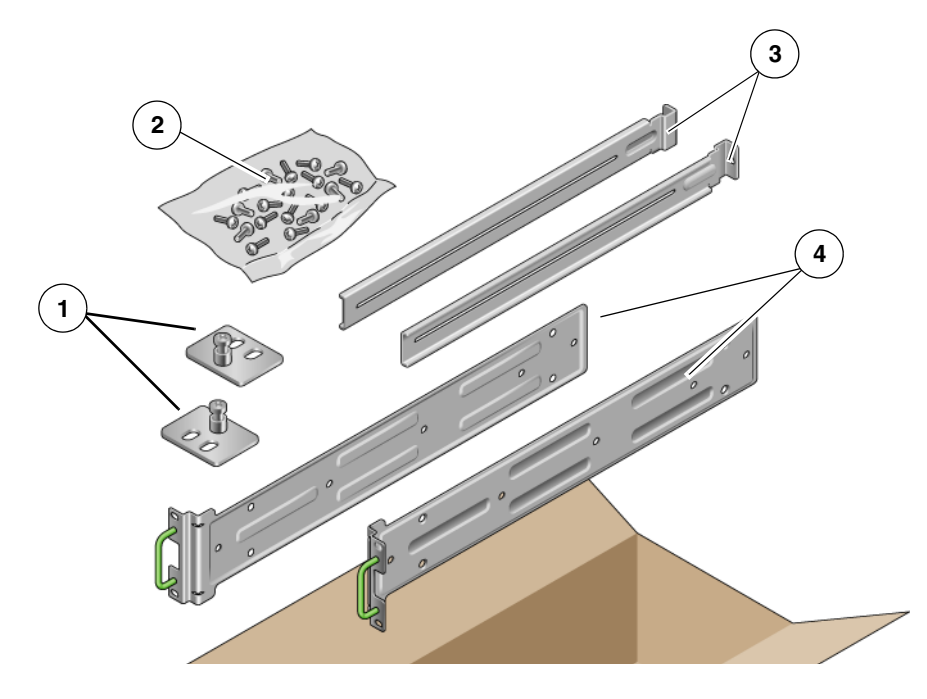

#### 図の説明

| 1 | 背面取り付けフランジ | 3 | 背面取り付けサポート固定部品 |
|---|------------|---|----------------|
| 2 | ねじ         | 4 | ハードマウント固定部品    |

#### 表 3-2 19 インチ 4 ポストラックマウントねじキットの内容

| 本数 | 説明                        | 使用箇所                   |
|----|---------------------------|------------------------|
| 10 | M5×4.5 mm のプラスの皿頭ねじ       | ハードマウント固定部品用8本、予備2本    |
| 10 | M4×0.5 mm×5 mm のプラスのなべ頭ねじ | 背面取り付け固定部品用4~6本、予備6~4本 |
| 10 | M5×12.7 mm ねじ             | ラック用 10 本 (必要な場合に使用)   |
| 10 | M6×13 mm ねじ               | ラック用 10 本 (必要な場合に使用)   |
| 9  | M6 角型クリップナット              | ラック用9本(必要な場合に使用)       |
| 12 | 10-32×0.5 インチのプラスマイナスねじ   | ラック用 12 本 (必要な場合に使用)   |
| 12 | 12-24×0.5 インチのプラスマイナスねじ   | ラック用 12 本 (必要な場合に使用)   |

1. ラックキットからハードマウント固定部品を取り出します (図 3-1)。

2. 付属の M5×4.5 mm プラス皿頭ねじを 4 本ずつ使用して、各ハードマウント固定 部品をサーバーの側面に固定します (図 3-2)。

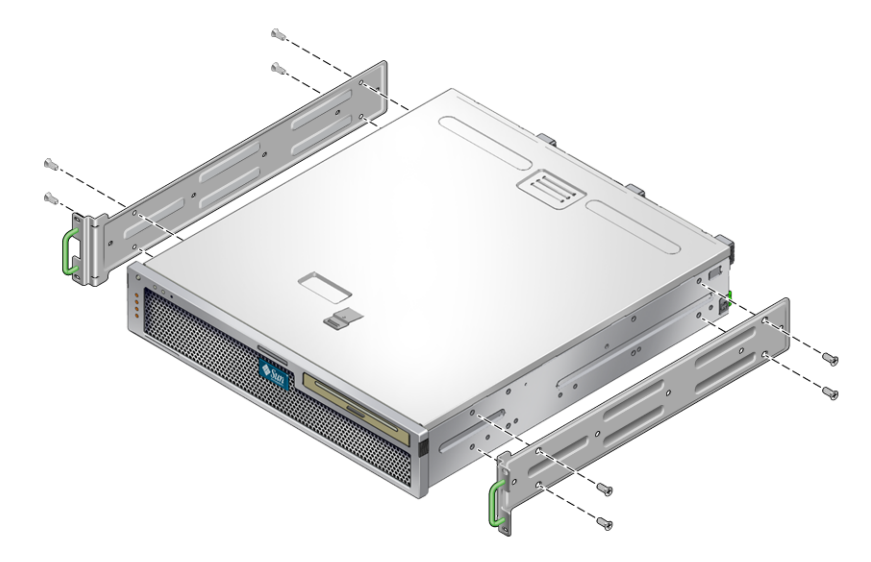

- 3. ラックの奥行を測定します。
- 4. ラックキットから背面取り付けサポート固定部品を 2 つ取り出します (図 3-1)。
- 5. 背面取り付けサポート固定部品をサーバーの背面側に取り付けます。このとき、 測定したラックの奥行に合わせてサポート固定部品を伸ばします (図 3-2)。 ラックの奥行に応じて、各固定部品に対して付属の M4×0.5×5 mm プラスなべ 頭ねじを 2 本または 3 本使用します。

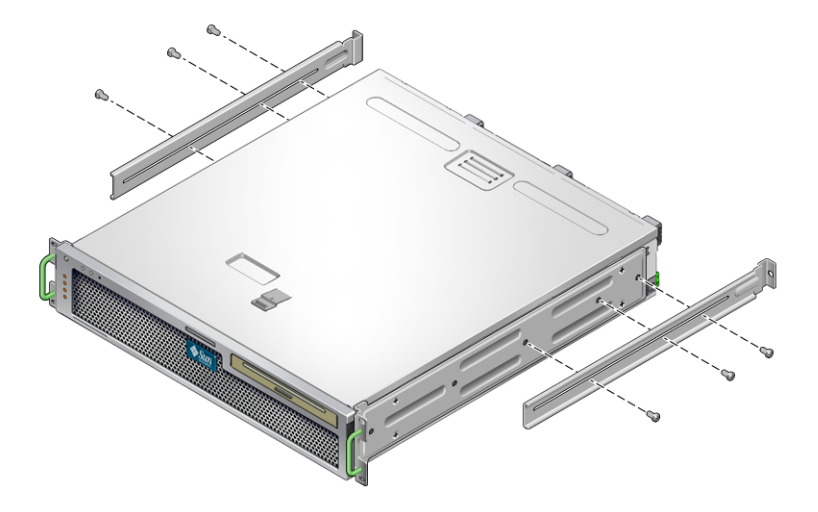

- 6. ラックの取り付け位置までサーバーを持ち上げます。
- 7. 各側面でねじを 2 本ずつ使用して、サーバーの側面に取り付けられたハードマウ ント固定部品の前面をラックの前面に固定します (図 3-4)。
- 図 3-4 ラックへのサーバーの前面の固定

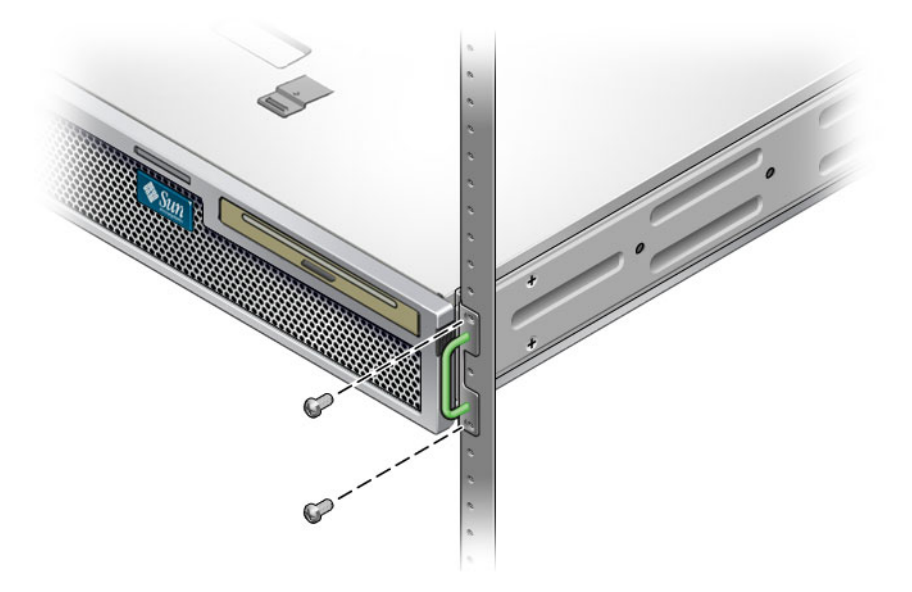

8. ラックキットから背面取り付けフランジを2つ取り出します (図 3-1)。

各背面取り付けサポート固定部品にねじを2本ずつ使用して、背面取り付けサポート固定部品をラックの背面に固定します(図 3-5)。

図 3-5 ラックへのサーバーの背面の固定

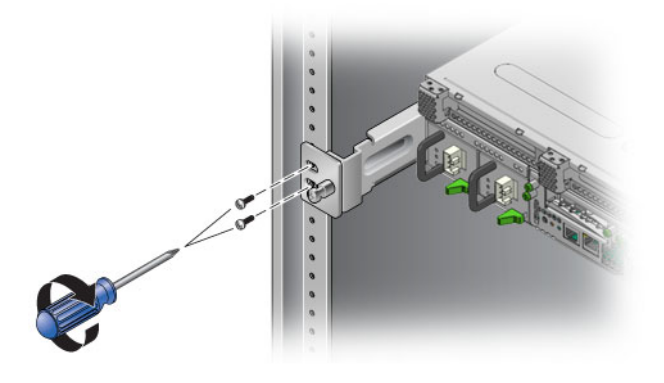

# 19 インチ 4 ポストラックへのスライド レールマウントでのサーバーの取り付け

## ▼ 19 インチ 4 ポストラックにサーバーをスライド レールマウントで取り付ける

19 インチ4 ポストラック用のスライドレールマウントキットの内容は、次のとおりです。

- 19 インチ 4 ポスト Telco スライド構成部品 (2 つ)
- 短い固定部品 (2 つ)
- 長い固定部品 (2 つ)
- M6 用および 10-32 用のねじ受け (各 4 つ)
- 拡張部品 (2 つ)
- ねじ袋

**注** – 前面レールと背面レールの間隔は、前面レールの外側から背面レールの外側までが 392 mm (15.43 インチ) 以上 863.6 mm (34 インチ) 以下である必要があります。

また、サーバーに付属の標準ラックマウントキットのハードマウント固定部品も必要です (図 3-6)。

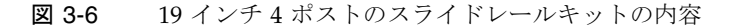

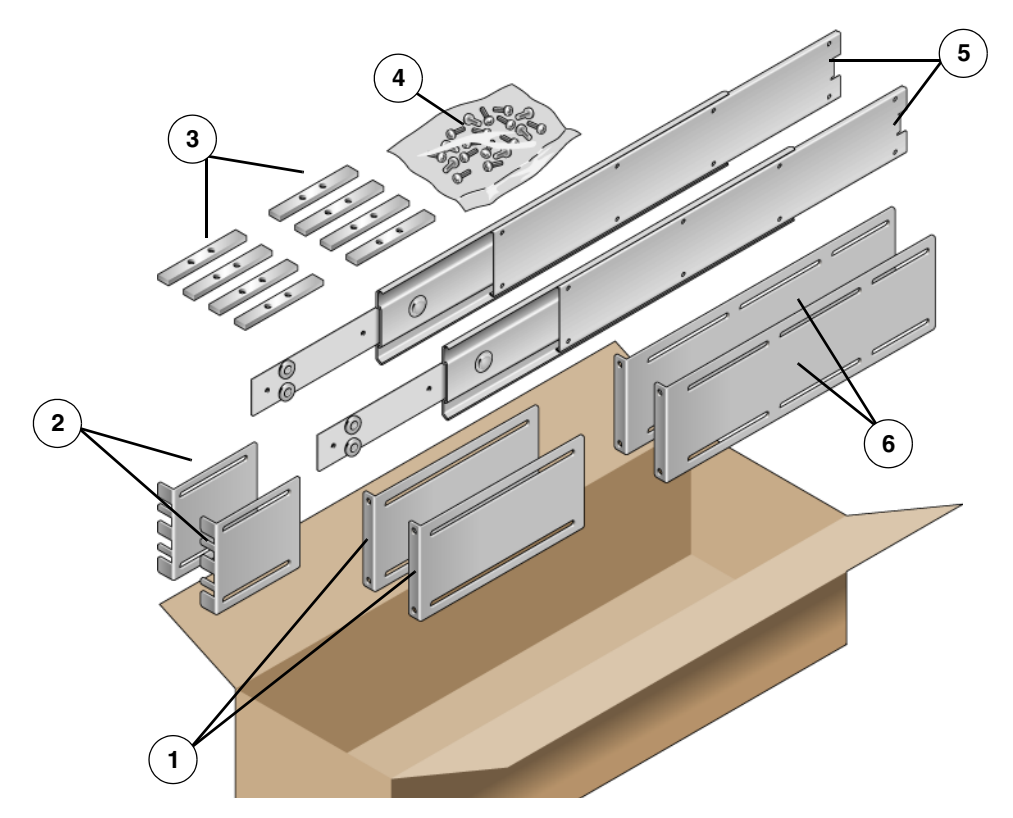

#### 図の説明

| 1 | 長い固定部品 | 4 | ねじ             |
|---|--------|---|----------------|
| 2 | 短い固定部品 | 5 | Telco スライド構成部品 |
| 3 | ねじ受け   | 6 | 拡張部品           |

#### 表 3-3 19 インチ4 ポストのスライドレールラックマウントねじキットの内容

| 本数 | 説明                                  | 使用箇所                         |
|----|-------------------------------------|------------------------------|
| 10 | M4×0.5 mm×5 mm のプラスのなべ頭ねじ           | レール用 8 本、予備 2 本              |
| 10 | M6 真鍮製カラーねじ                         | 短い固定部品用4本、長い固定部品用4本、予備2<br>本 |
| 8  | M5 なべ頭ねじ、ナット、平ワッシャー、およ<br>び歯付きワッシャー | スライド用8本                      |

表 3-3 19 インチ 4 ポストのスライドレールラックマウントねじキットの内容(続き)

| 本数 | 説明                                         | 使用箇所                           |
|----|--------------------------------------------|--------------------------------|
| 10 | M5×12.7 mm ねじ                              | ラック用 10 本 (必要な場合に使用)           |
| 12 | M6×13 mm ねじ                                | ラック用 10 本 (必要な場合に使用)           |
| 9  | M6 角型クリップナット                               | ラック用9本(必要な場合に使用)               |
| 10 | 10-32 のカラーねじ (短いねじ 4 本、長いねじ 4<br>本、予備 2 本) | 10-32 の穴があるラック用 8 本 (必要な場合に使用) |
| 12 | 10-32×0.5 インチのプラスマイナスねじ                    | ラック用 12 本 (必要な場合に使用)           |
| 12 | 12-24×0.5 インチのプラスマイナスねじ                    | ラック用 12 本 (必要な場合に使用)           |

1. 標準ラックキットからハードマウント固定部品および M5×4.5 mm プラス皿頭ね じを取り出します (図 3-1)。

これらのハードマウント固定部品およびねじは、19インチ4ポストのスライド レールラックマウント出荷キットの一部ではなく、標準のサーバー出荷キットに 同梱されています。

- 2. 付属の M5×4.5 mm プラス皿頭ねじを 4 本ずつ使用して、各ハードマウント固定 部品をサーバーの側面に固定します (図 3-7)。
- 図 3-7 サーバーへのハードマウント固定部品の固定

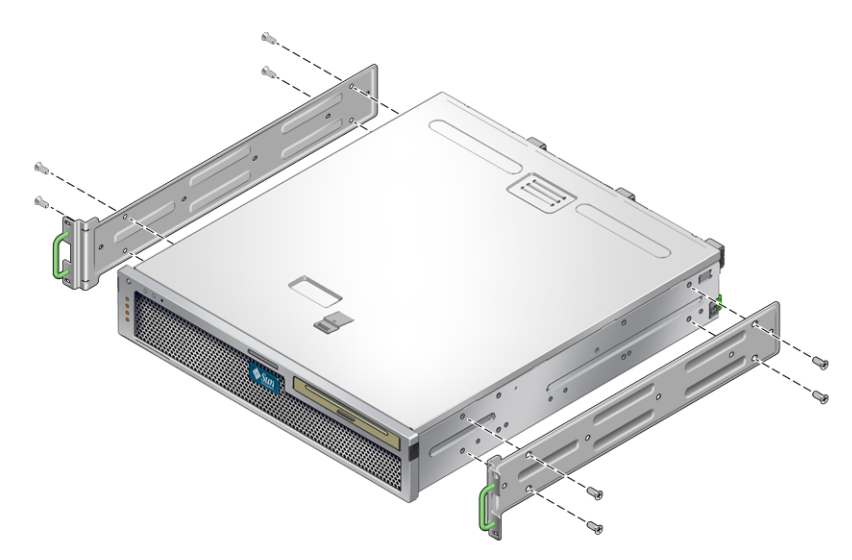

- 3. ラックキットから Telco スライド構成部品を取り出します (図 3-6)。
- 4. 各スライドのボタンを押し、レールをスライドから完全に引き出します (図 3-8)。

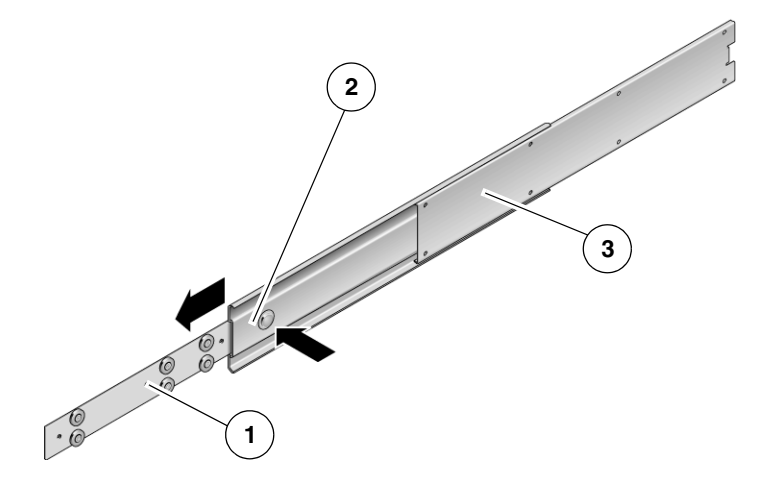

#### 図の説明

- 1 レール
- 2 ボタン
- 3 スライド (2 つの部品で構成)
- 5. ラックマウントキットの M4×0.5×5 mm プラスなべ頭ねじを 8 本 (各側面に 4 本ずつ) 使用して、各レールをサーバーシャーシの側面に固定します (図 3-9)。
- 図 3-9 サーバーシャーシへのレールの固定

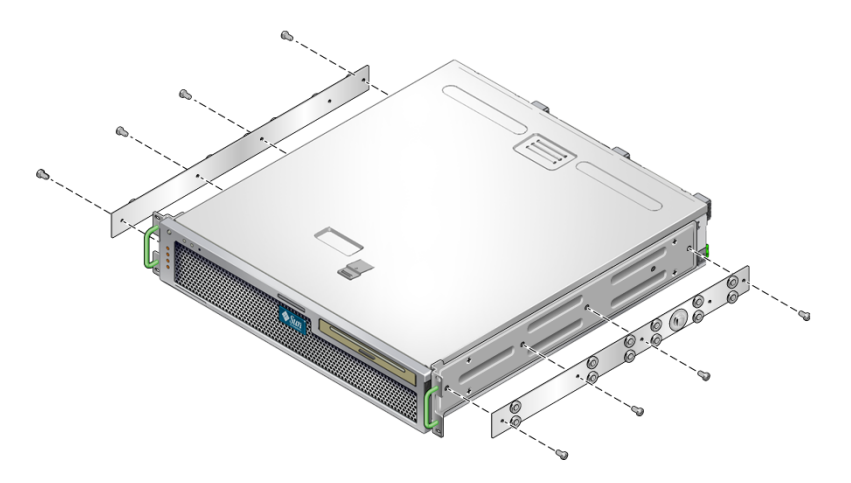

ラックマウントキットから短い固定部品と長い固定部品を取り出します (図 3-6)。

 短い固定部品をそれぞれ持ち上げてラックの「前面」の取り付け位置に合わせ、 ラック前面の各支柱に取り付けます (図 3-10)。

M6 真鍮製カラーねじ 2 本と M6 ケージナット 2 つ (必要に応じて)、およびねじ 受け 1 つを使用して、各固定部品を取り付けます (図 3-10)。

 長い固定部品をそれぞれ持ち上げてラックの「背面」の取り付け位置に合わせ、 ラック背面の各支柱に取り付けます (図 3-10)。

前の手順のラック前面の支柱の場合とまったく同様に、M6 真鍮製カラーねじ 2 本と M6 ケージナット 2 つ (必要に応じて)、およびねじ受け 1 つを使用して、各 固定部品を取り付けます。

**図 3-10** ラックへの固定部品の取り付け

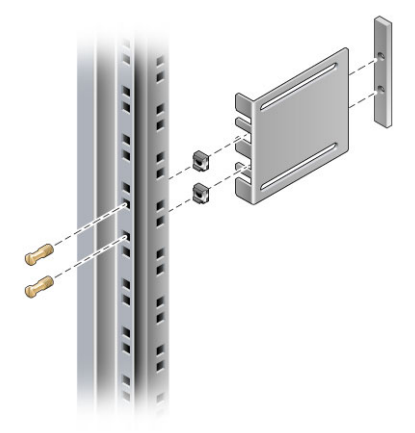

**注** – ラックに 10-32 の穴がある場合は、10-32 のカラーねじおよび 10-32 のねじ受け を使用してください。

- 9. 作業用の穴が前面側のねじ穴と重なるまで、スライドを引き出します。
- ラックの前面および背面でスライドを短い固定部品および長い固定部品に固定します (図 3-11)。

M5 なべ頭ねじは内側から使用します。M5 ナット、平ワッシャー、および歯付き ワッシャーは外側から使用します。寸法が 665 mm を超える場合は、長い固定部 品の代わりに拡張部品を使用してください。

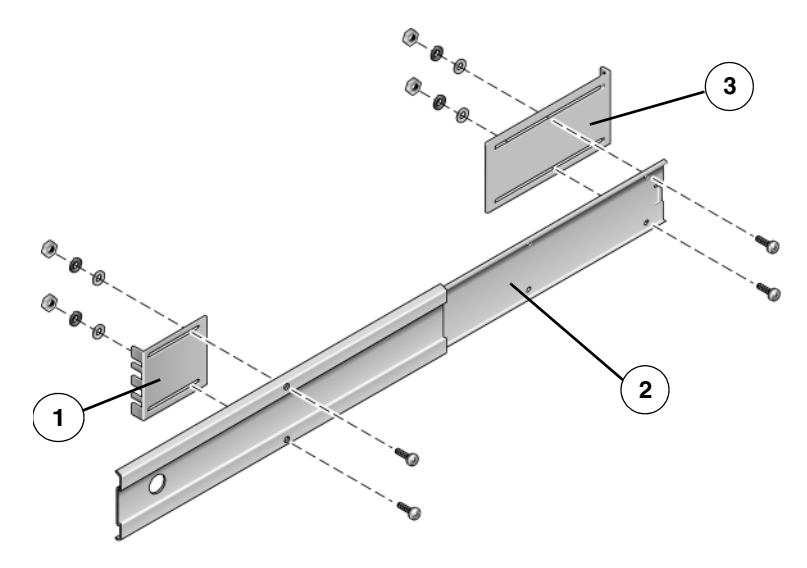

#### 図の説明

- 1 短い固定部品
- 2 スライド
- 3 長い固定部品
- 11. ラックのもう一方の側のスライドに対して、手順9および手順10を繰り返しま す。
- 12. スライドをラックの両側の構成部品に完全に押し込み、ストッパーを解除しま す。
- 13. サーバーに取り付けたレールとラックのスライド構成部品の位置を合わせます。 ラックに取り付けた2つのスライド間の間隔が広すぎたり狭すぎたりする場合 は、それがわかります。間隔が適切でないと、サーバーに取り付けたレールと ラックのスライドとの位置が正確に合わないことがあります。いずれの場合も、 長い固定部品および短い固定部品のM6カラーねじおよびケージナット(手順7お よび手順8)を緩め、適切な位置まで内側または外側に移動させてあと、再度きつ く締めます。
- スライドボタンを押して、ラック格納装置の中にサーバーを完全に収納します。
  (図 3-12)。

図 3-12 ラックへのサーバーのスライド

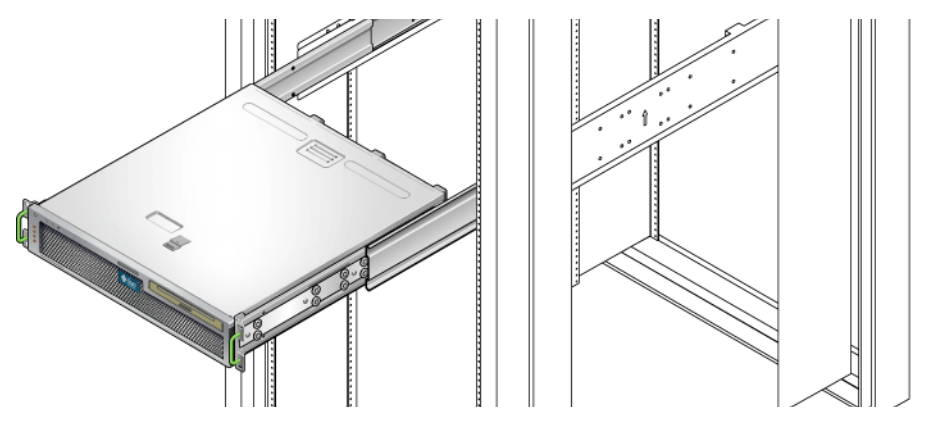

15. 各側面でねじを2本ずつ使用して、サーバーの側面に取り付けられたハードマウント固定部品の前面をラックの前面に固定します(図 3-13)。

使用しているラックの種類によって、ねじのサイズが異なります。

図 3-13 ラックへのサーバーの前面の固定

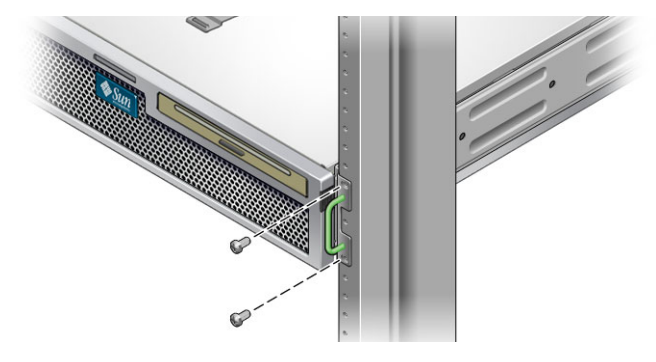

600 mm 4 ポストラックへのサーバーの ハードマウント

## ▼ 600 mm 4 ポストラックにサーバーをハードマウ ントで取り付ける

600 mm 4 ポストラック用のハードマウントキットの内容は、次のとおりです。

- 調整可能なレール (2 つ)
- 側面レール(2つ)
- 背面フランジ (2つ)
- ねじ袋

**注** – 前面レールと背面レールの間隔は、前面レールの外側から背面レールの外側までが 392 mm (15.43 インチ) 以上 504 mm (19.84 インチ) 以下である必要があります。

図 3-14 600 mm 4 ポストのハードマウントキットの内容

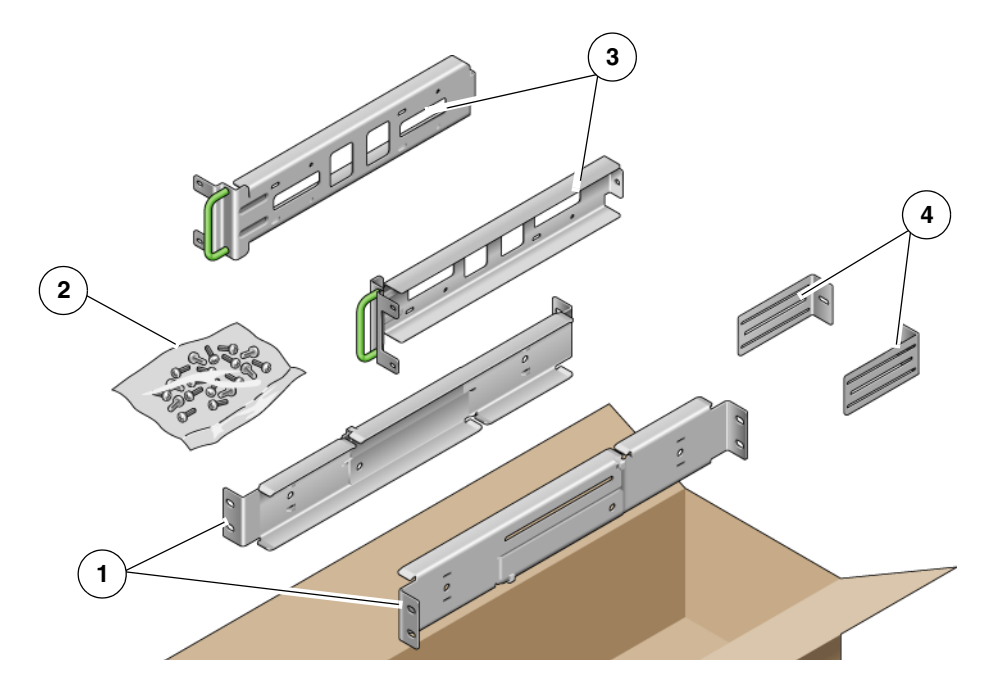

図の説明

| 1 | 調整可能レール | 3 | 側面レール  |
|---|---------|---|--------|
| 2 | ねじ      | 4 | 背面フランジ |

| 表 <b>3-4</b> 600 mm 4 > | ドス | トのハー | ドラックマウ | ラント: | ねじキッ | トの丼 | ]容 |
|-------------------------|----|------|--------|------|------|-----|----|
|-------------------------|----|------|--------|------|------|-----|----|

| 本数 | 説明                      | 使用箇所                 |
|----|-------------------------|----------------------|
| 12 | M5×7 SEM ねじ             | 側面レール用8本、背面フランジ用4本   |
| 10 | M5×12.7 mm ねじ           | ラック用 10 本 (必要な場合に使用) |
| 10 | M6×13 mm ねじ             | ラック用 10 本 (必要な場合に使用) |
| 9  | M6 角型クリップナット            | ラック用9本(必要な場合に使用)     |
| 12 | 10-32×0.5 インチのプラスマイナスねじ | ラック用 12 本 (必要な場合に使用) |
| 12 | 12-24×0.5 インチのプラスマイナスねじ | ラック用 12 本 (必要な場合に使用) |

- 1. ラックキットから調整可能レールを取り出します (図 3-14)。
- 2. 各調整可能レールの中央にある 2 本のねじを緩めて、調整可能レールを伸ばせる ようにます (図 3-15)。

図 3-15 調整可能レールのねじ

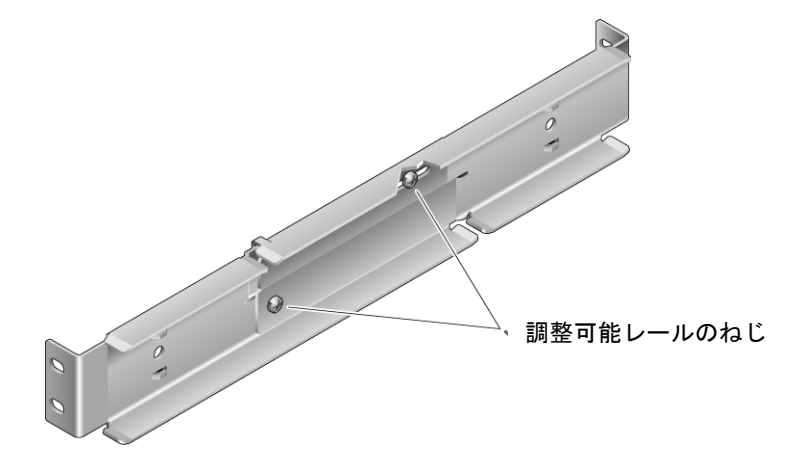

 調整可能レールの1つをラックの取り付け位置まで持ち上げます。2本のねじを 使用して、レールの前面をラックに固定します(図 3-16)。

使用しているラックの種類によって、ねじのサイズが異なります。

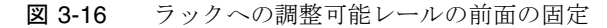

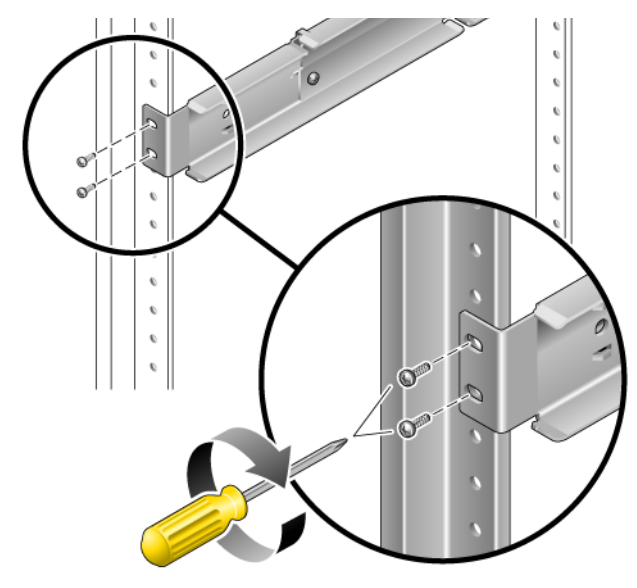

4. ラックの背面で、2本のねじを使用して調整可能レールの背面をラックに固定し ます (図 3-17)。

使用しているラックの種類によって、ねじのサイズが異なります。

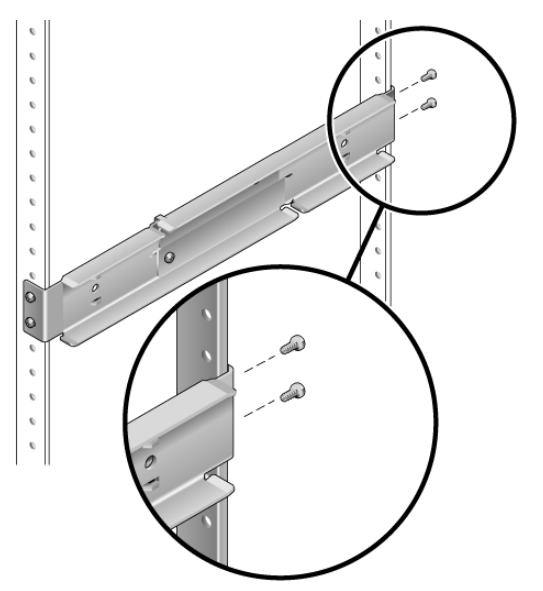

図 3-17 ラックへの調整可能レールの背面の固定

5. 各調整可能レールの中央の2本のねじをきつく締めます(図 3-15)。

- 手順3~手順5を繰り返して、もう1つの調整可能レールをラックに取り付けます。
- 7. ラックキットから背面フランジを取り出します (図 3-14)。
- 8. 各背面フランジに M5×7 SEM ねじを 1 本ずつ使用して、背面フランジを調整可 能レールのそれぞれの背面に緩く取り付けます (図 3-18)。

調整可能レールに背面フランジを完全に固定しないでください。このあとの手順 でサーバーに合わせてラックの奥行を設定する際に、これらの背面フランジを使 用します。

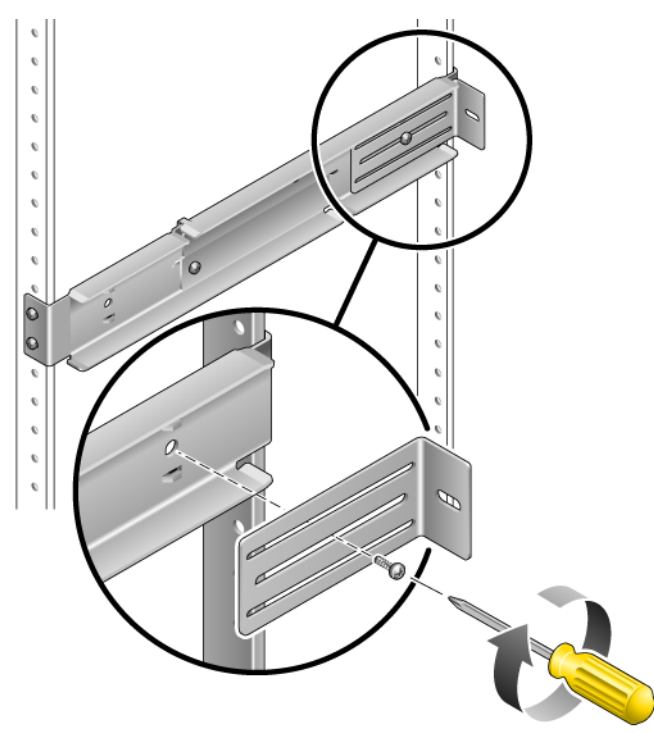

図 3-18 調整可能レールへの背面フランジの取り付け

- 9. ラックキットから側面レールを取り出します (図 3-14)。
- 10. M5×7 SEM ねじを 8 本 (各側面レールに 4 本ずつ) 使用して、側面レールをサー バーの側面に固定します (図 3-19)。

側面レールでは、ラックレールのセットバック (ラックの前面からラックレールまでの距離)を調整できます。サーバーを取り付けるラックの種類に応じて、セット バックを 50 mm、75 mm、または 100 mm にできます。

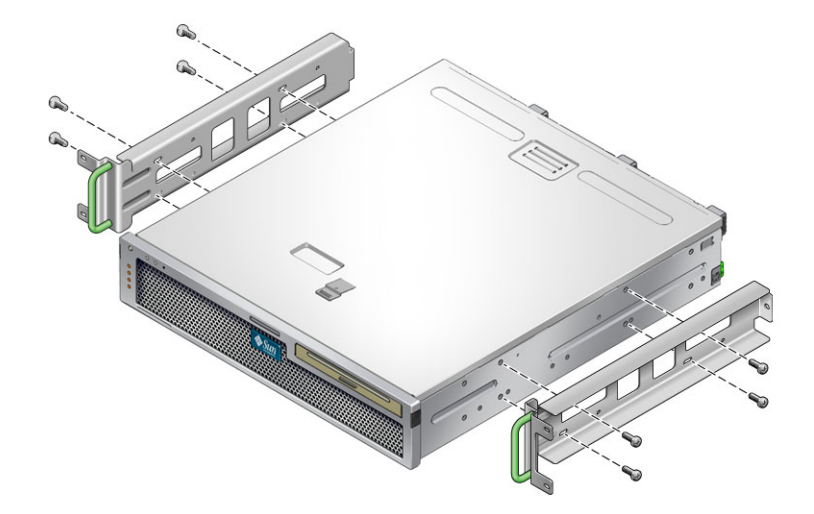

- 11. サーバーをラックまで持ち上げて、サーバーを調整可能レールにスライドさせて 挿入します (図 3-20)。
  - 図 3-20 調整可能レールへのサーバーのスライド

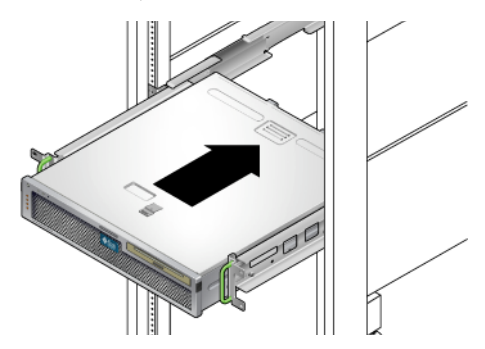

12. サーバーをラックの目的の奥行まで押し入れ、サーバーの背面に移動して、サー バーの背面に接するまで背面フランジを押します (図 3-18)。

ラックの奥行が特に浅い場合は、背面フランジの前後を逆にすると、サーバーの 背面に接するように取り付けることができます。

- 13. サーバーをラックから取り出します。
- 14. 背面フランジをラックの目的の奥行に配置し、各フランジで1本の M5×7 SEM ねじをきつく締めて、フランジを調整可能レールに固定します (図 3-18)。
- 15. サーバーをラックまで持ち上げて、サーバーを調整可能レールにスライドさせて 挿入します。

- 16. サーバーが背面フランジに接するまでサーバーを後方に押し、各背面フランジで M5×7 SEM ねじを 1 本ずつ使用して、サーバーの背面を背面フランジに固定し ます (図 3-21)。
  - 図 3-21 背面フランジへのサーバーの背面の固定

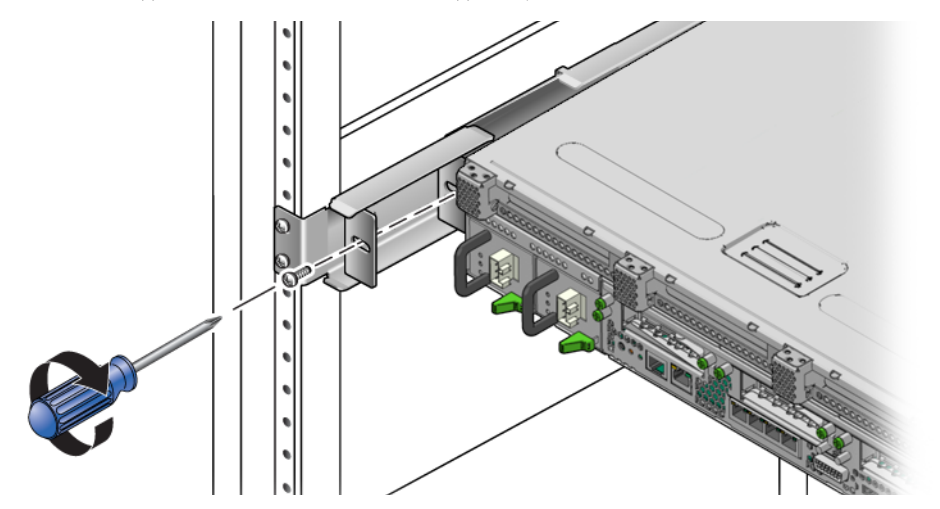

17. ラック前面の各側面でねじを2本ずつ使用して、サーバーに取り付けられた側面
 レールをラックの前面に固定します (図 3-22)。

使用しているラックの種類によって、ねじのサイズが異なります。

図 3-22 ラックの前面へのサーバーの前面の固定

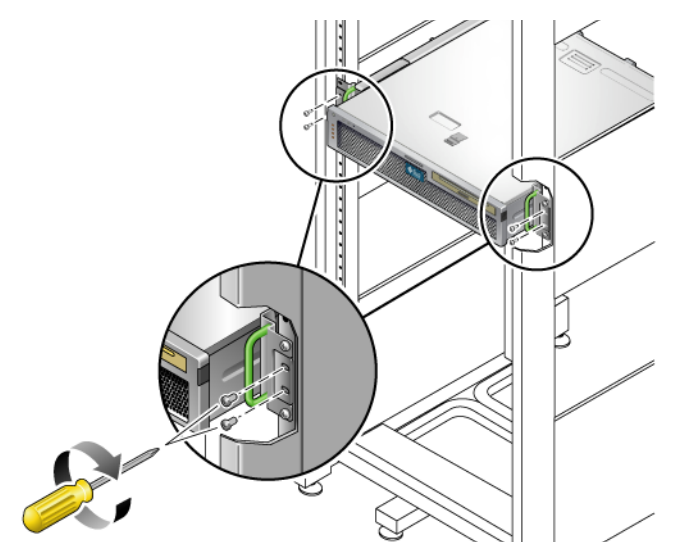

第4章

# 2 ポストラックへのサーバーの取り 付け

この章では、オープン2ポストラックにサーバーを取り付ける手順について説明します。

**注** – このサーバーには、19 インチ 4 ポストハードマウントラックキットが付属して います。この章で説明されているラックレールキットは、Sun に別途注文する必要が あります。

この章は、次の節で構成されています。

- 42ページの「2ポストラックマウントオプション」
- 43 ページの「23 インチ 2 ポストラックへのサーバーのハードマウント」
- 49 ページの「19 インチ 2 ポストラックへのサーバーのハードマウント」
- 54ページの「19インチ2ポストラックへのスライドレールマウントでのサーバーの取り付け」

**注** – 「左」および「右」という表現は、装置を前面または背面のいずれかから見た 場合のユーザーにとっての左および右を指しています。

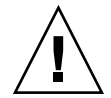

**注意** – このサーバーにはかなりの重量があります。この章の手順に従って、サーバーを持ち上げてラック格納装置に取り付けるには、2人の作業員が必要です。

**ヒント –** Sun Netra T5220 サーバーを、19 インチ 2 ポストマウントキット (X7901A-4) で 2 ポストラックに取り付けると、サーバーはラックレールポストの前面から 193 mm (7.59 インチ) はみ出します。

ラック前面からのはみ出しを少なくするために、レールの背面側の部分を使用して サーバーを取り付けることもできます。この場合のラックレールポストの前面からの はみ出しは 115 mm (4.52 インチ) に減少します。

# 2ポストラックマウントオプション

このサーバーには、19 インチ 4 ポストハードマウントラックキットが付属していま す。取り付け手順については、23 ページの「19 インチ 4 ポストラックへのサーバー のハードマウント」を参照してください。表 4-1 に、Sun に注文可能な追加の 2 ポス トラックマウントキットオプションを 2 つ示します。この章では、これらのラックマ ウントキットオプションの取り付け手順について説明します。

**表 4-1** オプションのラックマウントキット

| マウントキット             | 取り付け手順                                          |
|---------------------|-------------------------------------------------|
|                     | 43 ページの「23 インチ 2 ポストラックにサーバーを<br>ハードマウントで取り付ける」 |
| 19 インチ 2 ポストラックマウント | 49 ページの「19 インチ 2 ポストラックにサーバーを                   |
| キット                 | ハードマウントで取り付ける」                                  |
| 19 インチ 2 ポストスライドラック | 54 ページの「19 インチ 2 ポストラックにサーバーをス                  |
| マウントキット             | ライドレールマウントで取り付ける」                               |

**注**-1 つのラックに 6 台を超える DC 電源モデルのサーバーを搭載すると、 Telcordia NEBS EMI の限度を超えることがあります。

# 23 インチ2 ポストラックへのサーバーのハードマウント

## ▼23 インチ2 ポストラックにサーバーをハードマ ウントで取り付ける

23 インチ2 ポストラック用のハードマウントキットの内容は、次のとおりです。

- 側面固定部品 (2 つ)
- レールガイド (2つ)
- 背面プレート (2つ)
- ねじ袋

**注** – 23 インチ 2 ポストラックマウントキットでは、ラックのウェブ厚 (ラックポストの幅) として 76.20 mm (3 インチ)、101.6 mm (4 インチ)、および 127 mm (5 インチ) をサポートしています。

図 4-1 23 インチ2 ポストのハードマウントキットの内容

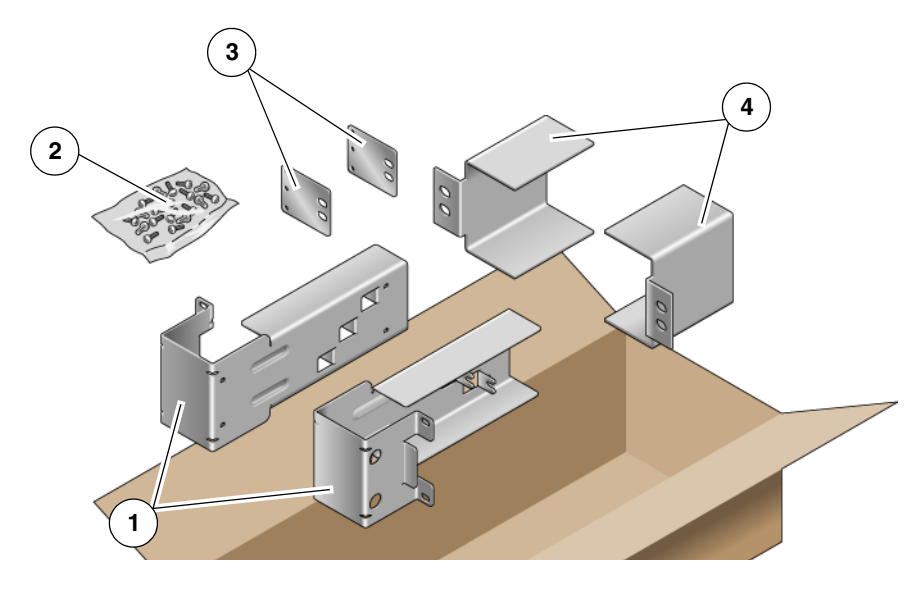

#### 図の説明

| 1 | 側面固定部品 | 3 | 背面プレート |
|---|--------|---|--------|
| 2 | ねじ     | 4 | レールガイド |

表 4-2 23 インチ2 ポストのハードラックマウントねじキットの内容

| 本数 | 説明                      | 使用箇所                 |
|----|-------------------------|----------------------|
| 10 | M5×7 SEM ねじ             | 側面固定部品用8本、背面プレート用2本  |
| 10 | M5×12.7 mm ねじ           | ラック用 10 本 (必要な場合に使用) |
| 10 | M6×13 mm ねじ             | ラック用 10 本 (必要な場合に使用) |
| 9  | M6 角型クリップナット            | ラック用9本(必要な場合に使用)     |
| 12 | 10-32×0.5 インチのプラスマイナスねじ | ラック用 12 本 (必要な場合に使用) |
| 12 | 12-24×0.5 インチのプラスマイナスねじ | ラック用 12 本 (必要な場合に使用) |

1. ラックキットから側面固定部品を取り出します (図 4-1)。

2. M5×7 SEM ねじを 8本 (各側面固定部品に 4本ずつ) 使用して、側面固定部品を サーバーの側面に固定します (図 4-2)。

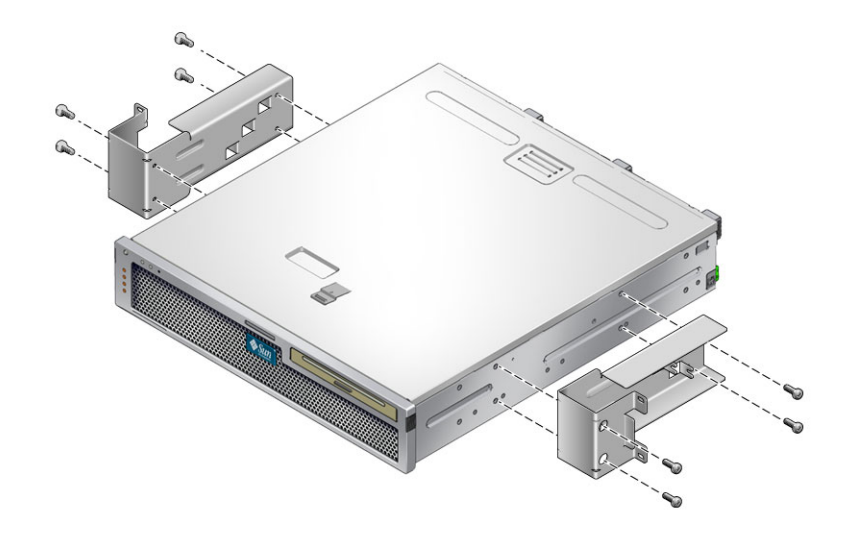

- 3. ラックキットからレールガイドを取り出します (図 4-1)。
- レールガイドを持ち上げてラックの取り付位置の高さに合わせ、ねじを2本ずつ 使用して両方のレールガイドをラックに固定します (図 4-3)。

使用しているラックの種類によって、ねじのサイズが異なります。

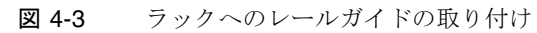

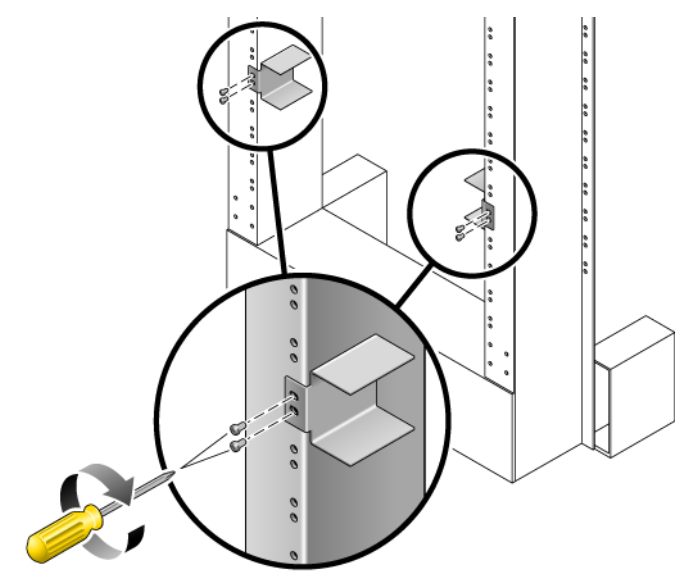

5. サーバーをラックまで持ち上げて、サーバーをレールガイドにスライドさせて挿 入します (図 4-4)。 図 4-4 2 ポストラックへのサーバーの取り付けおよび固定

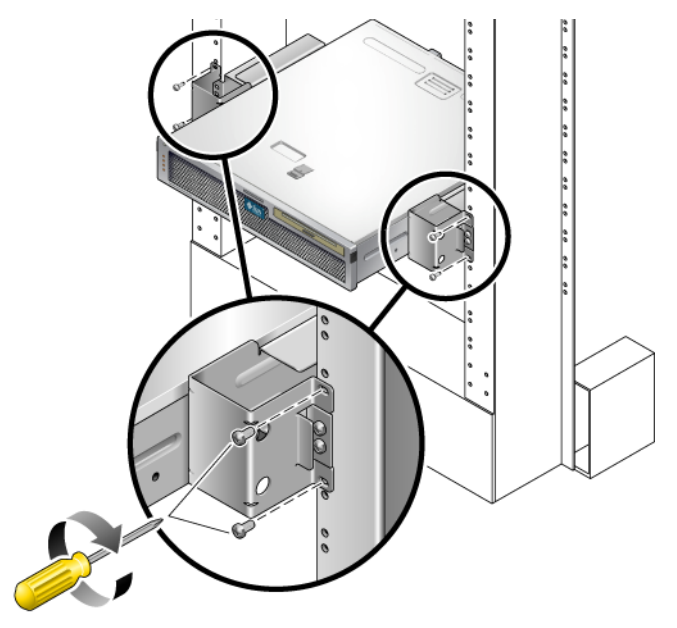

 各側面でねじを2本ずつ使用して、サーバーの各側面固定部品をラックの前面に 固定します (図 4-4)。

使用しているラックの種類によって、ねじのサイズが異なります。

7. (省略可能) 使用環境で特に強い振動が発生する場合は、背面プレートを使用して サーバーをラックにさらに固定します (図 4-1)。

背面プレートは、ポストの背面および各側面固定部品の3つのねじ受けのいずれ かに取り付けます。ポストの厚さに応じて、使用するねじ受けを選択してください。

a. 各背面プレートで M5×7 SEM ねじを 1 本ずつ使用して、背面プレートの 3 つの取り付け位置のいずれかにねじを緩く取り付けます (図 4-5)。

取り付け位置は、ラック内のレールの厚さによって決まります。たとえば、図 4-5 は、背面プレート上での中間ラック位置用のねじの取り付けを示していま す。 図 4-5 背面プレート上での中間のラック位置用のねじの取り付け

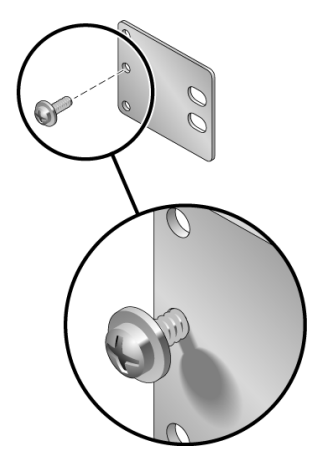

 b. 背面パネルをスライドさせて、いずれかのねじ受けの所定の位置にねじがはま るようにします。

ねじ頭がサーバーの背面側を向き、背面プレートのもう一方の側がラックポス トの手前にくるようにします (図 4-6)。

図 4-6 側面固定部品への背面プレートの取り付け

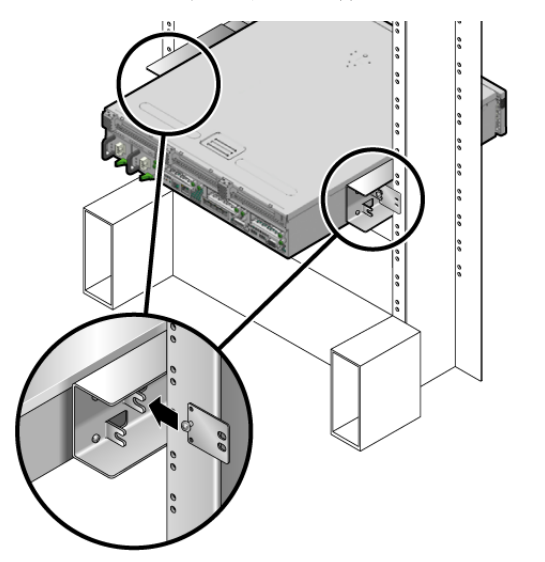

- c. ねじをきつく締めて、背面プレートを側面固定部品のねじ受けに固定します (図 4-6)。
- d. ねじを 2 本使用して、背面プレートのもう一方の側をポストの背面に固定し ます (図 4-7)。

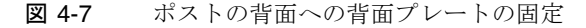

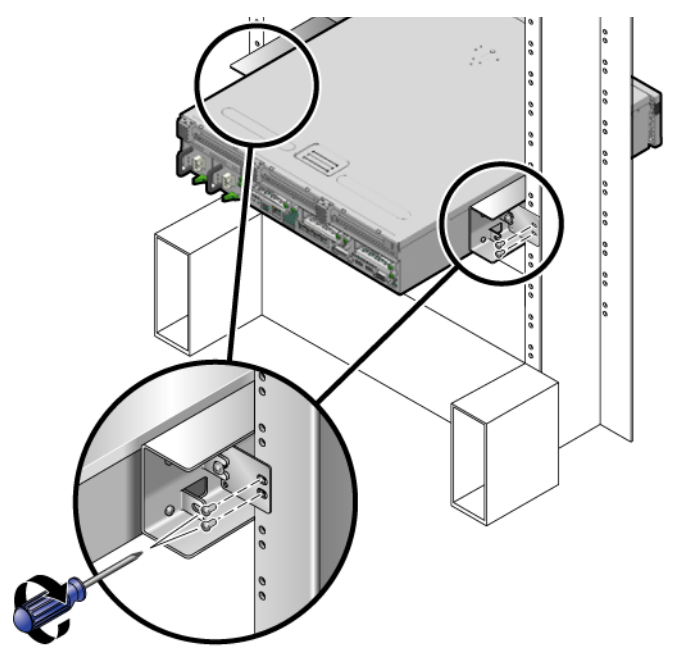

使用しているラックによって、ねじのサイズが異なります。

e. 手順 a ~手順 d を繰り返して、もう一方のポストにも背面プレートを固定します。

19 インチ2 ポストラックへのサーバーのハードマウント

## ▼ 19 インチ 2 ポストラックにサーバーをハードマ ウントで取り付ける

19 インチ2 ポストラック用のハードマウントキットの内容は、次のとおりです。

- 側面固定部品 (2 つ)
- 背面プレート (2つ)
- ねじ袋

**注** – 19 インチ 2 ポストラックマウントキットでは、ラックのウェブ厚 (ラックポストの幅) として 76.20 mm (3 インチ)、101.6 mm (4 インチ)、および 127 mm (5 インチ) をサポートしています。

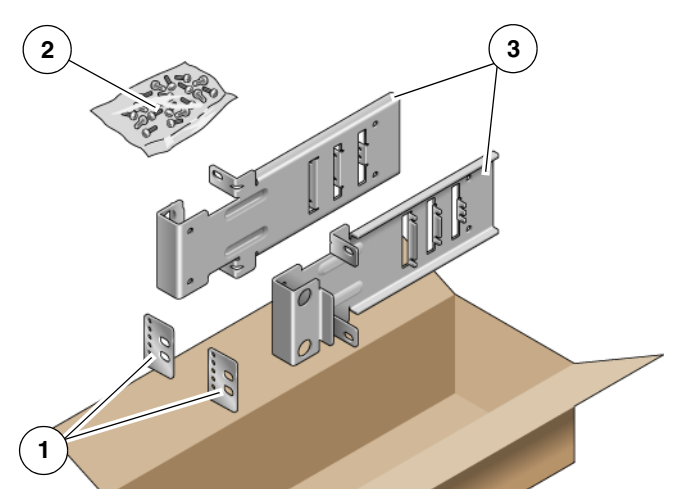

図 4-8 19 インチ2 ポストのハードマウントキットの内容

#### 図の説明

1 背面プレート

3 側面固定部品

2 ねじ

表 4-3 19 インチ2 ポストのハードラックマウントねじキットの内容

| 本数 | 説明                      | 使用箇所                 |
|----|-------------------------|----------------------|
| 10 | M5×7 SEM ねじ             | 側面固定部品用 8 本、予備 2 本   |
| 6  | M3×8 SEM ねじ             | 背面プレート用4本、予備2本       |
| 10 | M5×12.7 mm ねじ           | ラック用 10 本 (必要な場合に使用) |
| 10 | M6×13 mm ねじ             | ラック用 10 本 (必要な場合に使用) |
| 9  | M6 角型クリップナット            | ラック用9本(必要な場合に使用)     |
| 12 | 10-32×0.5 インチのプラスマイナスねじ | ラック用 12 本 (必要な場合に使用) |
| 12 | 12-24×0.5 インチのプラスマイナスねじ | ラック用 12 本 (必要な場合に使用) |

1. ラックキットから側面固定部品を取り出します (図 4-8)。

2. 各側面固定部品に M5×7 SEM ねじを 4 本ずつ使用して、側面固定部品をサー バーの側面に固定します (図 4-9)。

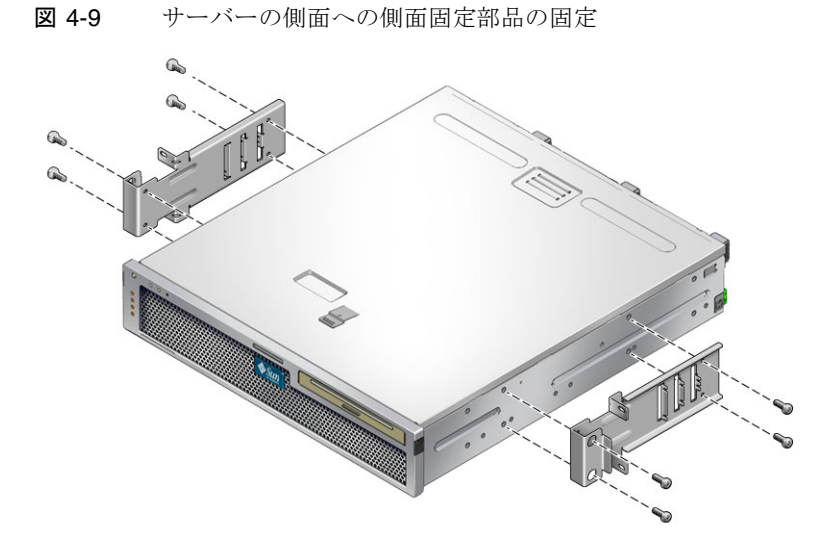

- 3. サーバーをラックまで持ち上げます。
- 各固定部品にねじを2本ずつ使用して、サーバー前面をラックの前面に固定します(図 4-10)。

使用しているラックによって、ねじのサイズが異なります。

図 4-10 2 ポストラックへのサーバーの取り付けおよび固定

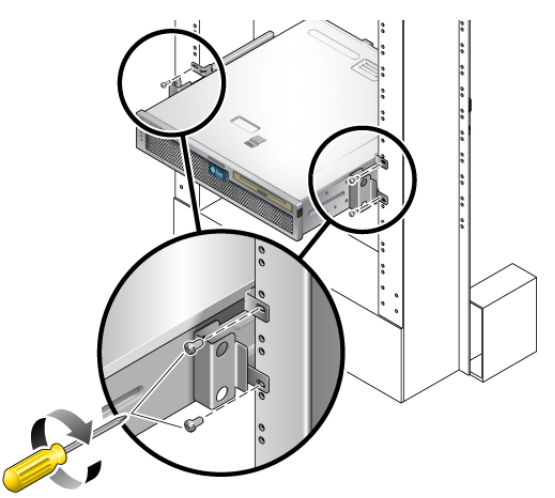

5. (省略可能)使用環境で特に強い振動が発生する場合は、背面プレートを使用して サーバーをラックにさらに固定します (図 4-8)。

背面プレートは、ポストの厚さに応じて、ポストの背面および各側面固定部品の 3つのねじ受けセットのいずれかに取り付けます。 a. 各背面プレートに M3×8 SEM ねじを 2 本ずつ使用して、背面プレートの 6 つの取り付け位置のいずれかにねじを緩く取り付けます (図 4-11)。

取り付け位置は、ラック内のレールの厚さによって決まります。たとえば、図 4-11 は、背面プレート上での最適なラック位置用のねじの取り付けを示してい ます。

図 4-11 背面プレート上での最適なラック位置用のねじの取り付け

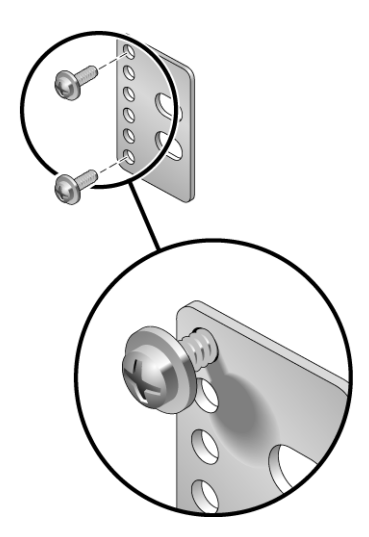

b. 背面プレートを内側にスライドさせて、ねじ受けのいずれかのセットにねじが はまるようにします。

ねじ頭がサーバーの背面側を向き、背面プレートのもう一方の側がラックポス トの手前にくるようにします (図 4-12)。

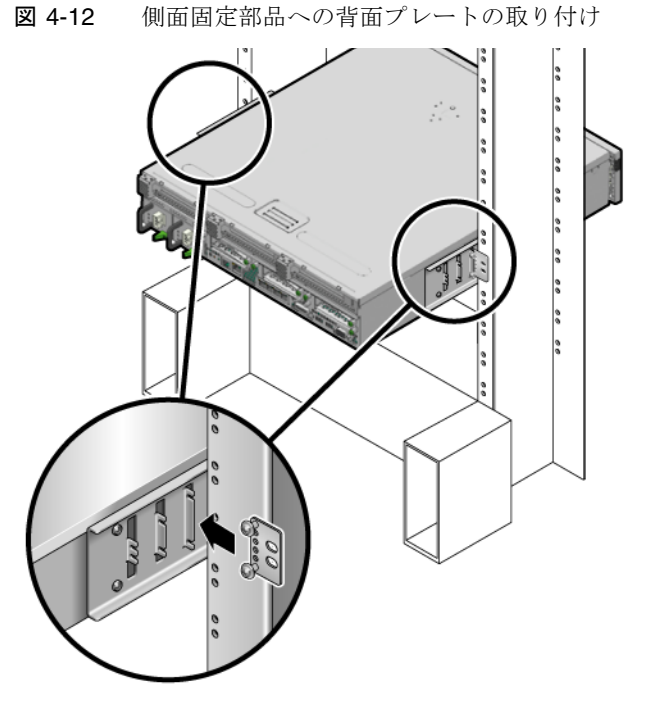

- c. ねじをきつく締めて、背面プレートを側面固定部品のねじ受けのセットに固定 します (図 4-12)。
- d. ねじを 2 本使用して、背面プレートのもう一方の側をポストの背面に固定し ます (図 4-13)。

使用しているラックによって、ねじのサイズが異なります。

図 4-13 ラックへの背面プレートの固定

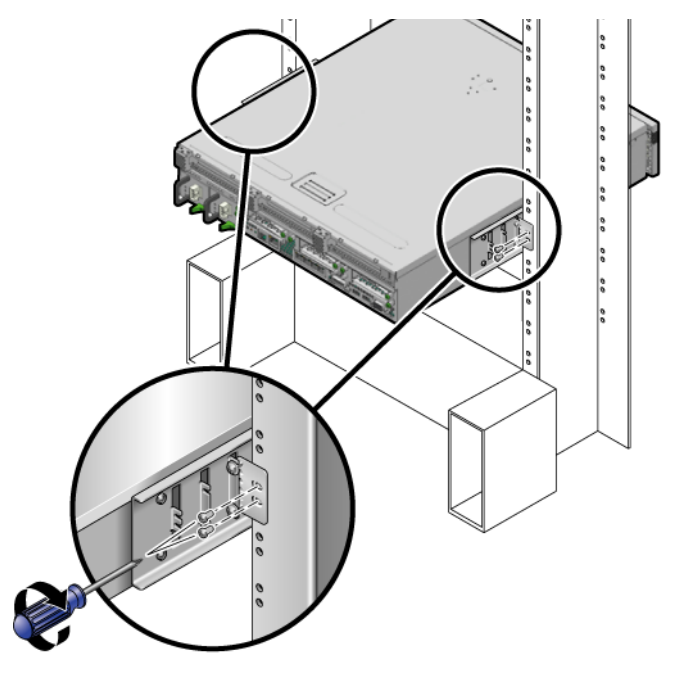

e. 手順 a ~手順 d を繰り返して、もう一方のポストにも背面プレートを固定します。

19 インチ2 ポストラックへのスライド レールマウントでのサーバーの取り付け

▼ 19 インチ 2 ポストラックにサーバーをスライド レールマウントで取り付ける

19 インチ2 ポストラック用のスライドレールマウントキットの内容は、次のとおりです。

- 19 インチ2 ポスト Telco スライド構成部品 (2 つ)
- 短い固定部品 (2 つ)
- 長い固定部品 (2 つ)
- M4 用および 10-32 用のねじ受け (各 4 つ)
- 拡張部品 (2 つ)
■ ねじ袋

**注** – 19 インチ 2 ポストスライドレールラックマウントキットでは、ラックのウェブ 厚 (ラックポストの幅) として 76.20 mm (3 インチ)、101.6 mm (4 インチ)、および 127 mm (5 インチ) をサポートしています。

**注** – 前面レールと背面レールの間隔は、前面レールの外側から背面レールの外側までが 392 mm (15.43 インチ) 以上 863.6 mm (34 インチ) 以下である必要があります。

図 4-14 19 インチ2 ポストのスライドレールキットの内容

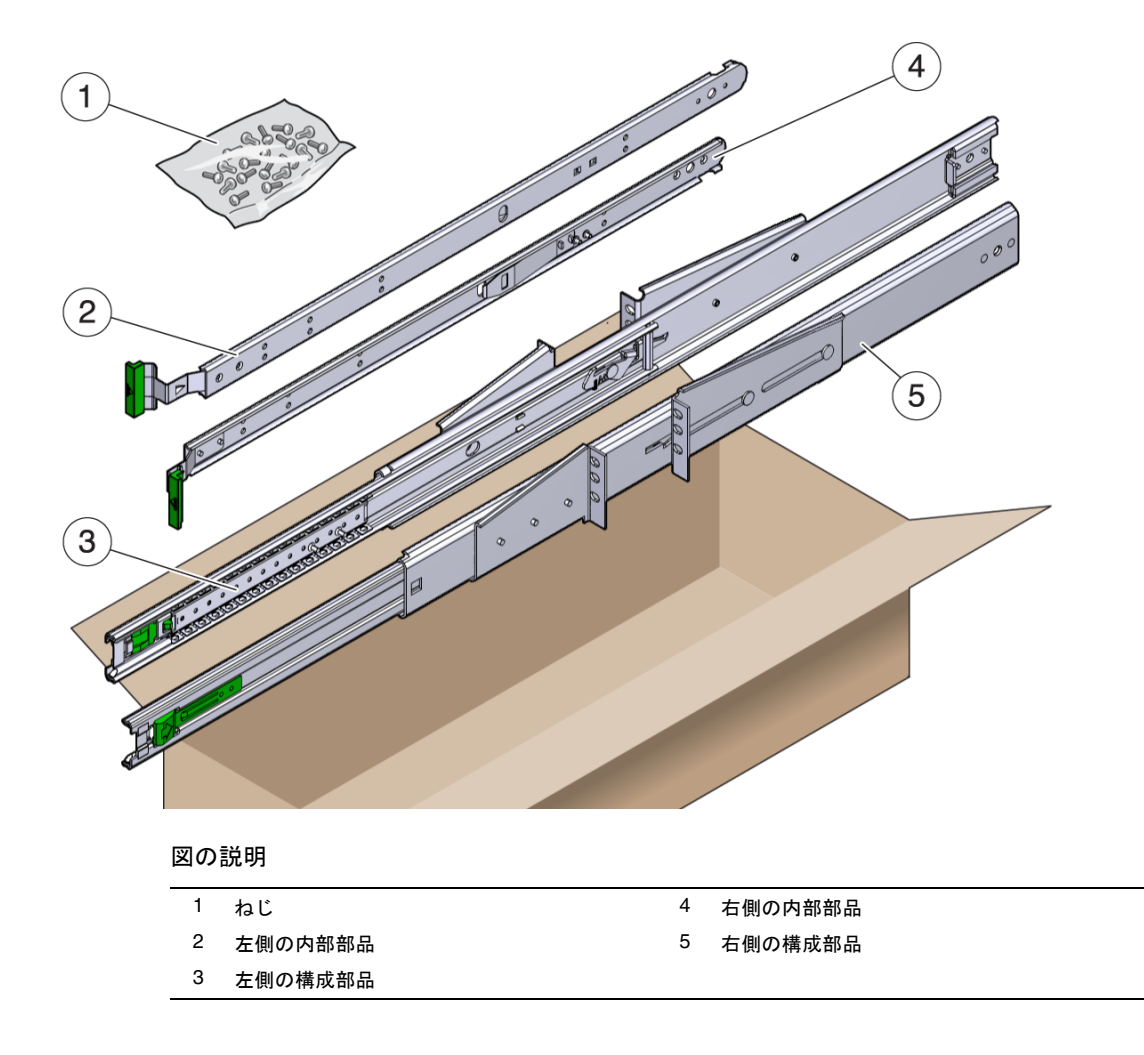

表 4-4 19 インチ 4 ポストのスライドレールラックマウントねじキットの内容

| 本数 | 説明                                         | 使用箇所                           |
|----|--------------------------------------------|--------------------------------|
| 10 | M4×0.5 mm×5 mm のプラスのなべ頭ねじ                  | レール用 8 本、予備 2 本                |
| 10 | M5×12.7 mm ねじ                              | ラック用 10 本 (必要な場合に使用)           |
| 12 | M6×13 mm ねじ                                | ラック用 10 本、予備 2 本               |
| 9  | M6 角型クリップナット                               | ラック用9本(必要な場合に使用)               |
| 10 | 10-32 のカラーねじ (短いねじ 4 本、長いねじ 4<br>本、予備 2 本) | 10-32 の穴があるラック用 8 本 (必要な場合に使用) |
| 12 | 10-32×0.5 インチのプラスマイナスねじ                    | ラック用 12 本 (必要な場合に使用)           |
| 12 | 12-24×0.5 インチのプラスマイナスねじ                    | ラック用 12 本 (必要な場合に使用)           |

- 1. ラックキットからスライド構成部品を取り出します (図 4-14)。
- 2. 各スライド構成部品の緑色のボタンを押し、右側と左側の内部部品 (レール) をス ライドから完全に引き出します (図 4-15)。
- 図 4-15 スライドからのレールの取り外し

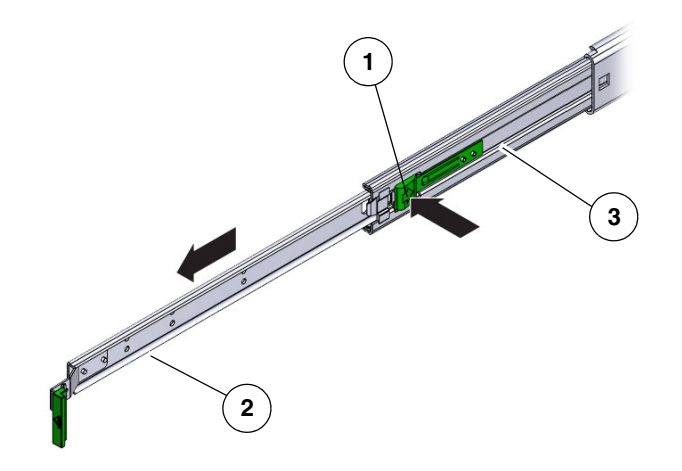

#### 図の説明

- 1 ボタン
- 2 レール
- 3 スライド (2 つの部品で構成)

 ラックマウントキットの M4×0.5×5 mm プラスなべ頭ねじを 8 本 (各側面に 4 本ずつ) 使用して、各レールをサーバーシャーシの側面に取り付けます (図 4-16)。

図 4-16 サーバーシャーシへのレールの取り付け

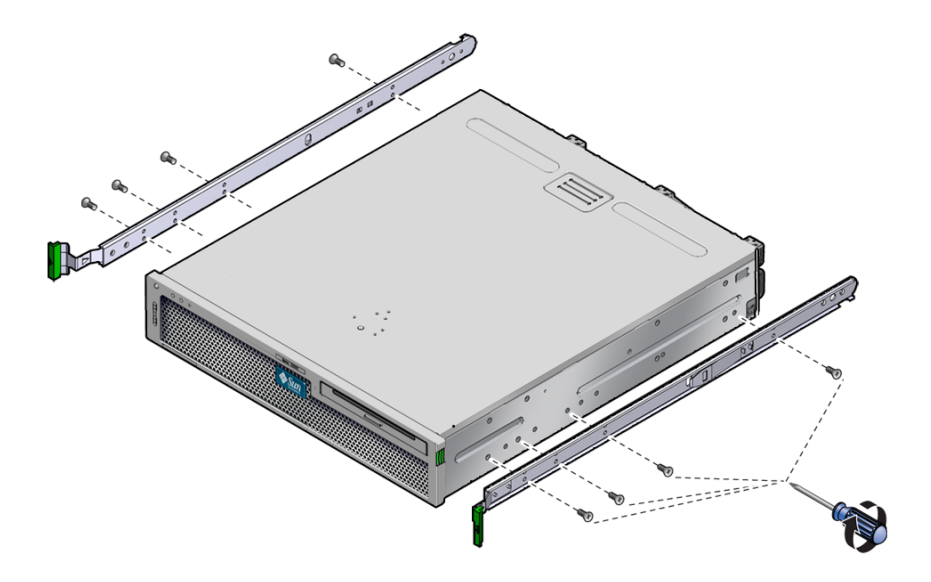

 ラックマウントキットからラック固定部品 (前面および背面) を取り出します (図 4-14)。

#### 5. 前面固定部品をそれぞれ持ち上げてラックの「前面」の取り付け位置に合わせ、 ラック前面の各支柱に取り付けます (図 4-18)。

各固定部品を固定するには、2本の M5×12.7 mm ねじまたは2本の M6×13 mm ねじを使用します。固定部品が固定されるようにねじを締め付けますが、後で調整できる程度に緩んだ状態にしておきます。

#### 図 4-17 支柱への前面固定部品の取り付け

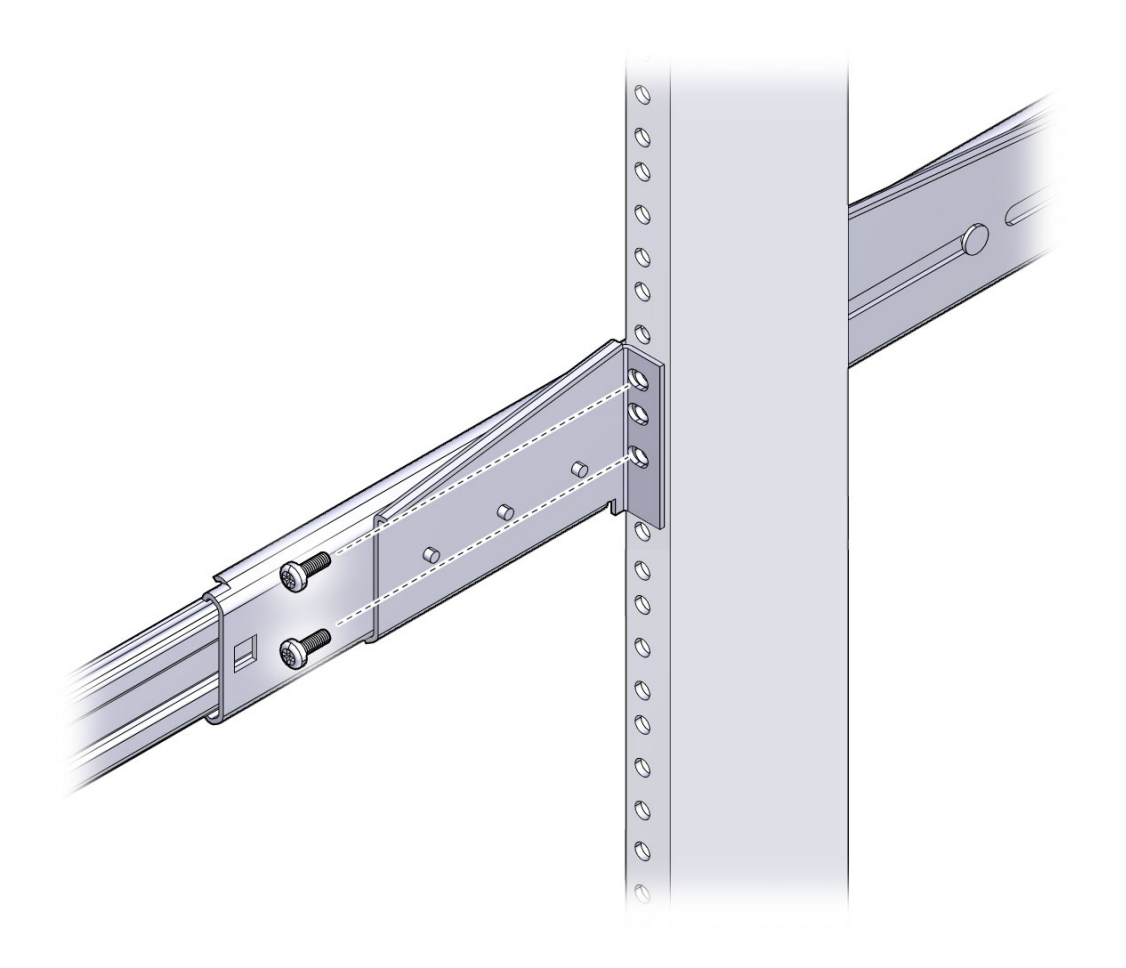

#### 6. 背面固定部品をそれぞれ持ち上げてラックの「背面」の取り付け位置に合わせ、 ラック背面の各支柱に取り付けます (図 4-18)。

各固定部品を固定するには、手順5と同様に2本の $M5 \times 12.7 \text{ mm}$ ねじまたは2本の $M6 \times 13 \text{ mm}$ ねじを使用します。固定部品が固定されるようにねじを締め付けますが、後で調整できる程度に緩んだ状態にしておきます。

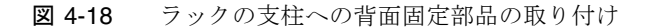

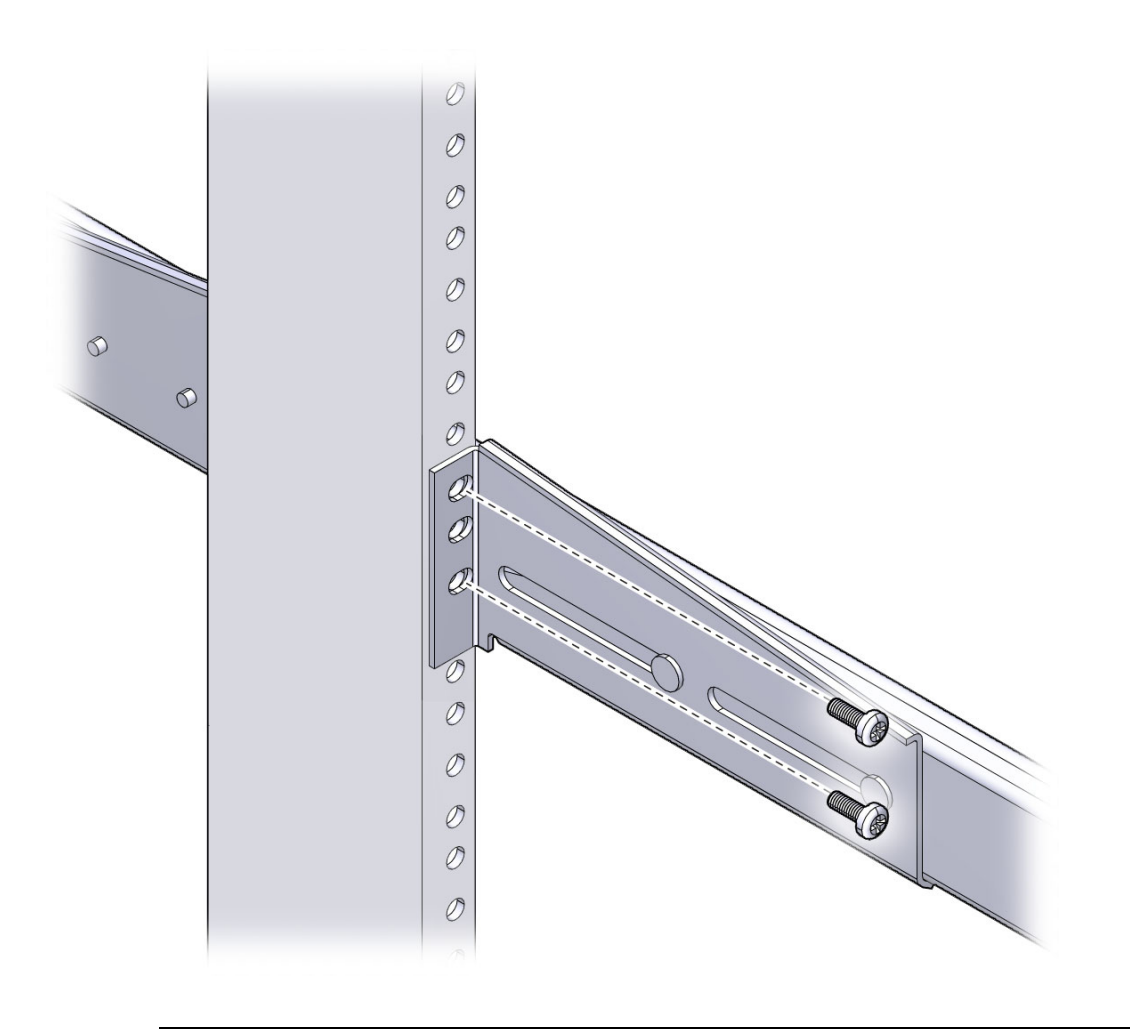

**注** – ラックに 10-32 の穴がある場合は、10-32 のカラーねじおよび 10-32 のねじ受け を使用してください。

7. サーバーに取り付けたレールとラックのスライド構成部品の位置を合わせます。

ラックに取り付けた 2 つのスライド間の間隔が広すぎたり狭すぎたりする場合 は、それがわかります。間隔が適切でないと、サーバーに取り付けたレールと ラックのスライドとの位置が正確に合わないことがあります。いずれの場合も、 前面固定部品および背面固定部品のねじ (手順 5 および手順 6) を緩め、適切な位 置まで内側または外側に固定部品を移動させたあと、再度きつく締めます。

8. スライドボタンを押して、ラック格納装置の中にサーバーを完全に収納します。 (図 4-19)。

#### 図 4-19 ラックへのサーバーのスライド

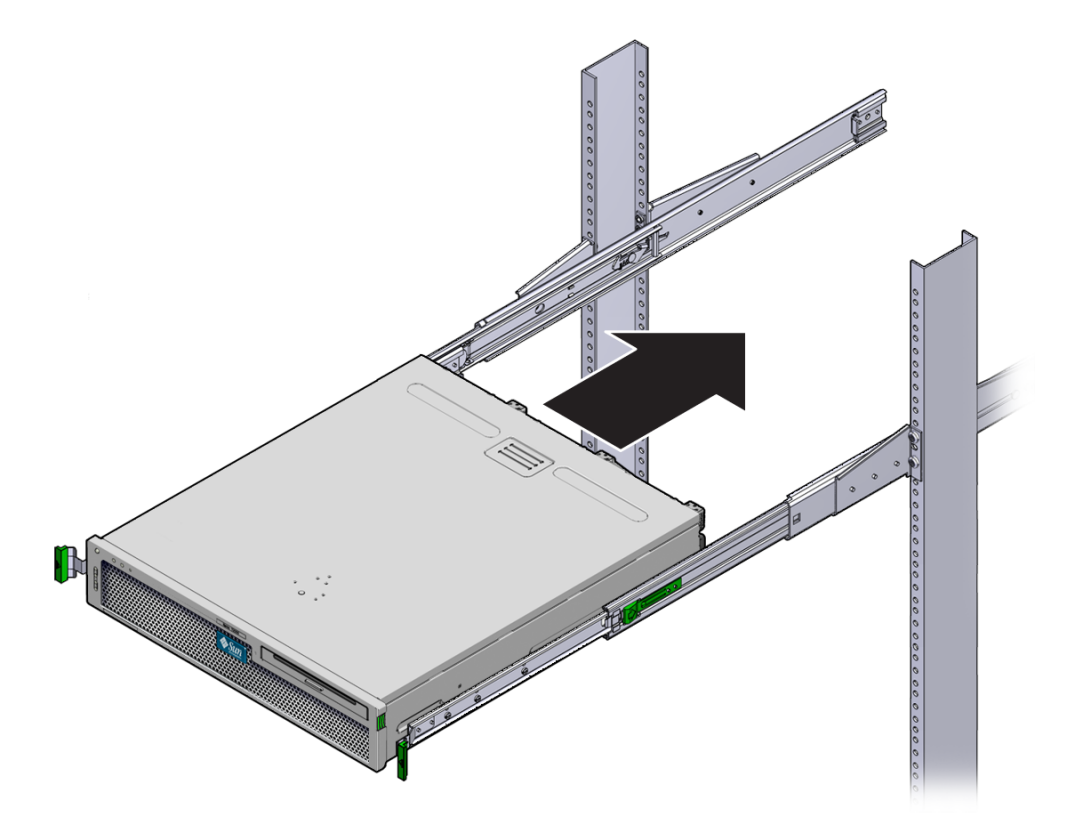

9. 前面固定部品および背面固定部品のねじを完全に締め付けます。

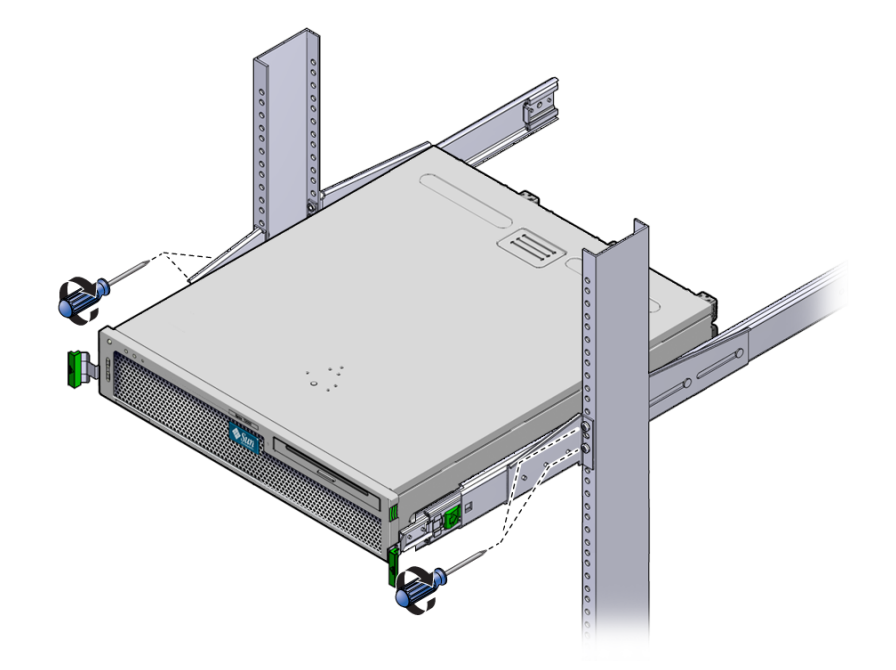

図 4-20 前面固定部品のねじの締め付け

図 4-21 背面固定部品のねじの締め付け

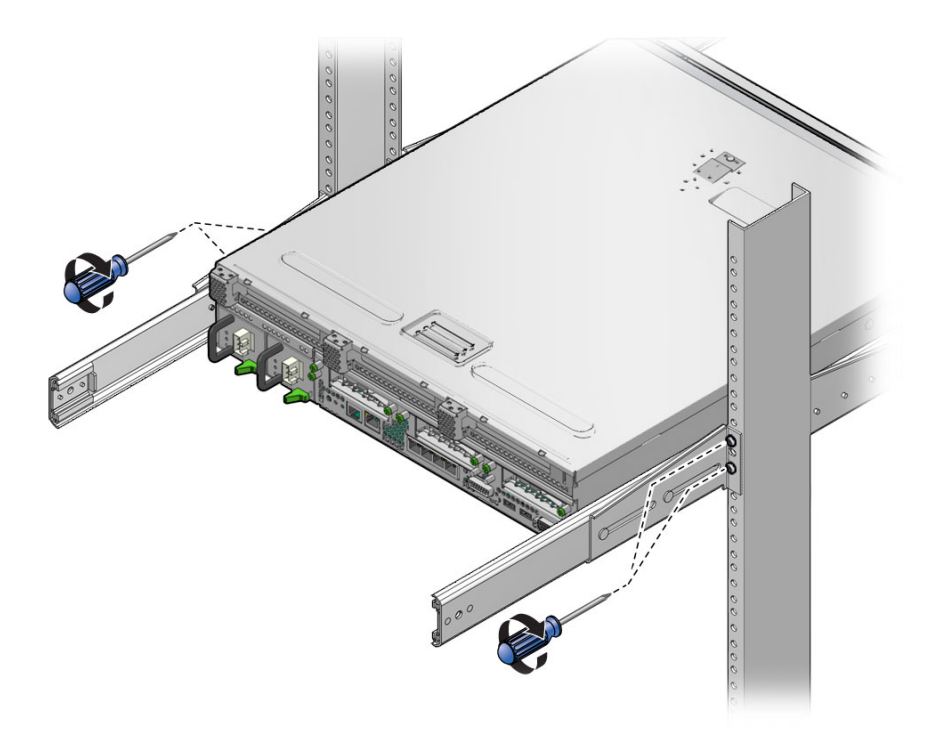

#### 10. ケーブル管理アーム (CMA) を、右側 (図 4-22) のレールに取り付けます (レール および CMA のラベルに注意)。

矢印で示された側を内部レールに取り付けます。

図 4-22 右側へのケーブル管理アームの取り付け

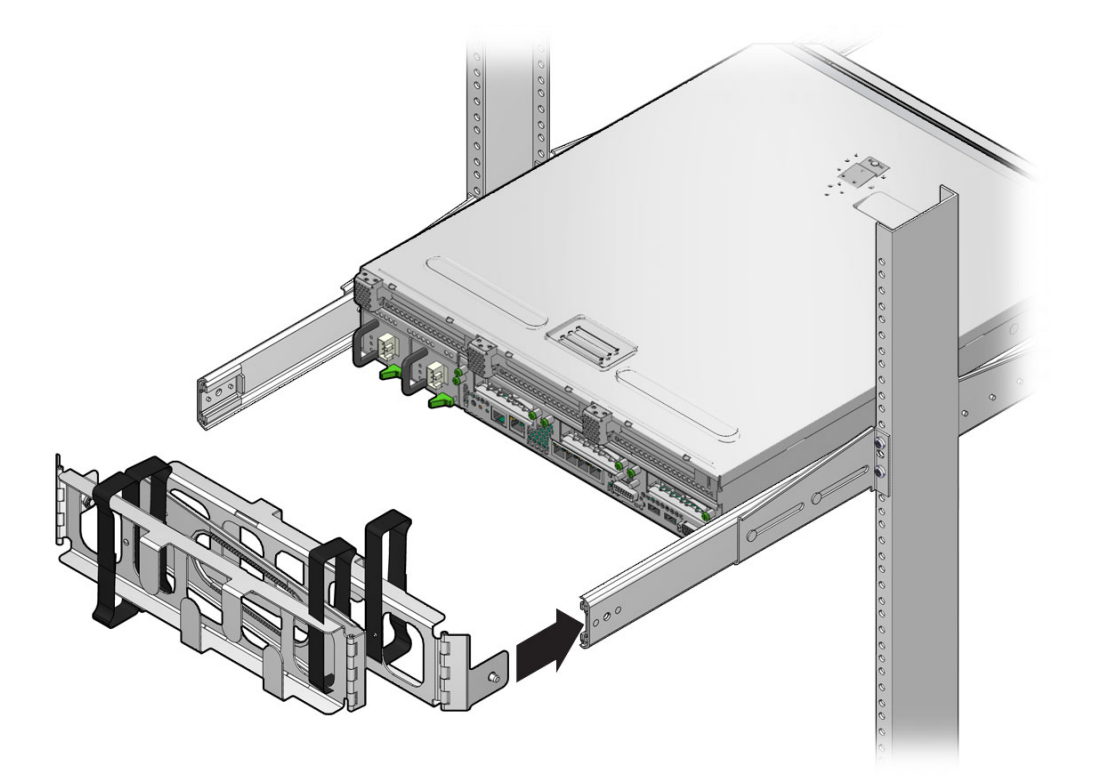

11. CMA を、左側 (図 4-23) のレールに取り付けます (レールおよび CMA のラベルに 注意)。

矢印で示された側を外部部品に取り付けます。

図 4-23 左側へのケーブル管理アームの取り付け

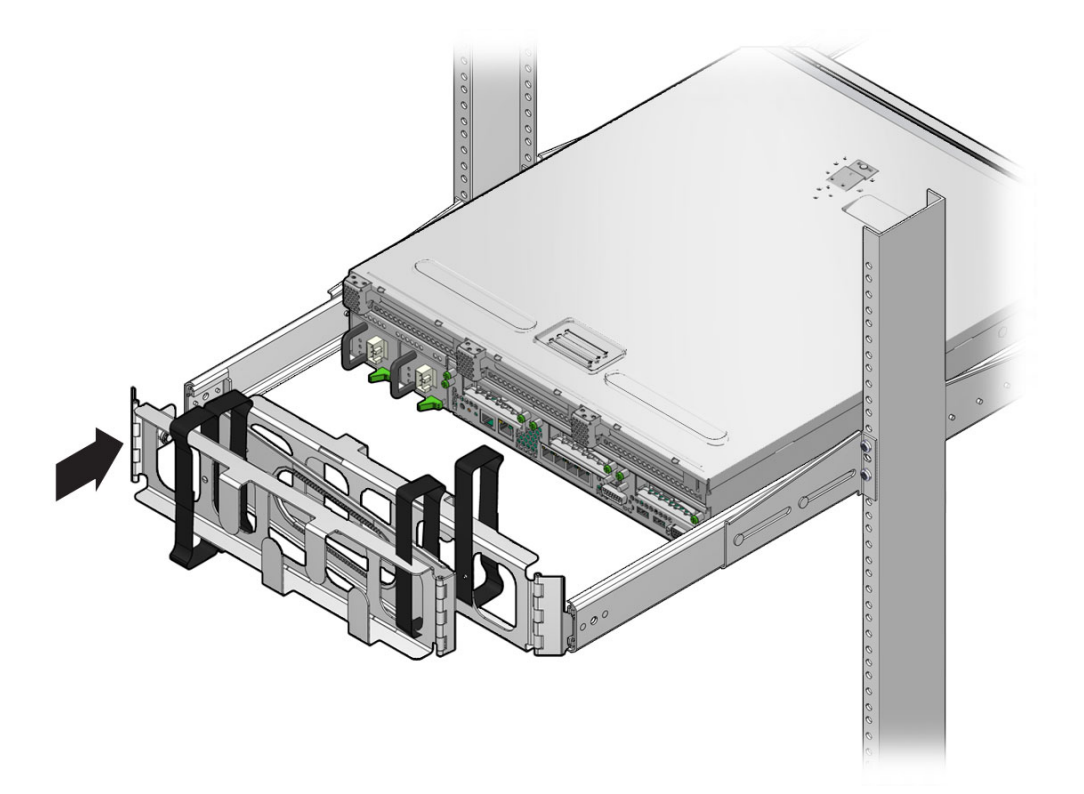

第5章

# サーバーのケーブル配線

この章では、サーバーのケーブル配線の手順について説明します。この章の内容は、 次のとおりです。

- 65ページの「ケーブル接続およびポート」
- 70ページの「サーバーケーブルの接続」
- 74 ページの「DC の動作条件および手順」

**注 –** AC および DC 電源モデルのサーバーは、どちらもアクセスが制限された場所に 設置する必要があります。

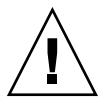

**注意 – Sun Netra T5220** は、局外設備 (OSP) ケーブルに直接接続しないでください。

# ケーブル接続およびポート

次の一覧で、サーバーのケーブル接続およびポートについて説明します。

- サーバーのケーブル接続の最小構成:
  - 1 つ以上のシステムボード上の Ethernet ネットワーク接続 (NET ポート)
  - サービスプロセッサのシリアル管理ポート (SER MGT ポート)
  - サービスプロセッサのネットワーク管理ポート (NET MGT ポート)
  - 2 台のシステム電源装置の AC または DC 電源ケーブル
- サービスプロセッサの管理ポート: ILOM システムコントローラで使用するシリア ル管理ポートは2つあります。

- サービスプロセッサのシリアル管理ポート (ラベル SER MGT) では RJ-45 ケーブルを使用します。このポートは常に使用可能です。このポートは、ILOM システムコントローラへのデフォルトの接続です。
- サービスプロセッサのネットワーク管理ポート (ラベル NET MGT) は、ILOM システムコントローラへのオプションの接続です。サービスプロセッサのシリ アル管理ポートを介してシステムコントローラのネットワーク設定を構成する まで、このポートは使用できません。90 ページの「サービスプロセッサのネッ トワーク管理ポートを使用可能にする方法」を参照してください。サービスプ ロセッサのネットワーク管理ポートでは、10/100 BASE-T 接続用に RJ-45 ケー ブルを使用します。このポートでは、ギガビットネットワークへの接続はサ ポートされていません。
- Ethernet ポート: NET0、NET1、NET2、および NET3 のラベルが付いています。
   Ethernet インタフェースは、10 Mbps、100 Mbps、および 1000 Mbps で動作します。
   Ethernet ポートの転送速度を表 5-1 に示します。

表 5-1 Ethernet 接続の転送速度

| 接続タイプ          | IEEE 用語    | 転送速度      |
|----------------|------------|-----------|
| Ethernet       | 10BASE-T   | 10 Mbps   |
| Fast Ethernet  | 100BASE-TX | 100 Mbps  |
| ギガビット Ethernet | 1000BASE-T | 1000 Mbps |

- TTYA シリアルポート: TTYA シリアルポートでは DB-9 コネクタを使用します。
   このポートは、背面パネルの右下の隅にあります (図 5-1)。出荷キットに、DB-9/RJ-45 アダプタケーブルが含まれています。
  - シリアルデバイス用のヌルモデムケーブルが付いた DB-9 コネクタを使用します。このポートは、Solaris OS および OpenBoot™ メッセージでは ttya と表示されます。
  - このポートは、サービスプロセッサのシリアル管理ポートには接続されません。
  - このシリアルポートは、汎用シリアルデータの転送のみに使用してください。
  - 各コネクタに指定されたクロスオーバーを実行するには、ヌルモデムケーブル またはアダプタを使用します。
- USB ポート: 背面パネルには、USB 0 と USB 1 の 2 つの USB (Universal Serial Bus) ポートが提供されています (図 5-1)。USB ポートはホットプラグに対応して います。サーバーの動作中に、システムの運用に影響を与えることなく、USB ケーブルや周辺デバイスを接続したり切り離したりできます。
  - OS の動作中にのみ、USB ホットプラグ処理を実行できます。OpenBoot PROM の ok プロンプトが表示されているときやシステムの起動が完了する前は、 USB ホットプラグ操作はサポートされていません。
  - 2 つの USB コントローラには、それぞれデバイスを 126 台まで接続でき、1 つ のサーバーにつき合計 252 台の USB デバイスを接続できます。

入力 AC/DC 電源ケーブル: データケーブルの接続が完了し、サーバーをシリアル 端末または端末エミュレータ (PC またはワークステーション)に接続するまでは、 電源ケーブルを電源装置に接続しないでください。入力電源ケーブルを電源に接 続するとすぐに、サーバーがスタンバイモードになり、ILOM システムコント ローラが初期化されます。この時点でサーバーが端末、PC、またはワークステー ションに接続されていないと、システムメッセージが失われる場合があります。

### コネクタの場所

図 5-1 に、Sun Netra T5220 サーバーの背面パネルのコネクタを示します。

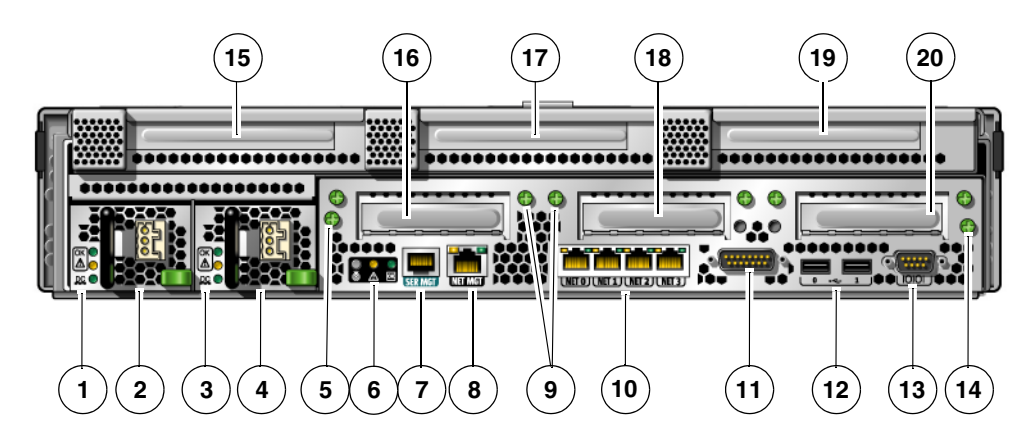

図 5-1 Sun Netra T5220 サーバーの背面パネルのコネクタおよび機能

図の説明

1 電源装置 0 の LED: 上から順に、ロケータ LED ボタン、保守要求 LED、電源 OK LED

2 電源装置 0

3 電源装置 1 の LED: 上から順に、ロケータ LED ボタン、保守要求 LED、電源 OK LED

4 電源装置 1

- 5 マザーボード固定用の脱落防止機構付きねじ (1/2)
- 6 システム LED: 左から順に、ロケータ LED ボタン、保守要求 LED、電源 OK LED
- 7 サービスプロセッサのシリアル管理ポート
- 8 サービスプロセッサのネットワーク管理ポート
- 9 下側 PCI カード固定用の脱落防止機構付きねじ。下側の各カードの両側にねじがあります。
- 10 ギガビット Ethernet ポート: 左から順に、NET0、NET1、NET2、NET3
- 11 アラームポート
- 12 USB ポート: 左から順に、USB0、USB1
- 13 TTYA シリアルポート

図の説明

- 14 マザーボード固定用の脱落防止機構付きねじ (2/2)
- 15 PCI-X スロット 3
- 16 PCle または XAUI スロット 0
- 17 PCI-X スロット 4
- 18 PCle または XAUI スロット 1
- 19 PCle スロット 5
- 20 PCIe スロット 2

## 状態インジケータの場所

図 5-2 に、Sun Netra T5220 サーバーのフロントパネルの状態インジケータを示します。

図 5-2 ベゼルのサーバー状態インジケータおよびアラーム状態インジケータの場所

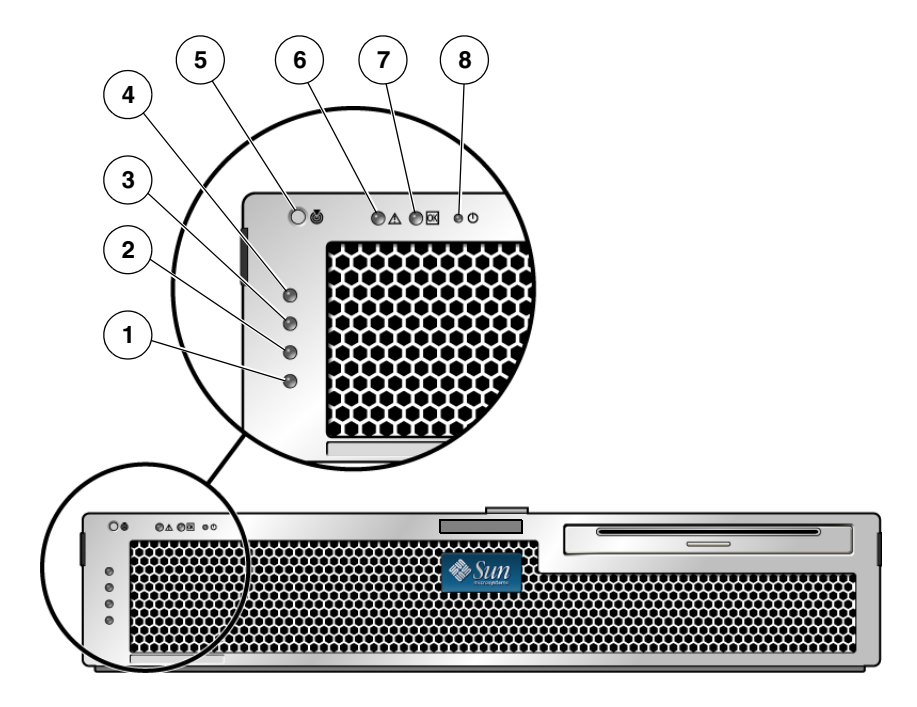

#### 図の説明

| 1 | ユーザー (オレンジ色) アラーム状態インジケータ | 5 | ロケータ LED |
|---|---------------------------|---|----------|
| 2 | マイナー (オレンジ色) アラーム状態インジケータ | 6 | 障害 LED   |
| 3 | メジャー (赤色) アラーム状態インジケータ    | 7 | 動作状態 LED |
| 4 | クリティカル (赤色) アラーム状態インジケータ  | 8 | 電源 LED   |

| インジケータ | LED の色 | LED の状態 | コンポーネントの状態                                                             |
|--------|--------|---------|------------------------------------------------------------------------|
| ロケータ   | 白色     | オン      | スーパーユーザーの locator または ILOM の<br>setlocator コマンドによって、サーバーが識<br>別されています。 |
|        |        | オフ      | 通常の状態                                                                  |
| 障害     | オレンジ色  | オン      | サーバーで問題が検出されたため、保守作業員<br>による対応が必要です。                                   |
|        |        | オフ      | サーバーで障害は検出されていません。                                                     |
| 動作状態   | 緑色     | オン      | サーバーの電源が入っており、Solaris オペレー<br>ティングシステムが動作しています。                        |
|        |        | オフ      | 電源が入っていないか、Solaris ソフトウェアが<br>動作していません。                                |

表 5-2 ベゼルのサーバー状態インジケータ

サーバーケーブルの接続

サーバーを起動するには、ネットワークおよびシリアルポートを接続して構成する必要があります。手順については、次の節で説明します。

- 71 ページの「サービスプロセッサのシリアル管理ポートに接続する」
- 72 ページの「サービスプロセッサのネットワーク管理ポートに接続する」
- 72 ページの「Ethernet ネットワークケーブルに接続する」
- 73 ページの「AC 電源ケーブルをサーバーに接続する」

また、サーバーには、オプションデバイスへの接続に使用できるシリアルポートおよび USB ポートがあります (65 ページの「ケーブル接続およびポート」を参照)。

**注** - サーバーへのケーブルの接続が完了したら、ケーブルが巻き付いたり損傷した りすることなく、サーバーをスライドさせてラックから滑らかに出し入れできること を確認してください。

## ▼サービスプロセッサのシリアル管理ポートに接続 する

サービスプロセッサのシリアル管理ポートには、SER MGT とマークが付いています (図 5-3)。このポートは背面パネルの一番左の RJ-45 ポートです。

**注** – ケーブルと DB-9/RJ-45 アダプタはホストシリアルポート用で、サーバーの SER MGT ポート用ではありません。

図 5-3 サービスプロセッサのシリアル管理ポート – 背面パネル

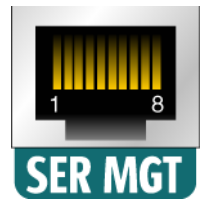

このポートはサーバーの管理に使用します。このポートは、90ページの「サービス プロセッサのネットワーク管理ポートを使用可能にする方法」に記載されているよう に、サービスプロセッサのネットワーク管理ポートを設定する際に必要になります。

**注** - サーバーの管理には、サービスプロセッサのシリアル管理ポートのみを使用します。これは、サービスプロセッサと端末またはコンピュータとのデフォルトの接続です。

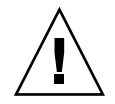

注意 – このポートにモデムを接続しないでください。

● カテゴリ5ケーブルを、SER MGT シリアル管理ポートから端末デバイスに接続します。

DB-9 または DB-25 ケーブルのいずれかを接続する場合は、アダプタを使用して、各 コネクタに指定されているクロス接続を実行してください。

## ▼ サービスプロセッサのネットワーク管理ポートに 接続する

サービスプロセッサのネットワーク管理ポートには、NET MGT とマークが付いてい ます (図 5-4)。このポートは、背面パネルのシリアル管理 (SER MGT) ポートのすぐ 右側にあります。

図 5-4 サービスプロセッサのネットワーク管理ポート – 背面パネル

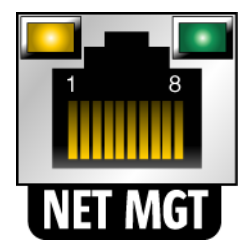

**注 - 92** ページの「サービスプロセッサのネットワーク管理ポートの構成」で説明す るように、シリアル管理ポートを介してネットワーク設定を構成するまで、このポー トは動作しません。

**注** – ネットワーク上の DHCP サーバーにアクセスできる場合、DHCP クライアント はデフォルトで有効になっているため、サービスプロセッサが IP アドレスを取得し ていることを確認できます。

注 – サービスプロセッサのネットワーク管理ポートは、デフォルトでは動的ホスト 構成プロトコル (DHCP) を使用してネットワーク設定を取得し、Solaris Secure Shell (SSH) を使用した接続を許可するように構成されています。使用しているネットワー クのこれらの設定の変更が必要になる可能性があります。手順は第6章で説明しま す。

 カテゴリ5ケーブルを、NET MGT ネットワーク管理ポートからネットワークス イッチまたはハブに接続します。

### ▼ Ethernet ネットワークケーブルに接続する

サーバーには、NET0、NET1、NET2、および NET3 とマークの付いた、4 つのネットワークコネクタがあります (図 5-5)。これらのコネクタは、RJ-45 ギガビット Ethernet です。 図 5-5 サービスプロセッサの Ethernet ネットワークポート – 背面パネル

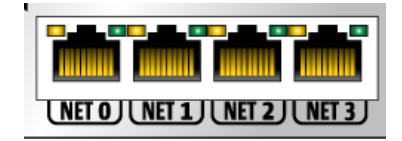

- カテゴリ5ケーブルを、ネットワークスイッチまたはハブからシャーシの背面に ある Ethernet ポート 0 (NET0) に接続します。
   NET0 は、図 5-5 に示す4ポートのネットワーククラスタの、左端にあるポート です。
- 2. 必要に応じて、カテゴリ 5 ケーブルをネットワークスイッチまたはハブから残り の Ethernet ポート (NET1、NET2、NET3) に接続します。

**注** - 各 NET ポートの上にある LED は、各ポートの左側がリンク/動作状態インジ ケータ、右側が速度インジケータです。

### ▼AC 電源ケーブルをサーバーに接続する

システムの電源をはじめて入れるときには、特別な準備および手順が必要です。たと えば、AC電源ケーブルを接続する前にディスプレイを準備していないと、システム メッセージが失われる可能性があります。

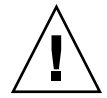

**注意 –** この章のハードウェアに関する手順を完了させてください。ただし、AC 電源 ケーブルはまだ接続しないでください。

システムの電源をはじめて入れるときには、特別な準備および手順が必要です。たと えば、AC 電源ケーブルを接続する前にディスプレイを準備していないと、システム メッセージを見落とす可能性があります。

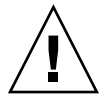

**注意 –** AC 電源ケーブルを電源に接続するとすぐに、サーバーがスタンバイモードになり、サービスプロセッサが初期化されます。

● サーバーを AC 電源に接続する手順については、85 ページの「はじめてのシステムの電源投入」を参照してください。

## DC の動作条件および手順

この節では、DC 電源のケーブル配線および要件に関する情報を示します。

### DC 電源の要件

表 5-3 に、Sun Netra T5220 サーバーの各電源装置の DC 電源要件を示します。表 5-4 に、サーバー全体の DC 電源要件を示します。

表 5-3 サーバーの各電源装置の DC 動作電力の制限と範囲

| 説明       | 上限または範囲                 |
|----------|-------------------------|
| 動作入力電圧範囲 | -40 VDC ~ -75 VDC (公称値) |
| 最大動作入力電流 | 11.7 A                  |
| 最大動作入力電力 | 660 W                   |

**表 5-4** サーバーの DC 動作電力の上限および範囲

| 説明       | 上限または範囲                |
|----------|------------------------|
| 動作入力電圧範囲 | -40 VDC $\sim$ -75 VDC |
| 最大動作入力電流 | 23 A                   |
| 最大動作入力電力 | 900 W                  |

サーバーは次の要件を満たす必要があります。

- 確実に保護アースに接続されていること
- 1 つの電源または 2 つの独立した電源からの供給が可能であること
- 1 つの電源装置から最大 500 W の電力を継続的に供給できること
- UL 60950 および IEC 60950 で定義されている TNV-2 に制限されていること

**注** – DC 電源モデルのサーバーは、アクセスが制限された場所に設置する必要があり ます。米国の電気工事基準 (National Electrical Code)の趣旨によると、アクセスが 制限された場所とは、認定されたまたはトレーニングを受けた保守作業員だけが出入 りし、キーロックやアクセスカードシステムなどのロック機構によってアクセスが管 理されている場所です。

### DC 電源とアース線の要件

サーバーは次の要件を満たす必要があります。

- 導線に適した材質: 銅導線のみを使用
- 入力コネクタと電源装置の間の接続: 12 AWG (Sun Netra T5220 サーバーと電源の間)。次の3本の導線で構成されます。
  - -48 V (マイナス端子)
  - シャーシのアース接続
  - -48 V 帰線 (プラス端子)
- システムのアース線: 12 AWG (シャーシに接続)
- ケーブル絶縁の定格: 75 °C (167 °F) 以上、低煙・低ガス化 (LSF)、難燃性
- 次のいずれかの種類のケーブル:
  - UL 1028 または UL 1581 (VW-1) に準拠
  - IEEE 383 準拠
  - IEEE 1202-1991 準拠
- 分岐回路ケーブル絶縁の色: National Electrical Code に基づく
- アース用ケーブル絶縁の色:緑色/黄色

**注 – DC** 電源によっては、-48 V (マイナス端子) にマイナス (-) 記号、-48 V 帰線 (プ ラス端子) にはプラス (+) 記号が付いているものもあります。

DC ケーブルを接続する際は、次の要件に注意してください。

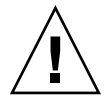

注意 - 装置へのメイン入力上に過渡エネルギーが生じる可能性を最小限に抑えるよう、Sun Netra T5220 サーバーは必ず DC 電源に接続します。DC バッテリ電源は、 サーバーと同じ構内にある必要があります。電源が装備されていない建物内で、別の 建物の電源を使用してこのサーバーを設置することはできません。

### 過電流保護の要件

- 各装置のラックには、過電流保護装置を取り付ける必要があります。
- DC 電源および Sun Netra T5220 サーバーの間には、回路遮断器を設置する必要があります。各電源装置に 20 A の 2 極即断型 DC 定格回路遮断器を 1 台ずつ使用してください。

**注** – 過電流保護装置は、国内と地域の両方の電気安全基準に適合し、かつ用途に 合った装置を使用してください。

## ▼DC入力電源ケーブルを組み立てる

- DC 入力電源ケーブルの組み立てに使用する部品を確認します (図 5-6 を参照)。
   1本以上の DC 入力電源ケーブルを組み立てるには、次の DC 接続部品が必要です。DC 入力電源ケーブルは、-48 V DC 入力電源装置を接続します。
  - DC 入力プラグ
  - 保護カバー
  - ケージクランプ操作レバー
  - 結束バンド

**図 5-6** DC 接続部品

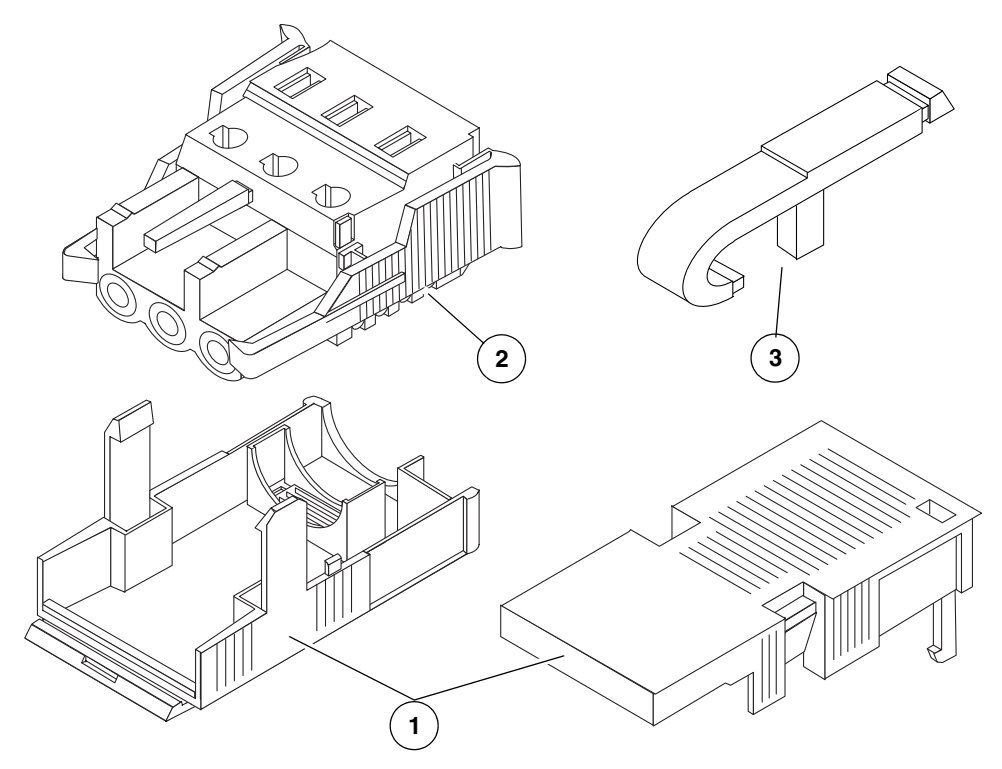

図の説明

- 1 保護カバー
- 2 DC 入力プラグ
- 3 ケージクランプ操作レバー
- 2. 回路遮断器を使用して、DC 電源からの電力供給を停止します。

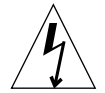

**注意** – 回路遮断器で DC 電源からの電力供給を停止してから、次の作業を開始して ください。

- 3. 出荷キットから DC 入力プラグを取り出します。
- 4. 装置に接続する DC 電源の 3 本のワイヤーを確認します。
  - -48 V (マイナス端子)
  - シャーシのアース
  - -48 V 帰線 (プラス端子)

**注 - DC** 電源によっては、-48 V (マイナス端子) にマイナス (-) 記号、-48 V 帰線 (プ ラス端子) にはプラス (+) 記号が付いているものもあります。

5. DC 電源の各ワイヤーから、絶縁被膜を 8 mm (5/16 インチ) 剥ぎ取ります。

各ワイヤーの絶縁被膜は、8 mm (5/16 インチ) より多く剥ぎ取らないでください。組み立て完了後に、ワイヤーの絶縁されていない部分が DC コネクタから露出したまま残る可能性があります。

図 5-7 ワイヤーからの絶縁被膜の剥ぎ取り

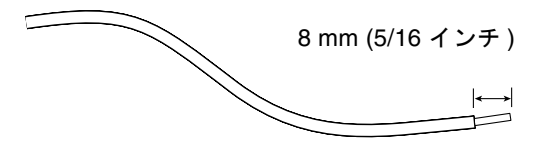

- 次のいずれかの手順を使用して、DC 入力プラグの該当箇所のケージクランプを 開きます。
- 最初のワイヤーを差し込む DC 入力プラグの穴のすぐ上の四角い穴に、ケージクランプ操作レバーの先端を挿入します。ケージクランプ操作レバーを押し下げます(図 5-8 を参照)。
- 最初のワイヤーを差し込む DC 入力プラグの穴のすぐ上の四角い穴に、小さなマ イナスのねじ回しを挿入して押し下げます (図 5-9 を参照)。

図 5-8 ケージクランプ操作レバーを使用して、DC 入力プラグのケージクランプを開 く方法

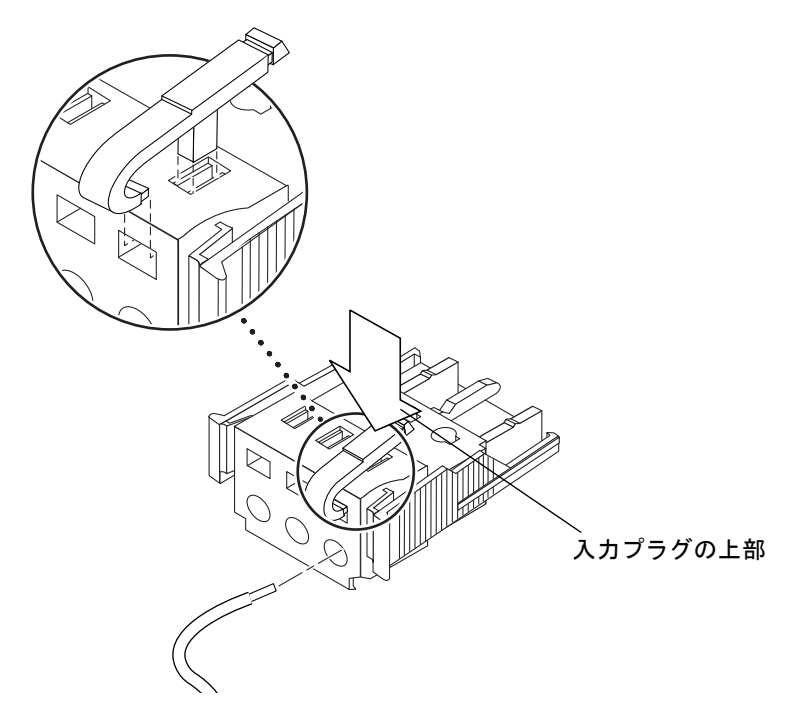

**図 5-9** ねじ回しを使用して、ケージクランプを開く方法

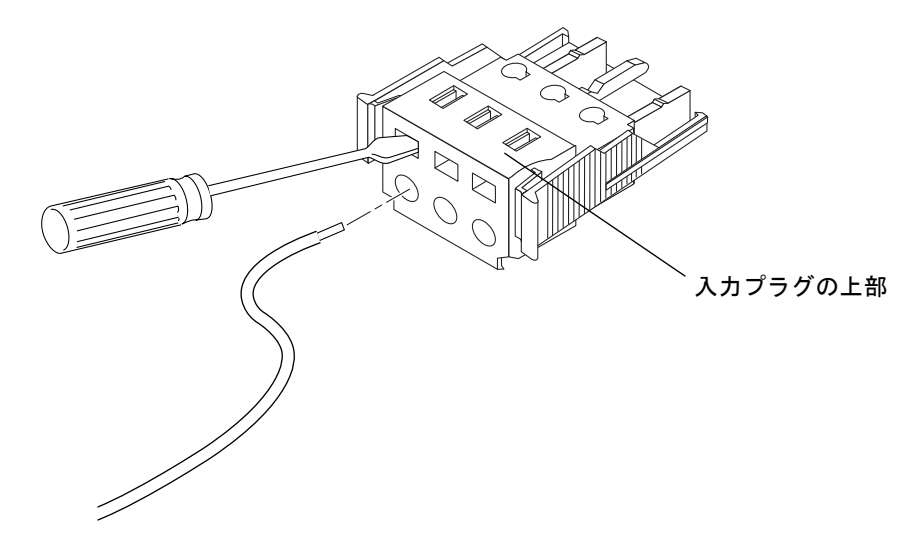

7. 該当するワイヤーの露出した部分を DC 入力プラグの四角い穴に通します。

図 5-10 に、DC 入力プラグの各穴とその穴に差し込むワイヤーを示します。

#### 図 5-10 DC 入力電源ケーブルの組み立て

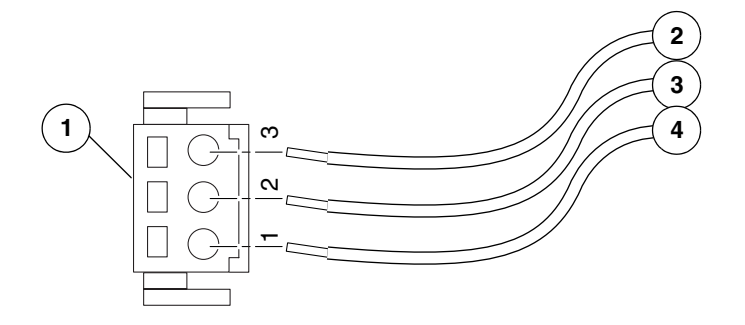

図の説明

| 1 | コネクタの上部  | 3 | シャーシのアース (緑色/黄色) |
|---|----------|---|------------------|
| 2 | -48 V 帰線 | 4 | -48 V            |

- 8. 残りの 2 本のワイヤーについても手順 6 および手順 7 を繰り返して、DC 入力電 源ケーブルの組み立てを完了します。
- 9. 手順 4 ~手順 8 を繰り返して、電源装置に必要な本数の DC 入力電源ケーブルを 組み立てます。

電源装置それぞれに2本のDC入力電源ケーブルが必要です。

DC 入力プラグからワイヤーを取り外す必要がある場合は、そのワイヤーのすぐ 上の四角い穴 (スロット) にケージクランプ操作レバーまたは小さなマイナスのね じ回しを差し込んで押し下げます (図 5-8 および図 5-9 を参照)。DC 入力プラグか らワイヤーを引き出します。

### ▼ 保護カバーを取り付ける

 DC 入力プラグのくぼみに保護カバーの下部品をカチッという音がするまではめ 込みます。

保護カバーが DC 入力プラグに完全にはめ込まれたことを確認してください。保護カバーが完全にはめ込まれていないと、正しく組み立てることができません。

図 5-11 保護カバーの下部品の取り付け

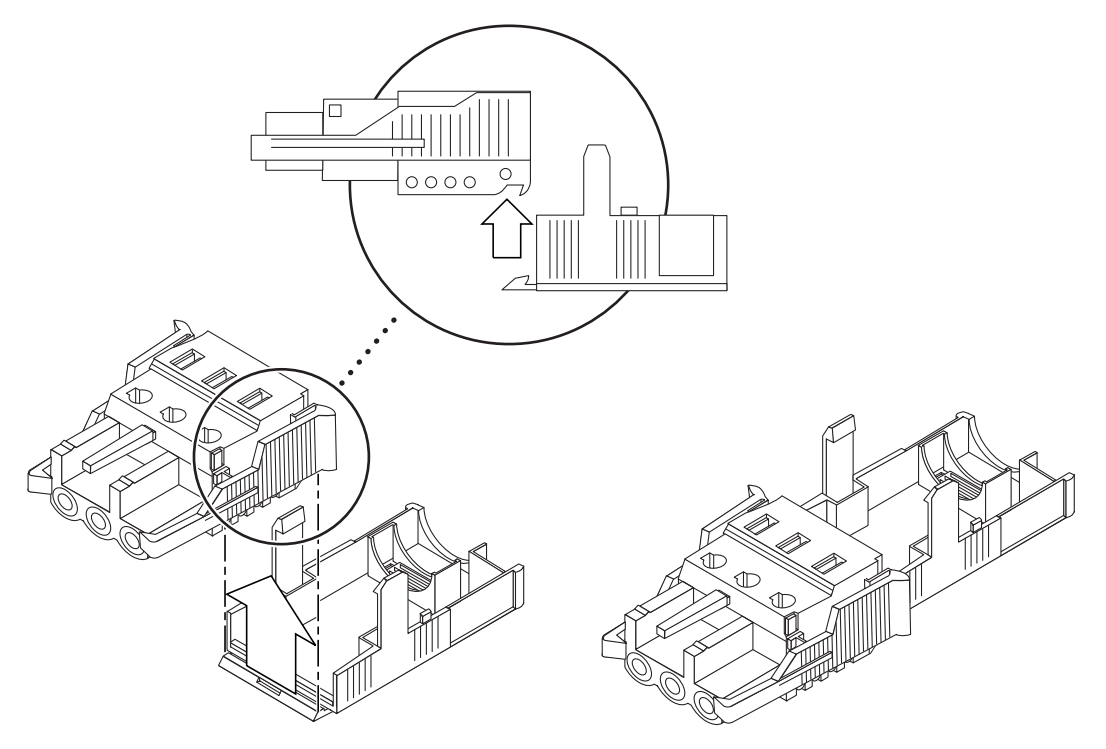

- 2. 保護カバーの下部品の端の開口部に、DC 電源からの3本のワイヤーを通します (図 5-12)。
- 図 5-12 保護カバーの下部品にワイヤーを通した状態

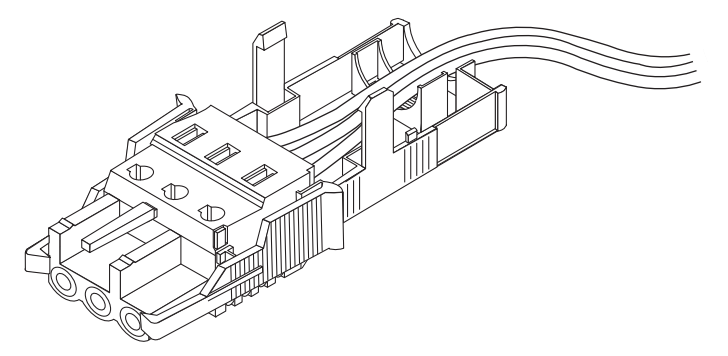

3. 結束バンドを保護カバーの下部品に挿入します。

図 5-13 保護カバーにワイヤーを固定する方法

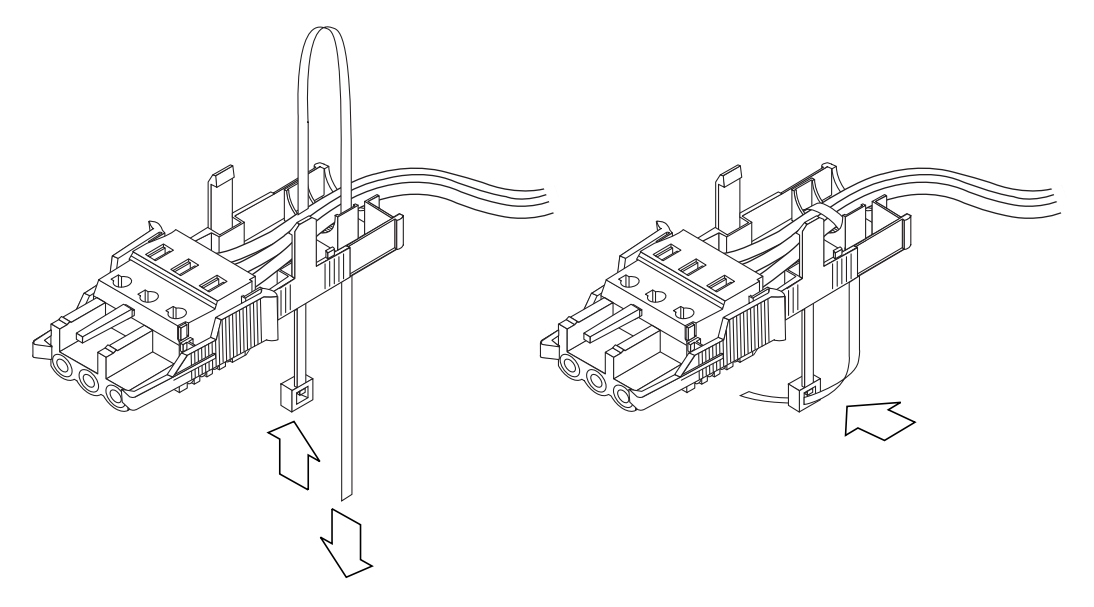

- 4. 結束バンドでワイヤーを束ねて、結束バンドを保護カバーの下に通します。結束 バンドを締めて、保護カバーにワイヤーを固定します (図 5-13)。
- 5. 保護カバーの上部品を被せ、上部品の3つの突起をDC入力プラグの開口部に合わせて押し込みます。

保護カバーの上部品と下部品がカチッと音を立ててかみ合うまで押し込みます(図 5-14)。

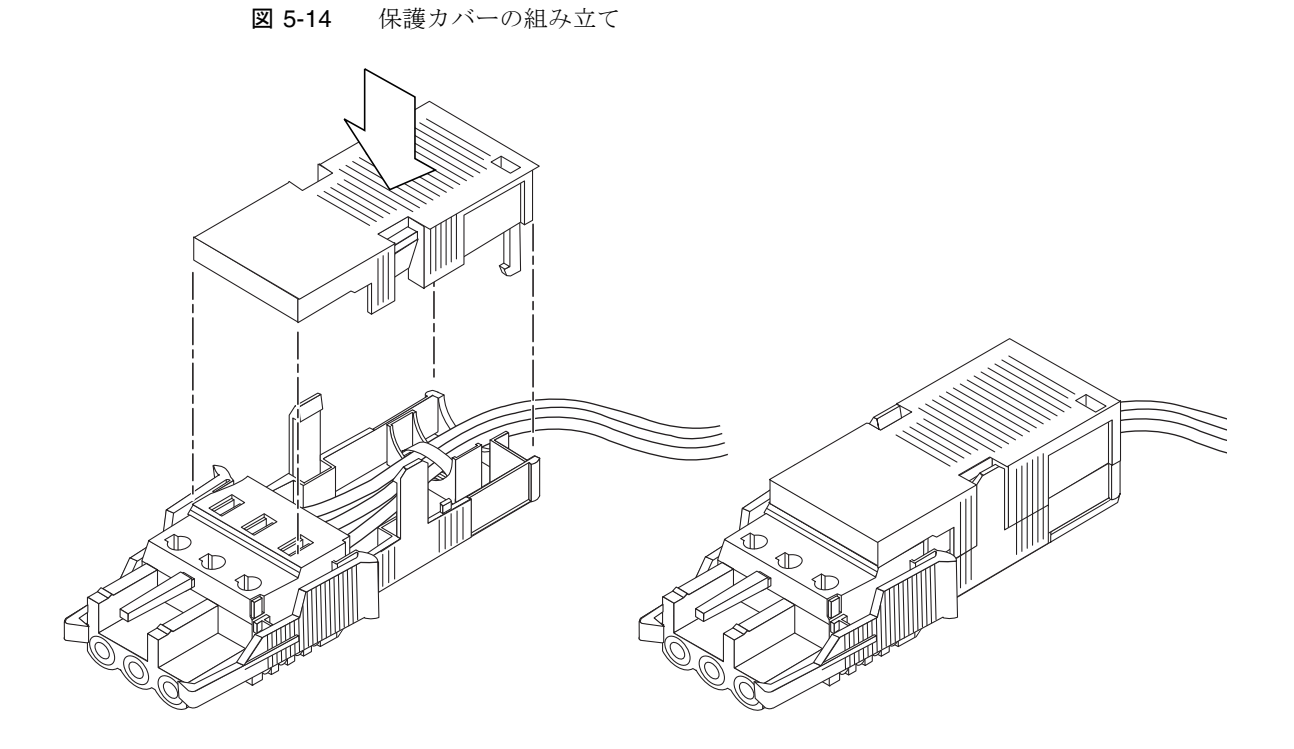

第6章

## システムの電源投入

この章では、サーバーを起動し、システムコントローラのネットワーク管理ポートを 使用可能にする手順について説明します。

この章は、次の節で構成されています。

- 85 ページの「はじめてのシステムの電源投入」
- 90ページの「サービスプロセッサのネットワーク管理ポートを使用可能にする方法」
- 90ページの「サービスプロセッサへのログイン」
- 97ページの「一般的な処理でのサービスプロセッサの使用」
- 101 ページの「Solaris オペレーティングシステムの起動」
- 104 ページの「システムの機能の確認」

# はじめてのシステムの電源投入

この節では、システムの初回の電源投入の概要と手順について説明します。

### ILOM システムコンソール

システムの電源を入れると、Integrated Lights Out Manager (ILOM) システムコン ソールの制御下で起動処理が開始されます。システムコンソールには、システムの起 動中にファームウェアベースのテストで生成された状態メッセージおよびエラーメッ セージが表示されます。 **注** - これらの状態メッセージおよびエラーメッセージを確認するには、端末または 端末エミュレータをシリアル管理ポート (SERIAL MGT) に接続してください。端末 または端末エミュレータの基本的な接続手順については、87 ページの「はじめてシ ステムの電源を入れる」を参照してください。

システムコンソールの構成および端末の接続の詳細は、『Sun Netra T5220 サーバー 管理マニュアル』を参照してください。

### ILOM サービスプロセッサ

システムコンソールによる低レベルのシステム診断が完了すると、ILOM サービスプロセッサが初期化され、より高いレベルの診断が実行されます。シリアル管理ポートに接続されているデバイスを使用して ILOM サービスプロセッサにアクセスすると、ILOM 診断の出力が表示されます。

ネットワーク管理ポートは、デフォルトでは、動的ホスト構成プロトコル (DHCP) を介して自動的にネットワーク構成を取得し、Secure Shell (SSH) を使用した接続を 許可するように構成されています。

**注** – 使用しているネットワーク上で DHCP および SSH を使用できない場合は、シ リアル管理ポートを使用して ILOM サービスプロセッサに接続し、ネットワーク管 理ポートを再構成してください。92 ページの「サービスプロセッサのネットワーク 管理ポートの構成」を参照してください。

ネットワーク管理ポート (NET MGT) に IP アドレスが割り当てられると、SSH を使用して ILOM サービスプロセッサに接続できます。

## ILOM サービスプロセッサに接続するための CLI、 ユーザーアカウント、およびパスワード

シリアルまたはネットワーク管理ポートを使用してはじめて ILOM サービスプロ セッサに接続する場合、デフォルトの CLI は ILOM、デフォルトのユーザーアカウ ントは root、およびデフォルトのパスワードは changeme です。このドキュメント で示す例では、デフォルトの ILOM CLI を使用します。

ILOM では、ALOM CMT CLI コマンドに似たコマンドを使用する、Advanced Lights Out Management (ALOM) 互換の CLI も用意されています。ALOM 互換 CLI にアクセスするには、先に管理者の役割を持つ admin アカウントを作成する必要が あります。admin アカウントを作成したら、ALOM 互換 CLI をデフォルトの CLI と して割り当てます (role=administrator, cli=alom)。ALOM 互換 CLI の使用に ついては、『Sun Integrated Lights Out Management 2.0 補足マニュアル Sun Netra T5220 サーバー』を参照してください。

### ▼ はじめてシステムの電源を入れる

**ヒント -** 電源ケーブルを接続する前にシリアル端末または端末エミュレータが接続 されていないと、システムメッセージを確認できません。AC 電源ケーブルを電源に 接続するとすぐに、サーバーがスタンバイモードになり、ILOM サービスプロセッサ が初期化されます。

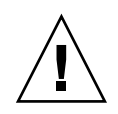

サービスプロセッサは、3.3 V のスタンバイ電圧で動作します。システムに AC 電源 が接続されるとすぐに、サービスプロセッサの電源が入り、診断が実行されて、 ILOM ファームウェアが初期化されます。

 端末または端末エミュレータ (PC またはワークステーション) をサービスプロ セッサのシリアル管理ポートに接続します。

端末または端末エミュレータは次の設定で構成します。

- 9600 ボー
- 8ビット
- パリティーなし
- 1ストップビット
- ハンドシェークなし

**注** - サーバーにはじめて電源を入れるときに端末または端末エミュレータ (PC また はワークステーション) がサービスプロセッサのシリアル管理ポートに接続されてい ないと、システムメッセージを確認できません。端末または端末エミュレータを介し てサーバーに接続したあと、ILOM CLI または ALOM 互換 CLI にログインして、 サービスプロセッサのコンソールを表示します。

- 2. 端末または端末エミュレータの電源を入れます。
- 3. AC 電源ケーブルを電源装置 0 および電源装置 1 に接続します。端末でシステム メッセージを監視します。

#### 図 6-1 Sun Netra T5220 サーバーの背面パネルの電源コネクタ

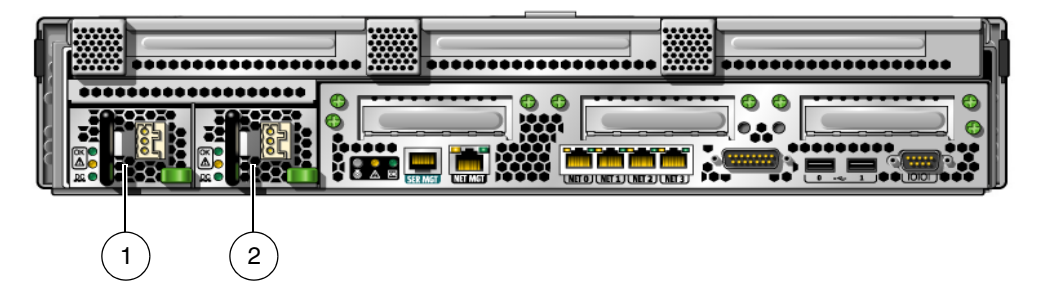

#### 図の説明

| 1 | 電源装置 0 |
|---|--------|
| 2 | 電源装置 1 |

サービスプロセッサが起動すると、シリアルコンソールにサービスプロセッサのログ インプロンプトが表示されます。次の例は、ログインプロンプトが表示されるまで の、サービスプロセッサの起動手順の出力の一部を示しています。

コード例 6-1 サービスプロセッサのサンプル出力

```
U-Boot 1.1.1 (August 23 2007 - 21:30:12)
. . .
POST cpu PASSED
POST ethernet PASSED
Hit any key to stop autoboot: 0
## Booting image at fe080000 ...
IP Protocols: ICMP, UDP, TCP, IGMP
Checking all file systems...
fsck 1.37 (21-Mar-2005)
Setting kernel variables ...
... done.
Mounting local filesystems...
Cleaning /tmp /var/run /var/lock.
Identifying DOC Device Type(G3/G4/H3) ...
OK
Configuring network interfaces...Internet Systems Consortium DHCP
Client V3.0.1
Copyright 2007 Internet Systems Consortium.
```

コード例 6-1 サービスプロセッサのサンプル出力 (続き)

```
All rights reserved.
For info, please visit http://www.isc.org/products/DHCP
eth0: config: auto-negotiation on, 100FDX, 100HDX, 10FDX, 10HDX.
Listening on LPF/eth0/00:14:4f:3f:8c:af
Sending on LPF/eth0/00:14:4f:3f:8c:af
Sending on Socket/fallback
DHCPDISCOVER on eth0 to 255.255.255.255 port 67 interval 6
eth0: link up, 100 Mbps Full Duplex, auto-negotiation complete.
DHCPDISCOVER on eth0 to 255.255.255.255 port 67 interval 15
Hostname: hostname.
Starting portmap daemon: portmap.
Initializing random number generator...done.
INIT: Entering runlevel: 3
Starting system log daemon: syslogd and klogd.
Starting periodic command scheduler: cron.
Starting IPMI Stack..... Done.
Starting OpenBSD Secure Shell server: sshd.
Starting Servicetags listener: stlistener.
Starting FRU update program: frutool.
hostname login:
```

# ▼ 起動時に Solaris オペレーティングシステムが起動しないようにする

ハードドライブ HDD0 には、Solaris OS がプリインストールされています。

 プリインストールされている OS を起動する必要がない場合には、OBP パラメー タ auto-boot? を false に設定します。たとえば、ILOM CLI で次のように入 カします。

-> bootmode bootscript "setenv auto-boot? false"

# サービスプロセッサのネットワーク管理 ポートを使用可能にする方法

サービスプロセッサのネットワーク管理ポートは、サービスプロセッサのネットワーク設定を構成するまで動作しません。次の手順に従って、サービスプロセッサを設定 します。

- サービスプロセッサの起動後に、シリアル管理ポートを介して ILOM CLI にアク セスします。90ページの「シリアル管理ポートを使用してサービスプロセッサに ログインする」を参照してください。
- 2. サービスプロセッサを構成します。92 ページの「サービスプロセッサのネット ワーク管理ポートの構成」を参照してください。
- 3. サービスプロセッサのパラメータに対する変更を確定します。87 ページの「はじめてシステムの電源を入れる」の手順7を参照してください。

これで、ネットワーク管理ポートを使用して、いつでもサービスプロセッサにアクセ スすることができます。96ページの「ネットワーク管理ポートを使用してサービス プロセッサにログインする」を参照してください。

# サービスプロセッサへのログイン

システムの取り付け後にはじめてシステムの電源を入れる場合は、サービスプロセッ サのシリアルポートを使用して、システムの電源を入れて POST を実行します。90 ページの「シリアル管理ポートを使用してサービスプロセッサにログインする」を参 照してください。

ネットワーク管理ポートがすでに設定されている場合は、シリアル管理ポートの代わ りにネットワーク管理ポートを使用できます。96ページの「ネットワーク管理ポー トを使用してサービスプロセッサにログインする」を参照してください。

## ▼シリアル管理ポートを使用してサービスプロセッ サにログインする

サービスプロセッサが起動したら、ILOM CLI にアクセスして、システムの設定および管理を行います。サービスプロセッサをはじめて起動したときに、ILOM CLI プロ ンプト (->) が表示されます。デフォルトの設定では、root という ILOM CLI ユー
ザーアカウントが提供されています。デフォルトの root のパスワードは、*changeme* です。サービスプロセッサ ILOM CLI の password コマンドを使用してパスワード を変更してください。

1. システムにはじめて電源を入れた場合は、password コマンドを使用して root のパスワードを変更します。

```
. . .
Starting OpenBSD Secure Shell server: sshd.
Starting Servicetags listener: stlistener.
Starting FRU update program: frutool.
hostname login: root
Password: changeme
Copyright 2007 Sun Microsystems, Inc. All rights reserved.
Use is subject to license terms.
. . .
Federal Acquisitions: Commercial Software -- Government Users
Subject to Standard License Terms and Conditions.
. . .
Warning: password is set to factory default.
-> set /SP/users/root password
Enter new password: *******
Enter new password again: *******
->
```

**注** – root のパスワードを設定すると、それ以降の再起動では ILOM CLI ログインプ ロンプトが表示されます。 2. ログイン名として root を入力し、続けてパスワードを入力します。

hostname login: root Password: password (何も表示されない) Waiting for daemons to initialize... Daemons ready Sun(TM) Integrated Lights Out Manager Version 2.0.0.0 Copyright 2007 Sun Microsystems, Inc. All rights reserved. Use is subject to license terms.

## サービスプロセッサのネットワーク管理ポートの 構成

注 – 使用しているネットワークで DHCP および SSH が使用できる場合は、はじめ てシステムを起動するときにこの構成が自動的に実行されます。

この手順は、次の条件に該当する場合にのみ実行してください。

- 使用しているネットワークで DHCP および SSH が使用できない場合。
- ILOM サービスプロセッサのネットワーク管理ポートの設定を変更する必要がある場合。

この手順では、シリアル管理ポートを使用して ILOM サービスプロセッサに接続 し、ネットワーク管理ポートを手動で再構成します。

**注** – ILOM の構成の詳細は、『Sun Integrated Lights Out Management 2.0 補足マ ニュアル Sun Netra T5220 サーバー』を参照してください。

使用しているネットワーク構成の詳細に従って、次のネットワークパラメータを設定 します。

- /SP/network state サービスプロセッサがネットワーク上に存在するかどう かを指定
- /SP/network pendingipaddress サービスプロセッサの IP アドレス

- /SP/network pendingipgateway サブネットのゲートウェイの IP アドレス
- /SP/network pendingipnetmask サービスプロセッササブネットのネット マスク
- /SP/network pindingipdiscovery サービスプロセッサが DHCP と静的 IP アドレス割り当てのどちらを使用するかを指定
- /SP/network commitpending 保留の設定を使用するようにサービスプロ セッサを確定

これらのパラメータの設定には、set コマンドを使用します。set target property= value のように使用します。たとえば、target が /SP/network で、property=value が pendingipaddress=xx.x.xxx となります。次の例では、サービスプロセッサの 保留 IP アドレスを設定します。

-> set /SP/network pendingipaddress=xx.x.xx.xxx Set 'pendingipaddress' to 'xx.xx.xxx'

### ▼ サービスプロセッサのネットワーク管理ポートを構成する

1. /SP/network state パラメータを enabled に設定します。

```
-> set /SP/network state=enabled
Set 'state' to 'enabled'
```

2. 必要に応じて SSH 接続を有効および無効にします。

```
-> set /SP/services/ssh state=enabled
Set 'state' to 'enabled'
-> set /SP/services/ssh state=disabled
Set 'state' to 'disabled'
```

ILOM での SSH のサポートの詳細は、『Sun Integrated Lights Out Management 2.0 補足マニュアル Sun Netra T5220 サーバー』を参照してください。

- ネットワーク管理者に確認して、次のサービスプロセッサの構成方法のどちらか を選択します。
- DHCP を使用してネットワーク設定を取得します。手順4に進みます。
- 静的 IP 構成を設定します。手順 5 に進みます。

4. DHCP を使用する場合は、pendingipdiscovery を dhcp に設定します。

```
-> set /SP/network pendingipdiscovery=dhcp
Set 'pendingipdiscovery' to 'dhcp'
```

手順6に進みます。

- 5. 静的 IP 構成を使用する場合は、パラメータ pendingipdiscovery、 pendingipaddress、pendingipgateway、および pendingipnetmask を、 次のように設定します。
  - a. 静的 IP アドレスを受け入れるようにサービスプロセッサを設定します。

-> set /SP/network pendingipdiscovery=static Set 'pendingipdiscovery' to 'static'

b. サービスプロセッサの IP アドレスを設定します。

-> set /SP/network pendingipaddress=service-processor-IPaddr Set 'pendingipaddress' to 'service-processor-IPaddr'

c. サービスプロセッサゲートウェイの IP アドレスを設定します。

-> set /SP/network pendingipgateway=gateway-IPaddr Set 'pendingipgateway' to 'gateway-IPaddr'

d. サービスプロセッサのネットマスクを設定します。

-> set /SP/network pendingipnetmask=255.255.05 Set 'pendingipnetmask' to '255.255.0'

この例では、255.255.255.0を使用してネットマスクを設定します。ご使用の ネットワーク環境のサブネットでは、異なるネットマスクが必要になる場合があ ります。使用している環境にもっとも適したネットマスク番号を使用してください。

6. show /SP/network コマンドを使用して、パラメータが適切に設定されたことを確認します。

```
-> show /SP/network
/SP/network
Targets:
Properties:
commitpending = (Cannot show property)
```

```
dhcp_server_ip = xx.x.xx.x
         ipaddress = xx.x.xx.x
         ipdiscovery = dhcp
         ipgateway = xx.x.x.x
         ipnetmask = 255.255.252.0
         macaddress = 00:14:4F:3F:8C:AF
         pendingipaddress = xx.x.xx.x
         pendingipdiscovery = static
         pendingipgateway = xx.x.xx.x
         pendingipnetmask = 255.255.255.0
         state = enabled
     Commands:
         cd
         set
         show
->
```

**注** - 構成パラメータを設定したあとで、set /SP/network commitpending= true コマンドを入力して新しい値を有効にしてください。

7. サービスプロセッサのネットワークパラメータに対する変更を確定します。

```
-> set /SP/network commitpending=true
Set 'commitpending' to 'true'
```

## ▼ サービスプロセッサをリセットする

新しいネットワーク値を有効にするためにサービスプロセッサをリセットする必要は ありません。サービスプロセッサのネットワークパラメータに対する変更を確定する には、set /SP/network commitpending=true コマンドを使用します。92 ペー ジの「サービスプロセッサのネットワーク管理ポートの構成」の手順7 を参照してく ださい。

● reset /SP **コマンドを入力します**。

サービスプロセッサをリセットすることを確認するプロンプトが表示されます。 プロンプトが表示されたら、**y**と応答します。

```
-> reset /SP
Are you sure you want to reset /SP (y/n)? y
```

**注** - -script オプションを指定すると、確認メッセージを省略することができま す。たとえば reset -script /SPのようにします。

サービスプロセッサがリセットされ、診断が実行されます。その後、ログインプ ロンプトに戻ります。

... hostname login: root Password: password (何も表示されない) Waiting for daemons to initialize... Daemons ready Sun(TM) Integrated Lights Out Manager Version 2.0.0.0 Copyright 2007 Sun Microsystems, Inc. All rights reserved. Use is subject to license terms.

## ▼ ネットワーク管理ポートを使用してサービスプロ セッサにログインする

**注** - ネットワーク管理ポートを使用する前に、92 ページの「サービスプロセッサの ネットワーク管理ポートの構成」を参照して、サービスプロセッサのパラメータを設 定する必要があります。  SSH セッションを開き、ネットワークアドレスを指定してサービスプロセッサに 接続します。

```
% ssh root@xx.xx.x.x
...
Are you sure you want to continue connecting (yes/no)? yes
...
Password: password (何も表示されない)
Waiting for daemons to initialize...
Daemons ready
Sun(TM) Integrated Lights Out Manager
Version 2.0.0.0
Copyright 2007 Sun Microsystems, Inc. All rights reserved.
Use is subject to license terms.
->
```

# ー般的な処理でのサービスプロセッサの 使用

**注** – ILOM サービスプロセッサの使用の詳細は、『Sun Integrated Lights Out Management 2.0 補足マニュアル Sun Netra T5220 サーバー』を参照してください。

## ▼ システムの電源を入れる

- 1. 次の手順を実行して、障害がないことを確認します。
  - a. 仮想キースイッチを diag モードに設定し、POST がサービスモードで実行さ れるようにします。

-> set /SYS keyswitch\_state=diag

b. 電源投入シーケンスを開始するには、start /SYS コマンドを入力します。 システムコンソールに ILOM CLI 警告メッセージが表示されます。このメッ セージは、システムがリセットされたことを示しています。

#### -> start /SYS

```
Are you sure you want to start /SYS (y/n)? y Starting /SYS
```

->

c. システムコンソールに切り替えて、POST 出力を表示します。

#### -> start /SP/console

POST 出力で、可能性がある障害メッセージを監視します。次の出力は、 POST で障害が検出されなかったことを示しています。

. 0:0>POST Passed all devices. 0:0> 0:0>DEMON: (Diagnostics Engineering MONitor) 0:0>Select one of the following functions 0:0>POST:Return to OBP. 0:0>INFO: 0:0>POST Passed all devices. 0:0>Master set ACK for vbsc runpost command and spin...

2. 次のコマンドを使用して、POSTの実行結果を確認します。

-> show /SYS/faultmgmt -level all

**注** – ILOM の構成、POST 変数、および POST で障害が検出されたかどうかに応じ て、サーバーが起動する場合と、システムが ok プロンプトで待機する場合がありま す。システムで ok プロンプトが表示されている場合は、boot と入力します。

 システムの電源が入り、起動プロセスを開始できるように、set /SYS keyswitch\_state=normal コマンドを使用して、仮想キースイッチを通常モー ド (デフォルト) に戻します。

-> set /SYS keyswitch\_state=normal

## ▼ システムコンソールに接続する

POST、OpenBoot、および Solaris OS からの出力は、サービスプロセッサのネット ワークコンソールを使用してシステムコンソールに表示されます。

● start /SP/console コマンドを入力します。

コンソールには複数のユーザーが接続できますが、1人のユーザーのみがセッションに参加することができます。

```
-> start /SP/console
Are you sure you want to start /SP/console (y/n)? y
Serial console started. To stop, type #.
```

注 – POST 出力の詳細は、『Sun Netra T5220 サーバーサービスマニュアル』を参照 してください。

## ▼ システムの正常な初期化を実行する

start /SYS コマンドを実行すると、CPU およびメモリーコントローラが初期化さ れ、最後には OpenBoot が初期化されます。多くのシステムコンソールのメッセージ が表示されたあとで、ok プロンプトが表示されるか、システムが Solaris OS で起動 します。

**注** – システムの動作は auto-boot 変数の設定方法によって異なります。詳細は、 『Sun Netra T5220 サーバーサービスマニュアル』を参照してください。

次の出力例は、完全な出力の一部分です。

#### -> start /SYS

```
/pci@7c0/pci@0: Device a Nothing there
/pci@7c0/pci@0: Device b Nothing there
/pci@7c0/pci@0: Device c Nothing there
/pci@7c0/pci@0: Device d Nothing there
/pci@7c0/pci@0: Device f Nothing there
Probing I/O buses
Netra T5220, No Keyboard
...
{0} ok
```

**OpenBoot** デバイスツリーに表示されている各種デバイスとそれらのパス名を理解するには、ディスクの場合は表 6-1 を、オプションの PCI カードの場合は表 6-1 を参照してください。

#### 表 6-1 装置識別名とデバイス

| 装置識別名                                                      | デバイス                                                                               |
|------------------------------------------------------------|------------------------------------------------------------------------------------|
| /SYS/MB/CMPcpu-number/Pstrand-number                       | CPU ストランド (番号: 0 ~ 63)                                                             |
| /SYS/MB/RISERriser-number/PCIEslot-number                  | PCIe スロット (番号: 0 ~ 5)                                                              |
| /SYS/MB/RISERriser-number/XAUIcard-number                  | XAUI カード (番号: 0 ~ 1)                                                               |
| /SYS/MB/GBEcontroller-number                               | GBE コントローラ (番号: 0 ~ 1)<br>• GBE0 は NET0 および NET1 を制御<br>• GBE1 は NET2 および NET3 を制御 |
| /SYS/MB/PCIE                                               | PCIe ルートコンプレックス                                                                    |
| /SYS/MB/USBnumber                                          | USB ポート (番号: 0 ~ 1、シャーシ<br>の背面にある)                                                 |
| /SYS/MB/CMP0/L2-BANKnumber                                 | (番号: 0 ~ 3)                                                                        |
| /SYS/DVD                                                   | DVD                                                                                |
| /SYS/USBBD/USBnumber                                       | USB ポート (番号: 2 ~ 3、シャーシ<br>の前面にある)                                                 |
| /SYS/TTYA                                                  | DB9 シリアルポート                                                                        |
| /SYS/MB/CMP0/BRbranch-number/CHchannel-number/Ddimm-number | DIMM                                                                               |

## Solaris オペレーティングシステムの起 動

Solaris OS は、スロット 0 のディスクでサーバーにプリインストールされています。 Solaris OS は構成されていません。つまり、出荷時に sys-unconfig コマンドが実 行されています。このディスクからシステムを起動すると、使用している環境に合わ せて Solaris OS を構成するように求めるプロンプトが表示されます。

## ▼ Solaris オペレーティングシステムを起動する

- 1. ok プロンプトで、Solaris OS を含むディスクから起動します。
- 起動のディスクがわかっている場合は、この手順をスキップして手順2を実行します。
- 起動元のディスクを判定する必要がある場合は、次のように ok プロンプトで show-disks コマンドを実行して、構成されているディスクのパスを確認しま す。

```
ok show-disks
a) /pci@7c0/pci@0/pci@2/pci@0,2/LSILogic,sas@4/disk
q) NO SELECTION
Enter Selection, q to quit: q
ok
```

2. ok プロンプトで boot コマンドを入力します。

手順1の値を使用して、boot コマンドを作成します。ディスクパスにはター ゲットを追加します。

次の例では、システムを Sun Netra T5220 サーバー上のディスク 0 (ゼロ) から起動しています。そのため、ディスクパスに @0,0 が追加されます。

```
ok boot /pci@7c0/pci@0/pci@2/pci@0,2/LSILogic,sas@4/disk@0,0
Boot device: / pci@7c0/pci@0/pci@2/pci@0,2/LSILogic,sas@4/
disk@0,0
File and args:
Notice: Unimplemented procedure 'encode-unit' in
/pci@7c0/pci@0/pci@2/pci@0/LSILogic,sas@4
Loading ufs-file-system package 1.4 04 Aug 1995 13:02:54.
FCode UFS Reader 1.12 00/07/17 15:48:16.
Loading: /platform/SUNW,Ontario/ufsboot
Loading: /platform/sun4v/ufsboot
```

```
SunOS Release 5.10 Version
/net/spa/export/spa2/ws/pothier/grlks10-ontario:12/01/2004 64-bit
. . .
DEBUG enabled
misc/forthdebug (159760 bytes) loaded
/platform/sun4v/kernel/drv/sparcv9/px symbol
intr_devino_to_sysino multiply defined
. . .
os-tba FPU not in use
configuring IPv4 interfaces: ipge0.
Hostname: wgs94-181
The system is coming up. Please wait.
NIS domain name is xxx.xxx.xxx
starting rpc services: rpcbind keyserv ypbind done.
Setting netmask of lo0 to 255.0.0.0
Setting netmask of bge0 to 255.255.255.0
Setting default IPv4 interface for multicast: add net 224.0/4:
gateway wgs94-181
syslog service starting.
volume management starting.
Creating new rsa public/private host key pair
Creating new dsa public/private host key pair
The system is ready.
wgs94-181 console login:
```

## ▼ システムをリセットする

 ● システムをリセットする必要がある場合は、shutdown -g0 -i6 -y コマンド を使用します。

# shutdown -g0 -i6 -y

システムを単にリセットする場合は、システムの電源の再投入は必要はありません。

## ▼ システムの電源を再投入する

単純なリセットでシステムの問題が解決されない場合は、次の手順に従ってシステムの電源を再投入します。

1. Solaris OS を停止します。

Solaris OS プロンプトで、shutdown -g0 -i0 -y コマンドを入力し、次にプロ ンプトが表示されたら h を入力して Solaris OS を停止し、ok プロンプトに戻り ます。

```
# shutdown -g0 -i0 -y
# svc.startd: The system is coming down. Please wait.
svc.startd: 91 system services are now being stopped.
Jun 12 19:46:57 wgs40-58 syslogd: going down on signal 15
svc.startd: The system is down.
syncing file systems... done
Program terminated
r)eboot, o)k prompt, h)alt?
```

#. エスケープシーケンスを実行して、システムコンソールプロンプトからサービスプロセッサコンソールプロンプトに切り替えます。

```
ok #.
->
```

ILOM CLI を使用して、stop /SYS コマンドを入力し、システムを正常に停止します。

```
-> stop /SYS
Are you sure you want to stop /SYS (y/n)? y
Stopping /SYS
```

```
->
```

**注** - ただちに異常な方法での停止を実行するには、stop -force -script /SYS コマンドまたは stop -script /SYS コマンドを使用してください。これらのコマ ンドはただちにすべてを停止するため、コマンドを入力する前にすべてのデータを確 実に保存してください。

**4**. start /SYS **コマンドを入力します**。

```
-> start /SYS
Are you sure you want to start /SYS (y/n)? y
Starting /SYS
```

->

**注** – 電源投入シーケンスを強制的に行うには、start -script /SYS コマンドを 使用します。

5. start /SP/console コマンドを使用して、システムコンソールに再度接続しま す。

-> start /SP/console Are you sure you want to start /SP/console (y/n)? y Serial console started. To stop, type #.

さまざまなメッセージのあとに ok プロンプトが表示されます。

# システムの機能の確認

はじめてシステムに電源を入れたあと、Sun Validation Test Suite (SunVTS™) ソフト ウェアを使用して、ネットワーク接続だけでなく、インストールされているコンポー ネントの機能およびパフォーマンスも確認できます。詳細は、

http://www.sun.com/documentation で SunVTS のドキュメントを参照してく ださい。

付録A

# ファームウェアの更新

flashupdate コマンドでは、サービスプロセッサファームウェアおよびサーバー ファームウェアの両方が更新されます。

フラッシュイメージは、次のコンポーネントで構成されます。

- サービスプロセッサファームウェア
- OpenBoot ファームウェア
- POST
- Reset/Config
- シーケンサ
- パーティションの説明

## ファームウェアの更新

以降のファームウェアリリースでの機能や修正を使用するには、105ページの 「ファームウェアを更新する」を実行します。

## ▼ファームウェアを更新する

1. ILOM サービスプロセッサのネットワーク管理 (NET MGT) ポートが構成されてい ることを確認します。

この手順は、ネットワークを介して新しいフラッシュイメージにアクセスするために必要です。92 ページの「サービスプロセッサのネットワーク管理ポートの構成」を参照してください。

2. SSH セッションを開き、サービスプロセッサの ILOM CLI に接続します。

```
% ssh root@xx.xx.xx.x
...
Are you sure you want to continue connecting (yes/no)? yes
...
Password: password (何も表示されない)
Waiting for daemons to initialize...
Daemons ready
Sun(TM) Integrated Lights Out Manager
Version 2.0.0.0
Copyright 2007 Sun Microsystems, Inc. All rights reserved.
Use is subject to license terms.
->
```

3. ホストの電源が切断されていることを確認します。 ホストの電源が切断されていない場合は、stop /SYS コマンドを入力してください。

-> stop /SYS

4. keyswitch\_state パラメータが normal に設定されていることを確認します。

-> set /SYS keyswitch\_state=normal

- Load コマンドを入力します。
   Load コマンドは、サービスプロセッサのフラッシュイメージおよびホストファームウェアを更新します。Load コマンドには、次の情報が必要です。
- フラッシュイメージにアクセスできる、ネットワーク上の TFTP サーバーの IP ア ドレス
- IP アドレスがアクセスできる、フラッシュイメージのフルパス名
   このコマンドの使用法は、次のとおりです。

load [-script] -source tftp://xxx.xxx.xx/pathname

ここでは、次のように指定します。

■ -script - 確認のプロンプトを表示せずに、yes が指定されたものとして動作す る ■ -source - フラッシュイメージの IP アドレスおよびフルパス名 (URI) を指定す る

->

フラッシュイメージが更新されたあとに、システムが自動的にリセットされま す。 サービスプロセッサがリセットされ、診断が実行されます。その後、コード例 A-1と同様にシリアルコンソールのログインプロンプトに戻ります。

#### コード例 A-1 ファームウェア更新後の標準的な起動手順

```
U-Boot 1.1.1 (May 23 2007 - 21:30:12)
...
POST cpu PASSED
POST ethernet PASSED
Hit any key to stop autoboot: 0
## Booting image at fe080000 ...
IP Protocols: ICMP, UDP, TCP, IGMP
Checking all file systems...
fsck 1.37 (21-Mar-2005)
Setting kernel variables ...
... done.
Mounting local filesystems...
Cleaning /tmp /var/run /var/lock.
Identifying DOC Device Type(G3/G4/H3) ...
```

OK

```
Configuring network interfaces...Internet Systems Consortium DHCP
Client V3.0.1
Copyright 2007 Internet Systems Consortium.
All rights reserved.
For info, please visit http://www.isc.org/products/DHCP
eth0: config: auto-negotiation on, 100FDX, 100HDX, 10FDX, 10HDX.
Listening on LPF/eth0/00:14:4f:3f:8c:af
Sending on LPF/eth0/00:14:4f:3f:8c:af
Sending on Socket/fallback
DHCPDISCOVER on eth0 to 255.255.255.255 port 67 interval 6
eth0: link up, 100 Mbps Full Duplex, auto-negotiation complete.
DHCPDISCOVER on eth0 to 255.255.255.255 port 67 interval 15
Hostname: hostname.
Starting portmap daemon: portmap.
Initializing random number generator...done.
INIT: Entering runlevel: 3
Starting system log daemon: syslogd and klogd.
Starting periodic command scheduler: cron.
Starting IPMI Stack..... Done.
Starting OpenBSD Secure Shell server: sshd.
Starting Servicetags listener: stlistener.
Starting FRU update program: frutool.
hostname login:
```

108 Sun Netra T5220 サーバー設置マニュアル • 2009 年 5 月

付録B

# 起動デバイスの選択

起動デバイスは、OpenBoot 構成変数 boot-device の設定によって指定されます。 この変数のデフォルト設定は、disk net です。この設定によって、ファームウェア は最初にシステムハードドライブからの起動を試みます。この起動が失敗すると、シ ステムボード上の NETO ギガビット Ethernet インタフェースからの起動を試みま す。

この手順は、OpenBoot ファームウェアに関する知識があり、OpenBoot 環境の起動 方法を理解していることを前提としています。詳細は、『Sun Netra T5220 サーバー 管理マニュアル』を参照してください。

**注** – ILOM カードのシリアル管理ポートは、デフォルトのシステムコンソールポートとして事前構成されています。詳細は、『Sun Netra T5220 Server Overview』を参照してください。

ネットワークから起動する場合は、ネットワークへのネットワークインタフェースを 接続する必要があります。

## 起動デバイスの選択

### ▼ 起動デバイスを選択する

● ok プロンプトで、次のように入力します。

device-specifier には、次のいずれかの値を指定します。

ok setenv boot-device device-specifier

- cdrom DVD ドライブを指定する
- disk システム起動ディスク (デフォルトでは内蔵ディスク 0) を指定する
- disk0 内蔵ドライブ 0 を指定する
- disk1 内蔵ドライブ1を指定する
- disk2 内蔵ドライブ 2 を指定する
- disk3 内蔵ドライブ3を指定する
- net、net0、net1、net2、net3 ネットワークインタフェースを指定する
- full path name デバイスまたはネットワークインタフェースをフルパス名で指定 する

**注** – Solaris OS は、boot-device の変数をエイリアス名ではなくフルパス名に変更 します。デフォルト以外の boot-device の変数を選択すると、Solaris OS では起動 デバイスのフルデバイスパスが指定されます。

**注** – 起動されるプログラムの名前とともに、起動プログラムの動作方法を指定できます。詳細は、使用している特定の Solaris OS リリースに関する OpenBoot Collection AnswerBook の『OpenBoot 4.x Command Reference Manual』を参照してください。

システムボード上の Ethernet インタフェース以外のネットワークインタフェースを デフォルトの起動デバイスとして指定する場合は、次のいずれかのコマンドを入力し て、各インタフェースのフルパス名を確認することができます。

| ok <b>show-devs</b> |  |
|---------------------|--|
| ok <b>show-nets</b> |  |

show-devs コマンドによってシステムデバイスが一覧表示され、各 PCI デバイスの フルパス名が表示されます。

# 索引

#### 記号

#.エスケープシーケンス、システムコンソール, 103

#### 数字

19インチ2ポストスライドレールマウント 取り付け,54 19インチ2ポストハードマウント 取り付け,49 ねじキット,50 19インチ4ポストスライドマウント 取り付け,27 ねじキット,28,56 19インチ4ポストハードマウント 取り付け,23 ねじキット,24 23 インチ2 ポストハードマウント 取り付け,43 ねじキット,44 600 mm 4 ポストハードマウント 取り付け,34 ねじキット,35

#### A

admin ログイン、パスワードの設定, 91 Advanced Lights Out Manager (ALOM) 概要, 12

## С

console  $\exists \forall \lor \lor$ , 104

#### D

DIMM (Dual Inline Memory Module) エラー訂正, 12 パリティーチェック, 12

#### Н

http://www.sun.com/hwdocs/feedback, xvii

#### I

ILOM コマンド行へのアクセス,90 「サービスプロセッサ」も参照 パスワード,86 ILOM コマンド行へのアクセス,90 IP アドレス,18

#### 0

OpenBoot PROM デバイスの割り当て, 100

#### Ρ

password コマンド, 91 poweroff コマンド, 103 poweron コマンド, 98

#### R

RAID (Redundant Array of Independent Disks) ストレージ構成, 12

#### S

SER MGT シリアル管理ポートでのモデムの使用不可,71 set コマンド,93 show /SP/network コマンド,94 show-disks コマンド,101 Solaris OS プリインストールされたバージョン,8 Solaris オペレーティングシステムのオンラインマ ニュアル,xiv Solaris メディアキットの内容,19

#### U

uadmin コマンド, 102, 103

#### V

VERITAS Volume Manager, 12

#### W

Web サイト http://www.sun.com/hwdocs/feedback, xvii

#### あ

アドレス、IP, 18 アドレス、Web、「Web サイト」を参照 暗号化, 9

### え

エスケープシーケンス #.、システムコンソール ,103 エラーメッセージ 電源関連,12

#### お

お客様からのご意見およびご要望, xvii オプションのコンポーネント、サービスマニュアル の取り付け手順、, 17 オプションのコンポーネントの取り付け, 17 温度センサー, 12

#### か

環境監視および制御,12

環境監視サブシステム, 12

### き

起動 OpenBoot PROM boot コマンド, 101 Solaris OS の起動, 100

#### け

ゲートウェイの IP アドレス,18 ケーブル シリアルデータケーブル用のアダプタ,71

#### J

構成、ネットワーク管理ポート, 90 コマンド set keyswitch, 97, 98 コマンド行へのアクセス、ILOM, 90

#### さ

サーバー 機能,5 サービスプロセッサ 「ILOM」も参照 set コマンド, 93 システムコンソールへの接続,99 システムの電源投入,97 シリアル管理ポートを使用したアクセス,90 ネットワーク管理ポートは構成後に動作可能 , 19 ネットワーク管理ポートを使用したアクセス , 96 はじめての電源投入,87 ポートの場所の図, 67,69 リセット,95 サービスプロセッサへのログイン シリアル管理ポートの使用,90 ネットワーク管理ポートの使用,90,96 サーミスタ,12 最小限のケーブル接続,65

#### L

システムコンソールのエスケープシーケンス #., 103 システムコンソールへの接続, 99 システム状態表示 LED 「LED」も参照 環境障害インジケータ,12 システムの初期化,99 システムの電源の再投入,102 使用可能への切り替え、ネットワーク管理ポート ,90 シリアルケーブル用のアダプタ,71 シリアル端末 設定,87 電源投入前に必要,87 診断、実行時,87 信頼性、可用性、および保守性 (RAS),11~13

#### す

スタンバイ電圧、3.3V, 87 スタンバイ電圧によるサービスプロセッサの電源投入, 18 スタンバイモード, 73 ストップビット, 87

### τ

ディスク構成 RAID 0, 12 RAID 1, 12 RAID 5, 12 ストライプ化, 12 ミラー化, 12 ディスクのストライプ化, 12 電源装置 障害監視, 12

### لح

動作状態インジケータ,70
取り付け
サーバーのラックへの取り付け,21~54
19インチ2ポストハードマウント,49,54
19インチ4ポストスライドマウント,27
19インチ4ポストハードマウント,23
23インチ2ポストハードマウント,43
600 mm4ポストハードマウント,34
取り付け手順、オプションのコンポーネント、参照,17

#### ぬ

ヌルモデムケーブル、TTY シリアルポート, 66 ヌルモデムケーブルアダプタ, 66

#### ね

ネットマスク, 18 ネットワーク管理ポート 構成および使用可能への切り替え, 90 構成後に動作可能, 19,90

#### は

はじめての AC 電源, 85 はじめてのシステムの電源投入, 85 パス名, 100 パスワード、ILOM, 86 パリティーなし、シリアル端末, 87 ハンドシェークなし、シリアル端末, 87

### ひ

ビット設定、シリアル端末,87 必要な構成情報,18

#### ふ

プリインストール済み Solaris OS, 8

#### ほ

ボーレート、シリアル端末,87 保守要求インジケータ,70 ホットスワップ対応コンポーネント、概要,11

#### み

ミラー化ディスク,12

#### Ь

ラックマウント 2ポスト,41 スライドレールマウント19インチ,54 ハードマウント19インチ,49 ハードマウント23インチ,43 4ポスト,21 スライドレール19インチ,27 ハードマウント19インチ,23 ハードマウント 600 mm, 34 オプション 2 ポスト, 42 4 ポスト, 22

#### り

リセット reset /SPでのサービスプロセッサのリセット ,95 システムのリセット、uadmin コマンド,102

### ろ

ロケータインジケータ,70

#### わ

割り当て、OpenBoot PROM デバイス, 100